## Access Power Solutions Telepítési és Felhasználói Útmutató (APS3-300 széria)

A kiadvány sorszáma: IPN 997-00012-48B A kiadás dátuma: 2008 július

A rendszervezérlő működtetésének részleteit lásd a különálló SC200 vagy SC100 rendszervezérlő kézikönyvében, amely letölthető a www.powerware.com/DC\_manuals weboldalról.

Eaton Corporation Távközlési Megoldások Részleg www.powerware.com DCinfo@eaton.com Az Eaton Corporation semmiféle felelősséget nem vállal a jelen dokumentumban foglalt bármilyen információ felhasználásából vagy végrehajtásából eredő közvetlen, közvetett, véletlen, különös vagy természetes károkért. Ez a nyilatkozat kiterjed a dologi károk mellett a személyi sérülésekre, a berendezések károsodására, a kiesett üzemidőre, az elmaradt profitra, valamint a termék- és időveszteségekre is, tekintet nélkül arra, hogy ezek a vásárlónál, a vásárló alkalmazottainál vagy egy harmadik félnél jelentkeznek.

A jelen dokumentumban közölt információk nem jelentenek jótállást, bizonyítékot vagy garanciát az Eaton termékek megfelelő minőségére vagy teljesítményére vonatkozóan. Ez a dokumentum sem kifejezetten, sem beleértve nem tartalmaz jótállást, bizonyítékot vagy garanciát.

A jelen dokumentumban foglalt információk előzetes figyelmeztetés nélkül megváltozhatnak.

A berendezés használatának jogával rendelkezőknek az Eaton nem adja át a szellemi tulajdonnal kapcsolatos jogokat, felhatalmazásokat és érdekeltségeket, ideértve többek között a szabadalmakat, szerzői jogokat és a know-how-t.

Jelen dokumentum az Eaton Corporation kifejezett írásbeli engedélye nélkül kizárólag a vásárló személyes használatára reprodukálható és terjeszthető, függetlenül a terjesztés módjától.

Az Eaton, a Powerware, az Intergy, a CellSure, a SiteSure, a PowerManagerII és a DCTools az Eaton Corporation, illetve leányvállalatainak és fiókvállalatainak bejegyzett márkaneve, védjegye és/vagy szolgáltatási védjegye. Ha másképp nincs jelezve, a márkanevek, terméknevek, védjegyek és bejegyzett védjegyek a jogosultjaik tulajdonát képezik.

© 2007-2008 Eaton Corporation. Minden jog fenntartva.

## Az útmutatóról

## Tartalom

Ez az útmutató az SC200 vagy SC100 típusú rendszervezérlővel ellátott Access Power Solutions (APS3-300) szériájú egyenáramú rendszerek (APS) telepítését, üzemeltetését és karbantartását mutatja be.

A rendszervezérlő működtetésének részleteit lásd a különálló SC200 vagy SC100 rendszervezérlő kézikönyvében, amely letölthető а www.powerware.com/DC manuals weboldalról.

## Célközönség

Ezt az útmutatót haszonnal forgathatják:

- olvan felhasználók, akik az alábbi területeken jártasak:
  - egvenáramú rendszerek telepítése és üzembe helvezése 0
    - biztonságos a váltó-0 munkavégzés illetve egyenáramú berendezésekkel
    - helyi elektromos biztonsági szabályozás és vezetékezési  $\cap$ szabványok
- üzemeltetők és karbantartók, akik az alábbi területeken jártasak:
  - egyenáramú rendszerek üzemeltetése 0
    - biztonságos munkavégzés váltóilletve egyenáramú 0 а berendezésekkel

## Kapcsolódó információk

- SC100 Rendszervezérlő Üzemeltetési Kézikönyv\* IPN 997-00012-63 \_
- SC200 Rendszervezérlő Üzemeltetési Kézikönyv\* IPN 997-00012-50
- PowerManagerII Online Segítség
- DCTools Online Segítség
- SiteSure-3G Telepítési és Üzemeltetési Kézikönyv IPN 997-00012-51

\*Letölthető a www.powerware.com/DC manuals weboldalról.

## Az útmutató hibáinak bejelentése

Kérjük, ha bármilyen hibát talál ebben az útmutatóban, jelezze az alábbi email címen:

office@bps.hu

## További információk és technikai segítség

Ha további információkra kíváncsi, vagy technikai segítségre van szüksége, lapozza fel a "Támogatás világszerte" című részt a 137. oldalon.

## Tartalomjegyzék

| Az útmutatóról                                             | 3      |
|------------------------------------------------------------|--------|
| Tartalom                                                   | 3      |
| Célközönség                                                | 3      |
| Kapcsolódó információk                                     | 3      |
| Az útmutató hibáinak bejelentése                           | 3      |
| További információk és technikai segítség                  | 4      |
| Tartalomjegyzék                                            | 5      |
| 1. fejezet: Általános jellemzők                            | 8      |
| Áttekintés                                                 | 8      |
| Access Power Solutions egyenáramú rendszerek               | 9      |
| Elölnézet                                                  | 9      |
| Hátulnézet                                                 | 10     |
| Access Power egyenirányítók (APR24-3G/APR48-3G)            | 11     |
| Rendszervezérlő                                            | 11     |
| SC200 típusú rendszervezérlő                               | 12     |
| SC100 típusú rendszervezérlő                               | 12     |
| Szoftverkompatibilitás                                     | 13     |
| Input-output board                                         | 13     |
| Csatlakozások                                              | 15     |
| Egyéb jellemzők                                            | 16     |
| Külső kommunikáció                                         | 16     |
| Alacsony Feszültségű Megszakító opció                      | 16     |
| Akkumulátorközépfeszültség-figyelés leírása (csak SC200 es | setén) |
|                                                            | 16     |
| 2. fejezet: Előkészítés                                    | 18     |
| Áttekintés                                                 | 18     |
| Figyelmeztetések                                           | 19     |
| A berendezés átvizsgálása és a kár bejelentése             | 23     |
| 3. fejezet: Telepítés                                      | 24     |
| Áttekintés                                                 | 24     |
| A telepítés lépései                                        | 25     |
| 1. teendő: A váltóáramú forrás és földelés ellenőrzése     | 25     |
| 2. teendő: Az APS előkészítése                             | 29     |
| 3. teendő: A váltóáramú tápkábel csatlakoztatása           | 33     |
| 4. teendő: Az APS elhelyezése a rackben                    | 37     |
| 5. teendő: Az egyenáramú fogyasztó- és akkumulátorká       | ibelek |
| bekötése                                                   | 38     |
| 6. teendő: Az akkumulátorok telepítése                     | 40     |
| 7. teendő: Az akkumulátor hőérzékelőjének felszerelése     | 42     |
| 8. teendő: A külső I/O vezetékek bekötése (ha szükséges)   | 42     |

|    | 9. teendő: További I/O bekötése (ha szükséges - csak                                                                                                    | SC200                                                               |
|----|----------------------------------------------------------------------------------------------------|---------------------------------------------------------------------|
|    | esetén)                                                                                                    | 45                                                                  |
|    | 10. teendő: Csatlakoztatás a váltóáramú forráshoz                                                                                                    | 45                                                                  |
|    | A telepítés befejezése                                                                                                    |                                                                     |
| 4. | fejezet: Uzembe helyezés                                                                                                    | 47                                                                  |
|    | Attekintés                                                                                                    | 47                                                                  |
|    | Územbe helyezési teendők                                                                                                    | 48                                                                  |
|    | 1. teendő: Az egyenirányítók behelyezése                                                                                                    | 48                                                                  |
|    | 2. teendő: A bekapcsolás előtti ellenőrző lista                                                                                                    | 50                                                                  |
|    | 3. teendő: A váltóáram felkapcsolása                                                                                                    | 51                                                                  |
|    | 4. teendő: Az egyenáramú rendszer konfigurálása                                                                                                    | 52                                                                  |
|    | 5. teendő: Egyenáram rákapcsolása az akkumulátorra                                                                                                    | a és a                                                              |
|    | fogyasztóra                                                                                                    | 54                                                                  |
|    | Az üzembe helyezés befejezése                                                                                                    | 55                                                                  |
| 5. | fejezet: Rendszervezérlő                                                                                                    | 56                                                                  |
|    | A konfigurációs fájl                                                                                                    | 57                                                                  |
|    | Mentés és visszaállítás                                                                                                    | 57                                                                  |
|    | Az SC200 vagy SC100 indítása                                                                                                    | 58                                                                  |
|    | SC200                                                                                                    | 58                                                                  |
|    | SC100                                                                                                    | 59                                                                  |
|    |                                                                                                    |                                                                     |
|    | Az SC200 vagy SC100 üzemeltetése billentyűzet és k                                                                                                    | képernyő                                                            |
|    | Az SC200 vagy SC100 üzemeltetése billentyűzet és k<br>használatával                                                                                                    | (épernyő<br>59                                                      |
|    | Az SC200 vagy SC100 üzemeltetése billentyűzet és k<br>használatával<br>A billentyűzet-hozzáférés kezelése                                                                                                    | <pre>&lt;épernyő</pre>                                              |
|    | Az SC200 vagy SC100 üzemeltetése billentyűzet és k<br>használatával<br>A billentyűzet-hozzáférés kezelése<br>Riasztásjelzések                                                                                                    | <pre>&lt;épernyő596061</pre>                                        |
|    | Az SC200 vagy SC100 üzemeltetése billentyűzet és k<br>használatával<br>A billentyűzet-hozzáférés kezelése<br>Riasztásjelzések<br>Az SC200 vagy SC100 üzemeltetése PC vagy laptop hasz                                                                                                    | <pre>&lt;épernyő</pre>                                              |
|    | Az SC200 vagy SC100 üzemeltetése billentyűzet és k<br>használatával<br>A billentyűzet-hozzáférés kezelése<br>Riasztásjelzések<br>Az SC200 vagy SC100 üzemeltetése PC vagy laptop hasz                                                                                                    | <pre>&lt;épernyő596061 nálatával61</pre>                            |
|    | Az SC200 vagy SC100 üzemeltetése billentyűzet és k<br>használatával<br>A billentyűzet-hozzáférés kezelése<br>Riasztásjelzések<br>Az SC200 vagy SC100 üzemeltetése PC vagy laptop hasz<br>DCTools használata USB-n keresztül (csak SC200 esetén                                                                                                    | <pre>&lt;épernyő596061 nálatával61 )62</pre>                        |
|    | <ul> <li>Az SC200 vagy SC100 üzemeltetése billentyűzet és l<br/>használatával</li> <li>A billentyűzet-hozzáférés kezelése</li> <li>Az SC200 vagy SC100 üzemeltetése PC vagy laptop hasz</li> <li>DCTools használata USB-n keresztül (csak SC200 esetén<br/>DCTools használata RS232-n keresztül</li> </ul>                                                                                                    | <pre>&lt;épernyő596061 nálatával61 )6262</pre>                      |
|    | Az SC200 vagy SC100 üzemeltetése billentyűzet és k<br>használatával<br>A billentyűzet-hozzáférés kezelése<br>Riasztásjelzések<br>Az SC200 vagy SC100 üzemeltetése PC vagy laptop hasz<br>DCTools használata USB-n keresztül (csak SC200 esetén<br>DCTools használata RS232-n keresztül<br>SC200 vagy SC100 azonosító információk                                                                                                    | <pre>&lt;épernyő596061 nálatával61 )626264</pre>                    |
| 6. | Az SC200 vagy SC100 üzemeltetése billentyűzet és k<br>használatával<br>A billentyűzet-hozzáférés kezelése<br>Riasztásjelzések<br>Az SC200 vagy SC100 üzemeltetése PC vagy laptop hasz<br>DCTools használata USB-n keresztül (csak SC200 esetén<br>DCTools használata RS232-n keresztül<br>SC200 vagy SC100 azonosító információk                                                                                                    | <pre>&lt;épernyő596061 nálatával61 )626262646464</pre>              |
| 6. | <ul> <li>Az SC200 vagy SC100 üzemeltetése billentyűzet és l<br/>használatával</li> <li>A billentyűzet-hozzáférés kezelése</li> <li>Riasztásjelzések</li> <li>Az SC200 vagy SC100 üzemeltetése PC vagy laptop hasz</li> <li>DCTools használata USB-n keresztül (csak SC200 esetén<br/>DCTools használata RS232-n keresztül.</li> <li>SC200 vagy SC100 azonosító információk</li> <li>fejezet: Karbantartás</li> <li>Áttekintés</li> </ul>                                                                                                    | <pre>&lt;épernyő596061 nálatával61 )6262646466</pre>                |
| 6. | <ul> <li>Az SC200 vagy SC100 üzemeltetése billentyűzet és l<br/>használatával</li> <li>A billentyűzet-hozzáférés kezelése</li> <li>Riasztásjelzések</li> <li>Az SC200 vagy SC100 üzemeltetése PC vagy laptop hasz</li> <li>DCTools használata USB-n keresztül (csak SC200 esetén<br/>DCTools használata RS232-n keresztül.</li> <li>SC200 vagy SC100 azonosító információk</li> <li>fejezet: Karbantartás.</li> <li>Áttekintés.</li> <li>Problémamegoldás</li> </ul>                                                                                                    | <pre>&lt;épernyő596061 nálatával61 )626264646666</pre>              |
| 6. | Az SC200 vagy SC100 üzemeltetése billentyűzet és k<br>használatával<br>A billentyűzet-hozzáférés kezelése<br>Riasztásjelzések<br>Az SC200 vagy SC100 üzemeltetése PC vagy laptop hasz<br>DCTools használata USB-n keresztül (csak SC200 esetén<br>DCTools használata RS232-n keresztül.<br>SC200 vagy SC100 azonosító információk<br>fejezet: Karbantartás.<br>Áttekintés.<br>Problémamegoldás<br>Rendszerproblémák.                                                                                                    | <pre>&lt;épernyő596061 nálatával61 )626264646464646767</pre>        |
| 6. | <ul> <li>Az SC200 vagy SC100 üzemeltetése billentyűzet és l<br/>használatával</li></ul>                                                                                                    | <pre>&lt;épernyő596061 nálatával61 )626264646666676772</pre>        |
| 6. | <ul> <li>Az SC200 vagy SC100 üzemeltetése billentyűzet és l<br/>használatával</li></ul>                                                                                                    | <pre>&lt;épernyő596061 nálatával61 )626262626267676781</pre>        |
| 6. | <ul> <li>Az SC200 vagy SC100 üzemeltetése billentyűzet és l<br/>használatával</li> <li>A billentyűzet-hozzáférés kezelése</li> <li>Riasztásjelzések</li> <li>Az SC200 vagy SC100 üzemeltetése PC vagy laptop hasz</li> <li>DCTools használata USB-n keresztül (csak SC200 esetén<br/>DCTools használata RS232-n keresztül.</li> <li>SC200 vagy SC100 azonosító információk</li> <li>fejezet: Karbantartás</li> <li>Áttekintés</li> <li>Problémamegoldás</li> <li>Rendszerproblémák</li> <li>A rendszervezérlő problémái</li> <li>Egyenirányító cseréje vagy hozzáadása</li> <li>Egyenirányító eltávolítása</li> </ul>                                                                                | <pre>képernyő596061 nálatával61 )62626262626262626262626262</pre>   |
| 6. | <ul> <li>Az SC200 vagy SC100 üzemeltetése billentyűzet és l<br/>használatával</li> <li>A billentyűzet-hozzáférés kezelése</li> <li>Riasztásjelzések</li> <li>Az SC200 vagy SC100 üzemeltetése PC vagy laptop hasz</li> <li>DCTools használata USB-n keresztül (csak SC200 esetén<br/>DCTools használata RS232-n keresztül.</li> <li>SC200 vagy SC100 azonosító információk</li> <li>fejezet: Karbantartás.</li> <li>Áttekintés.</li> <li>Problémamegoldás</li> <li>Rendszerproblémák.</li> <li>A rendszervezérlő problémái</li> <li>Egyenirányító cseréje vagy hozzáadása</li> <li>Új egyenirányító behelyezése.</li> </ul>                                                                          | <pre>xépernyő596061 nálatával6262626464666767818181</pre>           |
| 6. | <ul> <li>Az SC200 vagy SC100 üzemeltetése billentyűzet és l<br/>használatával</li> <li>A billentyűzet-hozzáférés kezelése</li> <li>Riasztásjelzések</li> <li>Az SC200 vagy SC100 üzemeltetése PC vagy laptop hasz</li> <li>DCTools használata USB-n keresztül (csak SC200 esetén<br/>DCTools használata RS232-n keresztül.</li> <li>SC200 vagy SC100 azonosító információk</li> <li>fejezet: Karbantartás</li> <li>Áttekintés.</li> <li>Problémamegoldás</li> <li>Rendszervezérlő problémái</li> <li>Egyenirányító cseréje vagy hozzáadása</li> <li>Új egyenirányító behelyezése.</li> <li>Fogyasztói MCB cseréje vagy hozzáadása</li> </ul>                                                         | <pre>xépernyő5961 nálatával61 )62626464646667678181818283</pre>     |
| 6. | <ul> <li>Az SC200 vagy SC100 üzemeltetése billentyűzet és l<br/>használatával</li> <li>A billentyűzet-hozzáférés kezelése</li> <li>Riasztásjelzések</li> <li>Az SC200 vagy SC100 üzemeltetése PC vagy laptop hasz</li> <li>DCTools használata USB-n keresztül (csak SC200 esetén<br/>DCTools használata RS232-n keresztül.</li> <li>SC200 vagy SC100 azonosító információk</li> <li>fejezet: Karbantartás.</li> <li>Áttekintés</li> <li>Problémamegoldás</li> <li>Rendszerproblémák.</li> <li>A rendszervezérlő problémái</li> <li>Egyenirányító eltávolítása.</li> <li>Új egyenirányító behelyezése.</li> <li>Fogyasztói MCB cseréje vagy hozzáadása.</li> <li>A rendszervezérlő cseréje</li> </ul> | <pre>cépernyő596061 nálatával62626264646464646781818181828384</pre> |

| riasztas (csak SC200 eseten)                                                                                                    |    | Akkumulátor-középfeszültség     | figyelés    | (string   | meghibásodása)    |
|----------------------------------------------------------------------------------------------------|----|---------------------------------|-------------|-----------|-------------------|
| Használt akkumulátorok elhelyezése és újrahasznosítása                                                                                                    |    | iasztás (csak SC200 eseten)     | , , , ,     |           |                   |
| <ul> <li>"A" melléklet: Felszerelések és szerszámok</li></ul>                                                                                                    |    | Használt akkumulátorok elhelye  | ezése és új | rahaszno  | sítása92          |
| Biztonsági felszerelés       93         Nélkülőzhetetlen eszközök       93         Ajánlott eszközök       93         Alkatrészek       94         Szokásos meghúzási nyomatékok       95         "B" melléklet: Specifikációk       96         "C" melléklet: Vezérlőképernyők       99         SC200 menü       99         SC100 menü       100         "D" melléklet: Kapocskiosztások       101         A rendszervezérlő csatlakozóinak kapocskiosztása       101         A rendszervezérlő csatlakozóinak kapocskiosztása       102         "E" melléklet: Túlfeszültségvédelem       106         "F" melléklet: Hivatalos üzembe helyezés       113         Analóg bemenetek       114         Rendszervezérlők       117         Rendszervezérlők       117         Rendszervezérlők       124         Digitális bemenetek       131         Digitális kimenetek (relék)       132         A hivatalos átadás befejeződött.       133         Hibabejelentő lap       134         Támogatás világszerte       137 | "A | 'melléklet: Felszerelések és    | szerszámo   | ok        |                   |
| Nélkülőzhetetlen eszközök93Ajánlott eszközök93Alkatrészek94Szokásos meghúzási nyomatékok95"B" melléklet: Specifikációk96"C" melléklet: Vezérlőképernyők99SC200 menü99SC100 menü100"D" melléklet: Kapocskiosztások101A rendszervezérlő csatlakozóinak kapocskiosztása101Input-output board (IOBGP-00, -01) csatlakozó kapocskiosztása . 102106"F" melléklet: Túlfeszültségvédelem106"F" melléklet: Hivatalos üzembe helyezés113Analóg bemenetek114Rendszervezérlők124Digitális bemenetek131Digitális kimenetek (relék)132A hivatalos átadás befejeződött.133Hibabejelentő lap.134Támogatás világszerte137Tárgymutató.138                                                                                                    |    | Biztonsagi felszereles          |             |           |                   |
| Ajánlott eszközök93Alkatrészek94Szokásos meghúzási nyomatékok95"B" melléklet: Specifikációk96"C" melléklet: Vezérlőképernyők99SC200 menü99SC100 menü100"D" melléklet: Kapocskiosztások101A rendszervezérlő csatlakozóinak kapocskiosztása101Input-output board (IOBGP-00, -01) csatlakozó kapocskiosztása . 102106"F" melléklet: Túlfeszültségvédelem106"F" melléklet: A földelés összekötése110"G" melléklet: Hivatalos üzembe helyezés113Analóg bemenetek114Rendszervezérlők124Digitális bemenetek131Digitális kimenetek (relék)132A hivatalos átadás befejeződött133Hibabejelentő lap134Támogatás világszerte137Tárgymutató138                                                                                                    |    | Nélkülőzhetetlen eszközök       |             |           |                   |
| Alkatrészek                                                                                                    |    | Ajanlott eszkozok               |             |           |                   |
| Szökásos meghúzási nyomatékok95"B" melléklet: Specifikációk96"C" melléklet: Vezérlőképernyők99SC200 menü99SC100 menü100"D" melléklet: Kapocskiosztások101A rendszervezérlő csatlakozóinak kapocskiosztása101Input-output board (IOBGP-00, -01) csatlakozó kapocskiosztása . 102106"F" melléklet: Túlfeszültségvédelem106"F" melléklet: Hivatalos üzembe helyezés113Analóg bemenetek114Rendszervezérlők124Digitális bemenetek (relék)132A hivatalos átadás befejeződött.133Hibabejelentő lap.134Támogatás világszerte137Tárgymutató138                                                                                                    |    | Alkatrészek                     |             |           |                   |
| "B" melléklet: Specifikációk                                                                                                    |    | Szokásos meghúzási nyomaték     | kok         |           |                   |
| "C" melléklet: Vezérlőképernyők                                                                                                    | "B | ' melléklet: Specifikációk      |             |           |                   |
| SC200 menü99SC100 menü100"D" melléklet: Kapocskiosztások101A rendszervezérlő csatlakozóinak kapocskiosztása101Input-output board (IOBGP-00, -01) csatlakozó kapocskiosztása . 102106"E" melléklet: Túlfeszültségvédelem106"F" melléklet: A földelés összekötése110"G" melléklet: Hivatalos üzembe helyezés113Analóg bemenetek114Rendszervezérlők117Rendszerriasztások124Digitális bemenetek (relék)132A hivatalos átadás befejeződött133Hibabejelentő lap134Támogatás világszerte137Tárgymutató138                                                                                                    | "C | ' melléklet: Vezérlőképernyől   | K           |           |                   |
| SC100 menü100"D" melléklet: Kapocskiosztások101A rendszervezérlő csatlakozóinak kapocskiosztása101Input-output board (IOBGP-00, -01) csatlakozó kapocskiosztása102"E" melléklet: Túlfeszültségvédelem106"F" melléklet: A földelés összekötése110"G" melléklet: Hivatalos üzembe helyezés113Analóg bemenetek114Rendszervezérlők117Rendszerriasztások124Digitális bemenetek131Digitális kimenetek (relék)132A hivatalos átadás befejeződött133Hibabejelentő lap134Támogatás világszerte137Tárgymutató138                                                                                                    |    | 3C200 menü                      |             |           |                   |
| "D" melléklet: Kapocskiosztások                                                                                                    |    | SC100 menü                      |             |           |                   |
| A rendszervezérlő csatlakozóinak kapocskiosztása                                                                                                    | "D | ' melléklet: Kapocskiosztáso    | <b>k</b>    |           |                   |
| Input-output board (IOBGP-00, -01) csatlakozó kapocskiosztása. 102"E" melléklet: Túlfeszültségvédelem106"F" melléklet: A földelés összekötése110"G" melléklet: Hivatalos üzembe helyezés113Analóg bemenetek114Rendszervezérlők117Rendszerriasztások124Digitális bemenetek131Digitális kimenetek (relék)132A hivatalos átadás befejeződött133Hibabejelentő lap134Támogatás világszerte137Tárgymutató138                                                                                                    |    | A rendszervezérlő csatlakozóin  | ak kapocsł  | kiosztása |                   |
| "E" melléklet: Túlfeszűltségvédelem106"F" melléklet: A földelés összekötése110"G" melléklet: Hivatalos üzembe helyezés113Analóg bemenetek114Rendszervezérlők117Rendszerriasztások124Digitális bemenetek131Digitális kimenetek (relék)132A hivatalos átadás befejeződött133Hibabejelentő lap134Támogatás világszerte137Tárgymutató138                                                                                                    |    | nput-output board (IOBGP-00,    | -01) csatla | kozó kap  | ocskiosztása. 102 |
| "F" melléklet: A földelés összekőtése110"G" melléklet: Hivatalos üzembe helyezés113Analóg bemenetek114Rendszervezérlők117Rendszerriasztások124Digitális bemenetek131Digitális kimenetek (relék)132A hivatalos átadás befejeződött133Hibabejelentő lap134Támogatás világszerte137Tárgymutató138                                                                                                    | "E | ' melléklet: Túlfeszültségvéde  | elem        |           |                   |
| "G" melléklet: Hivatalos üzembe helyezés113Analóg bemenetek114Rendszervezérlők117Rendszerriasztások124Digitális bemenetek131Digitális kimenetek (relék)132A hivatalos átadás befejeződött133Hibabejelentő lap134Támogatás világszerte137Tárgymutató138                                                                                                    | "F | ' melléklet: A földelés összek  | ötése       |           |                   |
| Analóg bemenetek114Rendszervezérlők117Rendszerriasztások124Digitális bemenetek131Digitális kimenetek (relék)132A hivatalos átadás befejeződött133Hibabejelentő lap134Támogatás világszerte137Tárgymutató138                                                                                                    | "G | " melléklet: Hivatalos üzembe   | e helyezés  |           |                   |
| Rendszervezérlők117Rendszerriasztások124Digitális bemenetek131Digitális kimenetek (relék)132A hivatalos átadás befejeződött133Hibabejelentő lap134Támogatás világszerte137Tárgymutató138                                                                                                    |    | Analóg bemenetek                |             |           |                   |
| Rendszerriasztások.    124      Digitális bemenetek.    131      Digitális kimenetek (relék).    132      A hivatalos átadás befejeződött.    133      Hibabejelentő lap.    134      Támogatás világszerte.    137      Tárgymutató.    138                                                                                                    |    | Rendszervezérlők                |             |           |                   |
| Digitális bemenetek                                                                                                    |    | Rendszerriasztások              |             |           |                   |
| Digitális kimenetek (relék)                                                                                                    |    | Digitális bemenetek             |             |           |                   |
| A hivatalos átadás befejeződött                                                                                                    |    | Digitális kimenetek (relék)     |             |           |                   |
| Hibabejelentő lap                                                                                                    |    | A hivatalos átadás befejeződött |             |           |                   |
| Támogatás világszerte                                                                                                    | Hi | pabejelentő lap                 |             |           |                   |
| Tárgymutató138                                                                                                    | Τá | mogatás világszerte             |             |           | 137               |
| <i></i>                                                                                                    | Τá | rgymutató                       |             |           |                   |

## 1. fejezet: **Általános jellemzők**

## Áttekintés

| Témakör                                         | Oldal |
|-------------------------------------------------|-------|
| Access Power Solutions egyenáramú rendszerek    | 9     |
| Access Power egyenirányítók (APR24-3G/APR48/3G) | 11    |
| Rendszervezérlő                                 | 11    |
| Input-output board                              | 13    |
| Egyéb jellemzők                                 | 16    |

## Access Power Solutions egyenáramú rendszerek

### Elölnézet

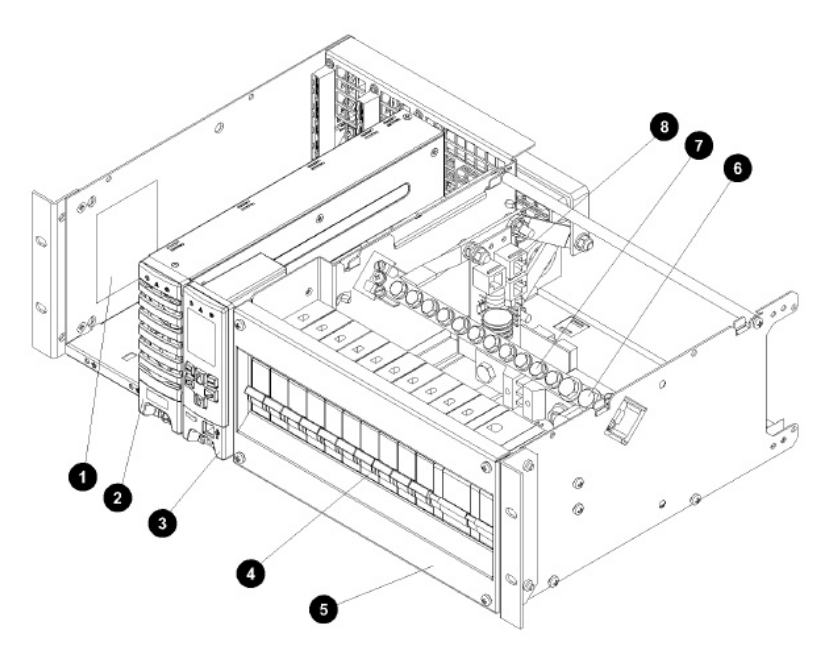

- Váltóáramú teljesítményjelző
- APR-3G szériájú egyenirányító (részletesen lásd a 11. oldalon)
- SC200 vagy SC100 típusú rendszervezérlő (részletesen lásd a 11. oldalon)
- Integrált egyenáramú elosztás akár 10 fogyasztóra és 2 akkumulátor-kismegszakítóra (MCB)
- S Egyenáramú elosztóburkolat
- G Egyenáramú közös akkumulátor-kapcsok
- Egyenáramú közös fogyasztói kapcsok
- Seszültségellátó modul, csatlakozóval az opcionális SiteSure-3G bemeneti-kimeneti modul számára

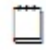

Az opcionális fedőlap (IPN: 621-08919-30) nem szerepel az ábrán.

### Hátulnézet

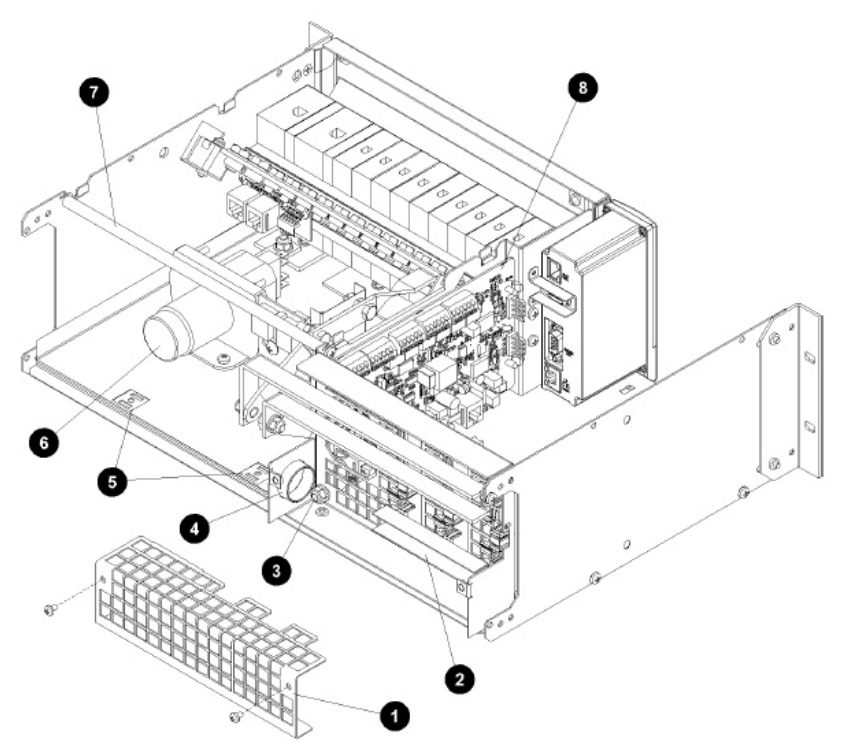

- Váltóáramú kapocs burkolata
- Váltóáramú fázis/nulla kapcsok (a csatlakozásokat részletesen lásd a 34. oldalon)
- S Váltóáramú PE vezető csatlakozási pontja (a csatlakozásokat részletesen lásd a 34. oldalon)
- Váltóáramú kábelfogadó nyílás
- S Kábelrögzítési pont
- Opcionális Alacsony Feszültségű Leválasztó (LVD) (részletesen lásd a 16. oldalon)
- Fogyasztó és akkumulátor-kábelegyesítő rúd
- Input-output board (részletesen lásd a 13. oldalon)

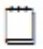

Előfordulhat, hogy a váltóáramú tápkábeleket előre bekötött állapotban szállítjuk.

## Access Power egyenirányítók (APR24-3G/APR48-3G)

Az Access Power Solutions széria 24 vagy 48 V-os Access Power egyenirányítóval (APR24-3G/APR48-3G) is felszerelhető. Minden egyenirányító ventillátoros hűtéssel rendelkezik, és működés közben is csatlakoztatható.

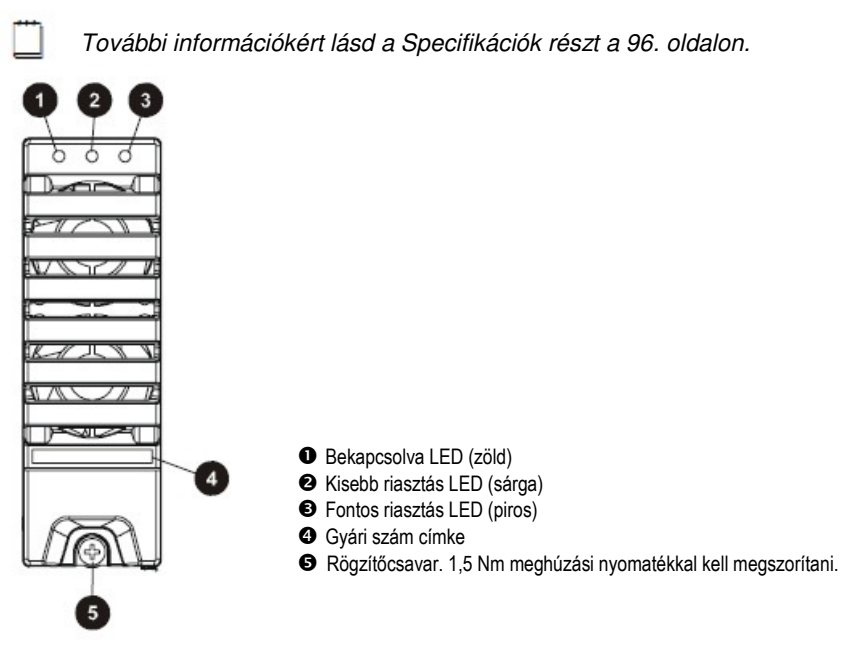

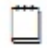

Az egyenirányító riasztásaival kapcsolatban lásd a "Problémamegoldás" című részt a 67. oldalon.

### Rendszervezérlő

Az SC200 vagy SC100 típusú rendszervezérlő irányítási, kommunikációs és riasztási funkciókat lát el.

A rendszervezérlőt előre konfigurált állapotban szállítjuk. Néhány konfigurációs fájl a billentyűzet segítségével is módosítható, az USB-hez (SC200 esetén) vagy az RS232 interface-hez (SC100 esetén) csatlakoztatott számítógéppel pedig minden beállítás változtatható. Az üzemeltetéssel kapcsolatos alapvető információkat megtalálja az 56. oldalon, a "Rendszervezérlő" című részben. További részletekért lapozza fel a Rendszervezérlő Üzemeltetési Kézikönyvét (lásd a Kapcsolódó Ínformációk részt a 3. oldalon).

A rendszervezérlő riasztásaival kapcsolatban lásd a "Problémamegoldás" című részt a 67. oldalon.

### SC200 típusú rendszervezérlő

Az SC200 típusú rendszervezérlő a megfigyelési és vezérlési feladatok magas szintű megoldását nyújtja. Kommunikációs lehetőségek széles skáláját kínálja, többek között beépített Ethernet interface-szel, webszerverrel és SNMP agenttel is rendelkezik.

A riasztásokra SNMP agentek, sms üzenetek, a PowerManagerII távoli figyelőszoftver modemen keresztül történő értesítésével vagy relékontaktusok útján figyelmeztet.

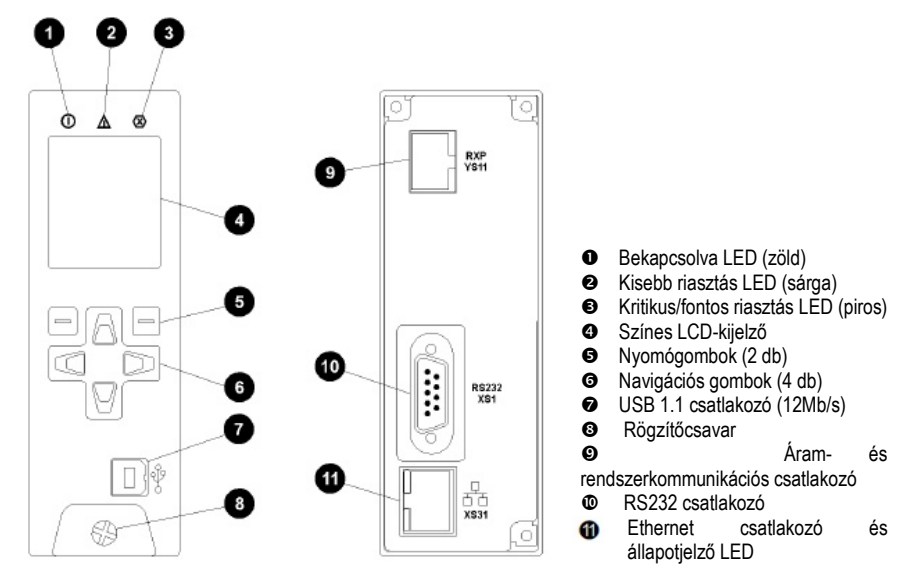

## SC100 típusú rendszervezérlő

Az SC100 típusú rendszervezérlő valamennyi megfigyelési és vezérlési funkció ellátására képes. A riasztásokat modem segítségével a PowerManagerII távoli figyelőszoftvernek jelzi, vagy sms üzenetben, illetve relékontaktusok útján tájékoztatja a felhasználót.

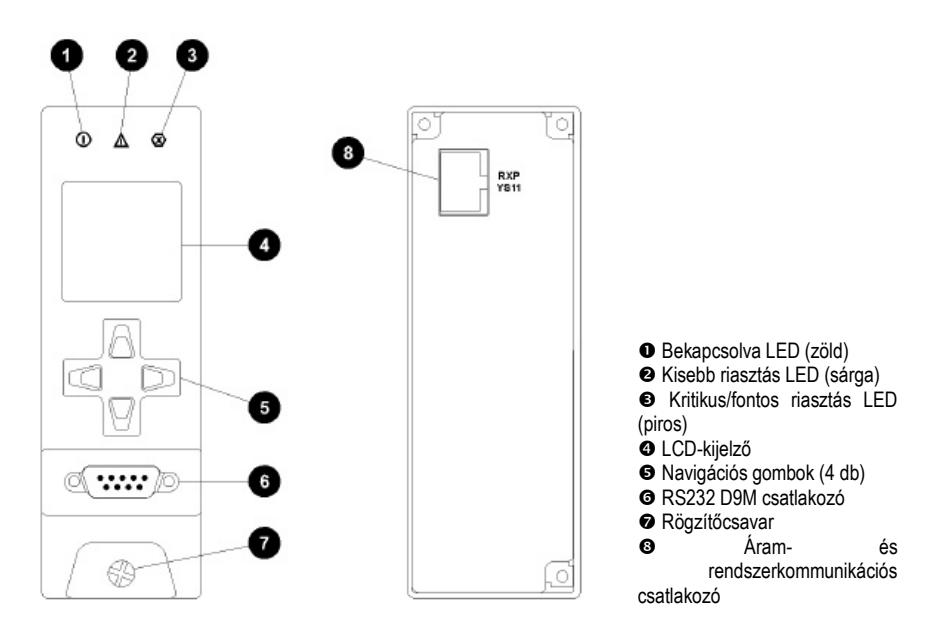

### Szoftverkompatibilitás

Az SC200 és SC100 típusú rendszervezérlő az alábbi szoftverekkel kompatibilis:

- DCTools Konfigurációs Szoftver. A legfrissebb verzió ingyenesen letölthető a www.powerware.com/downloads weboldalról.
- PowerManagerII Távoli Figyelő- és Vezérlőszoftver. További információért forduljon ahhoz a forgalmazóhoz, akitől Eaton egyenáramú termékét vásárolta (lásd a "Támogatás világszerte" című részt a 137. oldalon).

## Input-output board

Az input-output (I/O) board biztosítja a bemeneti és kimeneti interface-eket és csatlakozásokat az SC200 vagy SC100 típusú rendszervezérlő számára.

Az input-output board érzékelő bemeneteket tartalmaz az egyenáramú ellátás figyelésére és vezérlésére. Lehetővé teszi a valós idejű adatgyűjtést az épület hálózatából vagy más külső eszközökből. Riasztásjelzésre vagy külső eszközök vezérlésére alkalmas relékimenetekkel is rendelkezik.

Az I/O a következő funkciókat látja el: Szenzorok: Áram – 3 Sínfeszültség – 1 Hőmérséklet – 2 Akkumulátor középfeszültsége – 4 (csak SC200 esetén) Bemenet/Kimenet: Digitális bemenetek: 4 db előre beállított és 6 db, felhasználó által konfigurálható rendszerfunkció Relékimenetek: 6 db (ezek közül egy On OK riasztásnak is használható) LVD kontaktuskimenetek: 2 db

A bemeneti és kimeneti specifikációk részleteit lásd a 96. .oldalon. A csatlakozók kapocskiosztását lásd a 101. oldalon.

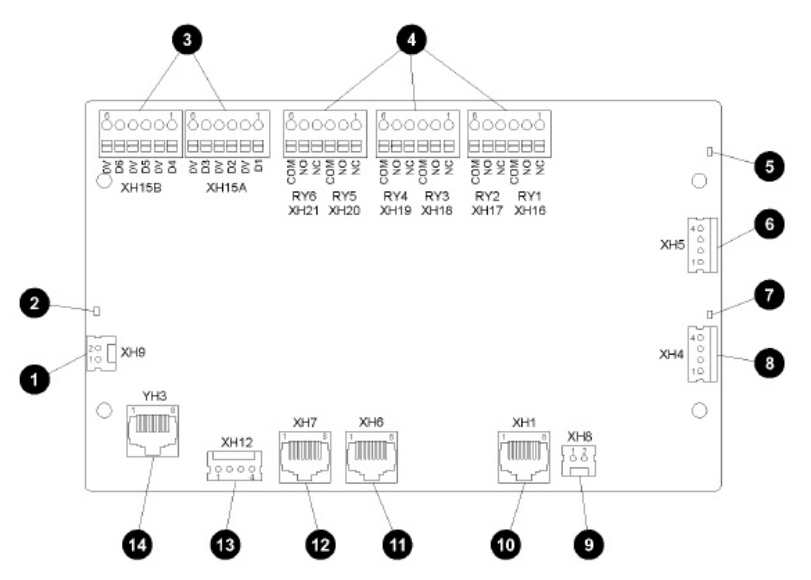

- Sínfeszültség-szenzor bemenete XH9
- Bekapcsolva/Kommunikáció rendben LED (zöld)
- D1-D6 digitális bemenetek (6 db, felhasználó által beállítható) XH15A, XH15B
- RY1-RY6 digitális (relé) kimenetek XH16-XH21
- LVD2 állapotjelző LED (zöld)
- O LVD2 kontrollcsatlakozó XH5
- LVD1 állapotjelző LED (zöld)
- O LVD1 kontrollcsatlakozó XH4
- O LVD betápcsatlakozó XH8
- Áram- és RXP kommunikációs bemenet YH11
- Áramszenzor-bemenetek (3 db) XH6
- Hőmérséklet-érzékelő bemenetei (2 db) XH7

Akkumulátorközépfeszültség-figyelő szenzorok bemenetei (csak SC200 esetén) – XH12

Egyenáramú rendszer digitális bemenetei (4 db előre beállított: Fogyasztó biztosítékhibája, Akkumulátor biztosítékhibája, Váltóáramú elosztás hűtésének hibája, Váltóáramú elosztás túlfeszültség-levezetésének hibája) – YH3

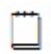

Az Input-output board LED-jelzéseit részletesen lásd a "Problémamegoldás" című részben a 67. oldalon.

## Csatlakozások

A következő ábrán láthatóak az SC200 vagy SC100, az Input-output board, az egyenáramú rendszer egyéb elemei, illetve a külső eszközök.

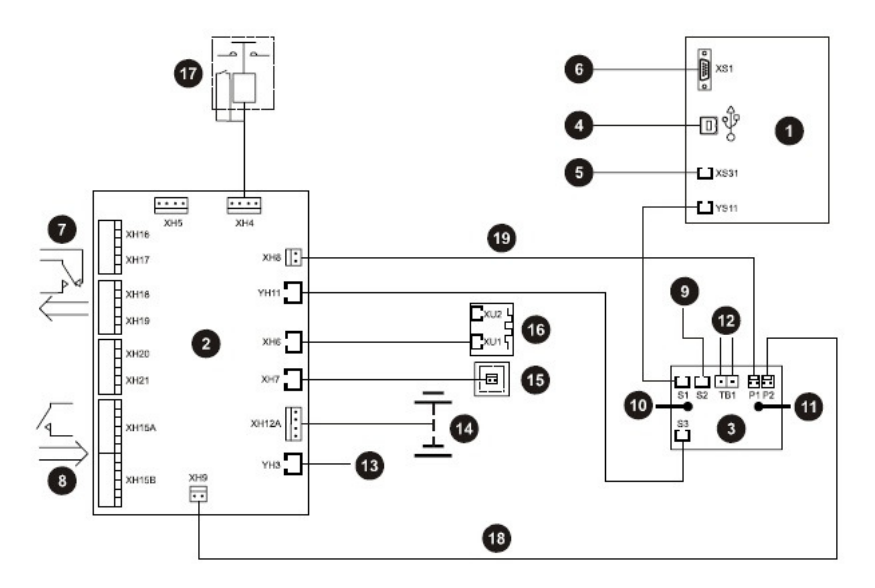

- SC200 vagy SC100 rendszervezérlő
- Input-output board
- Feszültségellátó modul
- USB kommunikációs egység (csak SC200 esetén)
- S Ethernet kommunikációs egység (csak SC200 esetén)
- G RS232 kommunikációs egység
- Digitális relékimenetek (6 db) külső eszközökhöz és/vagy riasztásjelző rendszerhez
- O Digitális bemenetek (6 db) külső feszültségmentes kapcsolóktól vagy relékontaktusoktól
- Csatlakozó további Input-output boardokhoz és/vagy SiteSure-3G I/O modul(ok)hoz (csak SC200 esetén)
- O Csatlakozó az egyenáramú közös sínhez
- Csatlakozó az egyenáramú feszültség alatt lévő sínhez
- Kommunikációs egység az egyenirányítókhoz

Begyenáramú rendszer digitális bemenetei (Fogyasztó biztosítékhibája, Akkumulátor biztosítékhibája, Váltóáramú elosztó hűtésének hibája, Váltóáramú elosztó túlfeszültség-levezetésének hibája)

- Csatlakozók az akkumulátor középfeszültséghez (4 db) (csak SC200 esetén)
- Csatlakozó a hőmérséklet-érzékelőkhöz
- Csatlakozó az áramszenzorokhoz
- Dpcionális LVD1 kontaktus és segédérintkező
- Sínfeszültség-szenzor csatlakozója
- I/O áram- és RXP kommunikációs csatlakozója

A csatlakozók kapocskiosztását lásd a 101. oldalon. A bemeneti és kimeneti specifikációk részleteit lásd a 96. oldalon.

## Egyéb jellemzők

### Külső kommunikáció

Az alábbi kommunikációs lehetőségekről bővebb információt találhat a rendszervezérlő kézikönyvében.

| Kommunikációs lehetőségek                                                                                                    | SC200        | SC100        |
|----------------------------------------------------------------------------------------------------|--------------|--------------|
| Kommunikáció a DCToolsszal USB-n keresztül                                                                                                  | $\checkmark$ | -            |
| Kommunikáció a DCToolsszal vagy a PowerManagerII<br>szoftverrel RS232-n keresztül                                                           | √            | $\checkmark$ |
| Kommunikáció a DCToolsszal vagy a PowerManagerII<br>szoftverrel külső PSTN vagy GSM modemen keresztül<br>(riasztás be- vagy kitárcsázással) | ✓            | √            |
| Kommunikáció a DCToolsszal vagy a PowerManagerII szoftverrel Etherneten keresztül                                                           | ✓            | -            |
| Kommunikáció bármilyen webböngésző szoftverrel IP<br>hálózaton keresztül                                                                    | √            | -            |
| Kommunikáció hálózatkezelő rendszerrel (NMS)<br>SNMP-n keresztül                                                                            | $\checkmark$ | -            |
| Riasztási- és állapotjelzések GSM rövid szöveges<br>üzenetek (sms) fogadására képes mobiltelefonokra                                        | $\checkmark$ | $\checkmark$ |
| Kommunikáció riasztáskezelő rendszerrel,<br>feszültségmentes relékontaktusok (vagy IOBGP Input-<br>output board) segítségével               | $\checkmark$ | ✓            |

## Alacsony Feszültségű Leválasztó opció

Az Access Power Solutions (APS3-300 széria) termékekhez rendelhető opcionális alacsony feszültségű leválasztó (LVD) is. Ennek elhelyezkedését láthatja a 10. oldalon található ábrán. Az LVD ugyanúgy csatlakoztatható a rendszerbe, mint egy akkumulátormegszakító.

Az üzemeltetési információkról lásd az "Alacsony Feszültségű Leválasztó (LVD)" című részt a Rendszervezérlő Üzemeltetési Kézikönyvben.

### Akkumulátorközépfeszültség-figyelés leírása (csak SC200 esetén)

Az akkumulátorközépfeszültség-figyelés a belső akkumulátorhibák korai felfedezését költséghatékony módon teszi lehetővé. A rendszer megméri az akkumulátorstring két felének feszültségét, a rendszervezérlő pedig riasztást bocsát ki, ha eltérést észlel.

A feszültségegyenlőtlenség egy vagy több cella belső meghibásodását jelenti. További vizsgálattal fellelhető(k) a hibás cella (vagy cellák), így Ön még azelőtt cselekedhet, hogy az akkumulátor egésze felmondaná a szolgálatot.

Az akkumulátorközépfeszültség-figyelés csatlakoztatását lásd a 41. oldalon. A "Problémamegoldás" című részben (67.o.) megtalálja, mit kell tennie *String Fail* (akkumulátor string meghibásodása) riasztás esetén.

A megbízható működést segíti, hogy az akkumulátorközépfeszültség-figyelés csak az akkumulátor csepptöltése esetén, illetve a legutóbbi akkumulátorhasználat, gyorstöltés, kiegyenlítő töltés vagy akkumulátorteszt után bizonyos, beállítható idő eltelte után kapcsol be.

## 2. fejezet: **Előkészítés**

## Áttekintés

| Témakör                                        | Oldal |
|------------------------------------------------|-------|
| Figyelmeztetések                               | 19    |
| A berendezés átvizsgálása és a kár bejelentése | 23    |

## Figyelmeztetések

Ebben a részben fontos figyelmeztetések találhatóak. Olvassa el ezeket, mielőtt telepítené vagy üzemeltetné a Powerware Access Power Solutions egyenáramú rendszert!

#### Elektromos biztonság

- A Powerware Access Power Solutions (APS3-300 széria) egyenáramú rendszereket olyan zárt szekrénybe kell telepíteni, amely megfelel az AS/NZS 60950.1 és EN 60950-1 szabványokban foglalt biztonsági és tűzvédelmi követelményeknek.
- Az egyenáramú rendszer több váltóáramú forrásból is ellátható. Valamennyi váltóáramú forrást le kell választani, mielőtt a berendezés belsejébe nyúlnánk.
- Az egyenáramú rendszer MCB-i nem megszakítók! Az APS egyenáramú rendszert megfelelő váltóáramú betápláló megszakítóval, például kismegszakítóval (MCB) vagy biztosítékokkal kell felszerelni! Ennek a megszakítónak egy- és háromfázisú csatlakozások esetén is szigetelnie kell a fázis- és nullavezetőt is, hacsak a nullavezetőt nem lehet egyértelműen meghatározni.
- Ha olyan helyen kívánja telepíteni az egyenáramú rendszert, ahol a környezet hőmérséklete meghaladhatja az 50 ℃-ot, akkor minden bekötéshez V90 kábelt kell használni.
- Az egyenáramú rendszer nem kompatibilis az IT (szigetelt csillagpontú) váltóáramú elosztó-topológiákkal. Kérjen tanácsot a "Támogatás világszerte" című részben található elérhetőségeken!
- A bekötött vezetékek épségét szakképzett villanyszerelőnek (vagy hasonló képzettséggel rendelkező szakembernek) kell ellenőriznie, MIELŐTT az egyenáramú rendszer áramot kapna.
- Az egyes lépéseket a jelen útmutatóban leírtak szerinti sorrendben kell végrehajtani.

### Elhelvezés és körnvezet

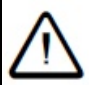

- Az APS egyenáramú rendszert illetéktelenek számára nem hozzáférhető helviségben kell telepíteni.

- A körüljárhatóság és a rendszer hűtésének optimális működésének érdekében hagyjon a berendezés körül a 37. oldalon feltüntetett méretű szabad teret.
- A7 egvenáramú rendszerben felhalmozódó mearövidítheti por а berendezés élettartamát. Ha a környezet poros, helyezzen szűrőt a helviségbe áramló levegő útjába. Rendszeresen tisztítsa meg a szűrőket.
- Az egyenáramú rendszer belsejébe sem víz, sem idegen tárgyak nem juthatnak. Ne helyezzen folyadékot tartalmazó tárgyakat a berendezésre vagy annak közelébe.
- A nyitott cellás vagy VRLA ólom-savas akkumulátorok robbanásveszélyes gázokat bocsáthatnak ki, ezért megfelelő szellőzést kell nekik biztosítani.
- A minimális szellőzés kialakításáról kérdezze az akkumulátor gyártóját vagy forgalmazóiát.

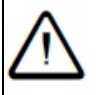

#### Fordított polaritás

- Mielőtt csatlakoztatná az akkumulátorokat, vagy zárná az akkumulátormegszakítót, mindig ellenőrizze, hogy a rendszer megfelelő pólusához kötötte-e be a kábeleket! Az akkumulátorok nem megfelelő polaritással történő csatlakoztatása tönkreteszi az egyenirányítókat és

érvényteleníti a garanciát!

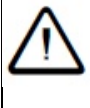

#### Életveszélves áramerősség!

- Az egyenirányítók és az akkumulátorok életveszélves áram alatt vannak! Csak az egyenáramú rendszerek üzemeltetésében megfelelően képzett és tapasztalt személyek javíthatják a berendezést!

- Mindig használjon szigetelt markolatú szerszámokat.
- Ne zárja rövidre a feszültség alatt lévő és a közös síneket és kábeleket!

#### Akkumulátorok

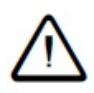

 A Powerware egyenáramú rendszerek szekrényeibe szerelt akkumulátorok műanyag borításának legalább UL 94-V2 gyúlékonysági minősítéssel kell rendelkeznie.

- A nyitott cellás ólom-savas akkumulátorokat speciális akkumulátortérbe kell telepíteni. Ne telepítsen nyitott cellás ólom-savas akkumulátorokat a Powerware egyenáramú rendszer szekrényébe!
- A nyitott cellás és VRLA ólom-savas akkumulátorok robbanásveszélyes gázokat bocsáthatnak ki, ezért megfelelő szellőzést kell nekik biztosítani.
   A minimális szellőzés kialakításáról kérdezze az akkumulátor gyártóját vagy forgalmazóját.
- Ne viseljen műszálas védőkabátot és overallt. A műszálas anyagok sztatikus elektromos töltéssel rendelkezhetnek, és kisüléskor szikrázhatnak.
- Az akkumulátorok telepítése előtt vegye le a kezéről a gyűrűket, karórát és egyéb fémékszereket, amelyek esetleg érintkezhetnek az akkumulátor kapcsaival.
- Az akkumulátorok nagy erősségű áramot szolgáltatnak, és áramütést okozhatnak. Ennek a veszélye mindig fennáll, akkor is, ha az akkumulátorok nincsenek csatlakoztatva. Ne hozzon létre rövidzárlatot az ellentétes pólusok között!
- Mindig szigetelt markolatú szerszámokat használjon!
- Ne helyezzen szerszámokat, kábeleket és fémtárgyakat (például összekötő síneket) az akkumulátorok tetejére!
- Ne ejtsen szerszámokat, kábeleket és fémtárgyakat a cellák közti csatlakozásokra vagy az ellentétes pólusok közé!
- Csak akkor kössön be kábeleket és összekötő síneket, ha meggyőződött róla, hogy azok nem hoznak létre rövidzárlatot!
- Mindig az akkumulátor gyártójának ajánlásainak megfelelően szorítsa meg az akkumulátor csavarjait! Ennek elmulasztása az akkumulátorteljesítmény ingadozásához, az akkumulátor esetleges károsodásához és/vagy személyi sérüléshez vezethet.
- Az akkumulátor nem megfelelő típussal való helyettesítése áramütést okozhat.
- A használt akkumulátorokat kezelje a 92. oldalon leírtaknak megfelelően.

#### Egyenirányítók

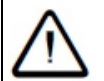

- Csak tiszta és pormentes környezetben üzemeltesse az egyenirányítókat!

- Az áramütés veszélyének csökkentése és a rendszerhűtés optimális működése érdekében mindig takarja le a nem használt egyenirányítóhelyeket fedőlappal!

- Az áramütés elkerülése érdekében ne nyúljon az egyenirányítók szekrényének belsejébe!
- Az egyenirányító külső burkolatának hőmérséklete, különösen hosszas működés után, meghaladhatja a 100 °C-ot. Mindig vegyen fel védőkesztyűt, mielőtt kivenné az egyenirányítót a szekrényből!
- Ne kísérelje meg szétszerelni a hibás egyenirányítót! Küldje vissza (eredeti csomagolásában), mellékelve a kitöltött Hibabejelentőt (lásd .o.).
- Győződjön meg arról, hogy a hibaáram-relé (RCD) névleges érzékenysége megfelel az egyenirányítók maximális földszivárgásának (a pontos értékeket lásd a "Specifikációk" című részben a 96. oldalon).

#### Egyenáramú elosztók

- Az egyenáramú rendszer egyenáramú közös sínje önállóan is földelhető. Ha létre kívánja hozni ezt a csatlakozást, győződjön meg róla, hogy rendszere megfelel az alábbi követelményeknek:

- A berendezés, illetve az egyenáramú rendszer ugyanazon a helyen található;
- Az egyenáramú közös vezető és a földelektróda-vezető csatlakozási pontja közötti kapcsolatba nem szabad sem kapcsolókat, sem megszakítókat telepíteni. Lásd a "Kimenet földelése" című részt a 29. oldalon.
- A csatlakozások kiépítésekor kövesse a helyi és nemzeti szabványokat.
- A jelen útmutatóban vagy a gyártó címkéjén szereplő meghúzási nyomatékkal szorítsa meg valamennyi elektromos csatlakozót.

#### Javítás

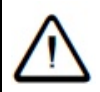

 Az egyenáramú rendszer életveszélyes feszültség és igen erős áram alatt van. Megfelelő képzettség hiányában ne próbálja szétszerelni vagy megjavítani a készüléket!

|   | EMC megfelelőség<br>- Ez a Powerware termék (a továbbiakban: berendezés) a tesztek alapján<br>megfelel a B osztályú digitális eszközökre vonatkozó szabványnak,<br>amelyet a Szövetségi Kommunikációs Bizottság (FCC) szabályzatának<br>15. részében fektetett le. A szabványnak való megfelelés azt jelenti, hogy<br>a termék rendelkezik lakókörnyezetben való telepítés esetére megfelelő<br>védelemmel.                                                                                                    |  |  |
|---|----------------------------------------------------------------------------------------------------|--|--|
| - | A berendezés rádiófrekvenciás energiát hoz létre, használ fel és sugározhat. Ha nem a jelen telepítési útmutatónak megfelelően telepítik és üzemeltetik, a berendezés a rádióhullámú kommunikációs eszközökre káros interferenciát gerjeszthet. A gyártó nem vállal garanciát az egyedi telepítési környezet interferenciamentességére.<br>Ha a berendezés a rádió- vagy televízióvételt zavaró interferenciát hoz létre (erről a berendezés ki- majd újra bekapcsolásával bizonyosodhat meg), ajánlott az alábbi módon megpróbálkozni az interferencia megszüntetésével: |  |  |
|   | <ul> <li>Fordítsa el vagy helyezze át a vevőantennát.</li> </ul>                                                                                                    |  |  |
|   | <ul> <li>Helyezze egymástól távolabb a berendezést és az antennát.</li> </ul>                                                                                                    |  |  |
|   | <ul> <li>Csatlakoztassa a berendezést másik aljzathoz vagy áramkörhöz,</li> </ul>                                                                                                    |  |  |
|   | mint ahová az antennát csatlakoztatta.                                                                                                    |  |  |
|   | <ul> <li>Kérjen segítséget a forgalmazótól vagy egy tapasztalt rádió/TV<br/>szerelőtől.</li> </ul>                                                                                                    |  |  |
| - | Az Eaton Corporation által nem ióváhagyott módosítások                                                                                                    |  |  |

 Az Eaton Corporation által nem jóváhagyott módosítások érvényteleníthetik az FCC szabvány szerinti üzemeltetési engedélyt.

## A berendezés átvizsgálása és a kár bejelentése

Csomagolja ki a berendezést, és győződjön meg arról, hogy a szállítás alatt nem következett be sérülés.

Minden sérülést azonnal jelentsen be a 134. oldalon található Hibabejelentő segítségével.

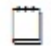

Tartsa meg az eredeti csomagolást és bármely, cserére vagy javításra szoruló alkatrészt abban küldjön vissza.

## 3. fejezet: **Telepítés**

## Áttekintés

| Témakör                                                            | Oldal |
|--------------------------------------------------------------------|-------|
| A telepítés lépései                                                | 25    |
| 1. teendő: A váltóáramú forrás és földelés ellenőrzése             | 25    |
| 2. teendő: Az APS előkészítése                                     | 29    |
| <ol> <li>teendő: A váltóáramú tápkábelek bekötése</li> </ol>       | 33    |
| 4. teendő: Az APS elhelyezése a rackben                            | 37    |
| 5. teendő: A fogyasztó és az akkumulátor kábeleinek bekötése       | 38    |
| 6. teendő: Az akkumulátorok telepítése                             | 40    |
| 7. teendő: Az akkumulátor hőérzékelőjének felszerelése             | 42    |
| 8. teendő: A külső I/O vezetékek bekötése (ha szükséges)           | 42    |
| 9. teendő: További I/O bekötése (ha szükséges – csak SC200 esetén) | 45    |
| 10. teendő: Csatlakoztatás a váltóáramú forráshoz                  | 45    |
| A telepítés befejezése                                             | 46    |

## A telepítés lépései

A telepítés megkezdése előtt olvassa el az alábbi részeket az útmutatóból:

- Szükséges felszerelés és szerszámok (.o.)

- Figyelmeztetések (.o.)
- A berendezés átvizsgálása és a kár bejelentése (.o.)

A telepítési teendőket az alábbi sorrendben hajtsa végre:

| Sorszám | Teendő                                          | Oldalszám |
|---------|-------------------------------------------------|-----------|
| 1       | A váltóáramú forrás és földelés ellenőrzése     |           |
| 2       | Az APS előkészítése                             |           |
| 3       | A váltóáramú tápkábelek bekötése                |           |
| 4       | Az APS elhelyezése a rackben                    |           |
| 5       | Az egyenáramú fogyasztó- és akkumulátorkábelek  |           |
|         | bekötése                                        |           |
| 6       | Az akkumulátorok telepítése                     |           |
| 7       | Az akkumulátor hőérzékelőjének felszerelése     |           |
| 8       | A külső I/O vezetékek bekötése (ha szükséges)   |           |
| 9       | További I/O bekötése (ha szükséges – csak SC200 |           |
|         | esetén)                                         |           |
| 10      | Csatlakoztatás a váltóáramú forráshoz           |           |

A külső kommunikációs kapcsolatok telepítését lásd a "Kommunikációs lehetőségek" című részt.

## 1. teendő: A váltóáramú forrás és földelés ellenőrzése

Fontos, hogy az Access Power Solutions egyenáramú rendszer váltóáramú forrása megfelelő szintű védelemmel rendelkezzen.

#### 1. lépés: Ellenőrizze a telepítési helyszín feszültségugrás elleni védelmét.

1. Győződjön meg róla, hogy a kiválasztott helyszín rendelkezik az IEC 61643-12 szabványnak megfelelő feszültségugrás elleni védelmi tervvel.

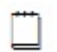

További információért lásd a "Feszültségugrás elleni védelem" című részt a 106. oldalon.

2. Ha szükséges, telepítsen megfelelő feszültségugrás elleni védelmet.

# 2. lépés: Ellenőrizze a telepítési helyszín váltóáramú túlfeszültség elleni védelmét.

1. Ellenőrizze, hogy a váltóáramú feszültség várhatóan túllépheti-e a 275 V-ot (fázis-nulla).

2. Ha igen, erősen ajánlott a külső túlfeszültség-védelmi egység (HVPU) telepítése. Ez a berendezés túl magas feszültség esetén automatikusan leválasztja a váltóáramú forrást, majd normál feszültségen visszakapcsolja azt.

3. Az alábbi ábrán látható módon telepítse a HVPU-t.

4. Kösse be a *High VAC* (váltóáramú túlfeszültség) riasztás kimenetét az Inputoutput board valamelyik digitális bemenetére (ennek elhelyezkedését lásd a 14. oldalon található ábrán).

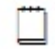

A High VAC hibajel-vezetőt feszültségmentes relékontaktussal el kell szigetelni a váltóáramú forrástól.

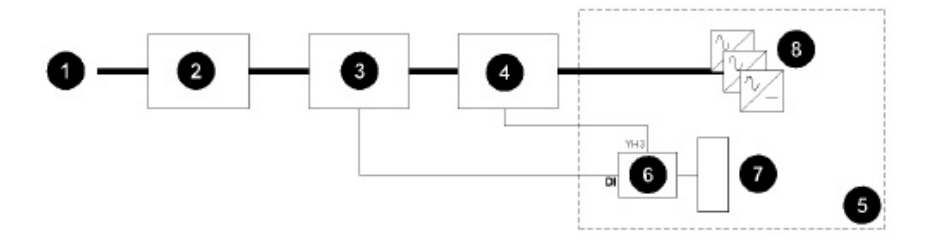

Váltóáramú forrás

- 2 Elsődleges túlfeszültség-védelmi eszközök
- B Túlfeszültség-védelmi egység riasztáskimenettel
- Másodlagos túlfeszültség-védelmi eszközök (MOV)
- Egyenáramú rendszer
- 6 Input-output board
- SC200 vagy SC100 rendszervezérlő
- 8 Egyenirányítók

3. lépés: Ellenőrizze a váltóáramú forrás, a megszakító és az RCD típusát.

1. Ellenőrizze a váltóáramú forrás típusát. Az APS számára csak a 3. teendőnél (.o.) felsorolt típusok megfelelőek.

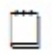

Csak akkor kössön be két vagy három fázisú (fázis-fázis) váltóáramú forrást, ha az a földhöz viszonyított, vagy ha olyan védelmi rendszert telepített, amely megakadályozza, hogy a fázis-föld feszültség meghaladja az egyenirányító névleges feszültségét!

2. Gondoskodjon arról, hogy az APS megfelelő váltóáramú megszakítóhoz legyen csatlakoztatva (például kismegszakító(k) (MCB) vagy biztosítékok).

3. Győződjön meg arról, hogy az egy- illetve háromfázisú csatlakozásokban, ha a nullavezető nem egyértelműen meghatározható, a megszakító mind a fázis-, mind pedig a nullavezetőket szigeteli.

4. Győződjön meg arról, hogy az APS bemeneténél található hibaáram-relék (RCD) az egyenirányítók maximális földszivárgásához vannak méretezve. Ha szükséges, telepítsen magasabb névleges érzékenységű RCD-(ke)t.

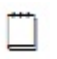

Az Access Power egyenirányítók maximális földszivárgását a "Specifikációk" című részben (.o.) találja meg.

#### 4. lépés: Ellenőrizze a váltóáram szelektivitását.

Minden egyenirányító két belső gyorsreagálású biztosítékkal rendelkezik. Bizonyos belső hibák esetén ezek a biztosítékok kiolvadnak.

Ha a biztosítékok és bármely tápoldali váltóáramú bemeneti megszakító között nem elégséges a szelektivitás, a tápoldali váltóáramú bemeneti megszakító már azelőtt működésbe lép, hogy az egyenirányító biztosítéka kiolvadna. Ez valamennyi egyenirányító váltóáramú ellátását megszünteti.

1. Vesse össze valamennyi, az APS bemeneténél található váltóáramú bemeneti megszakító idő/áram kioldási karakterisztikáját az egyenirányító biztosítékainak az alábbi ábrán látható görbéjével.

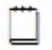

A kioldási karakterisztikákról kérjen információt a gyártótól!

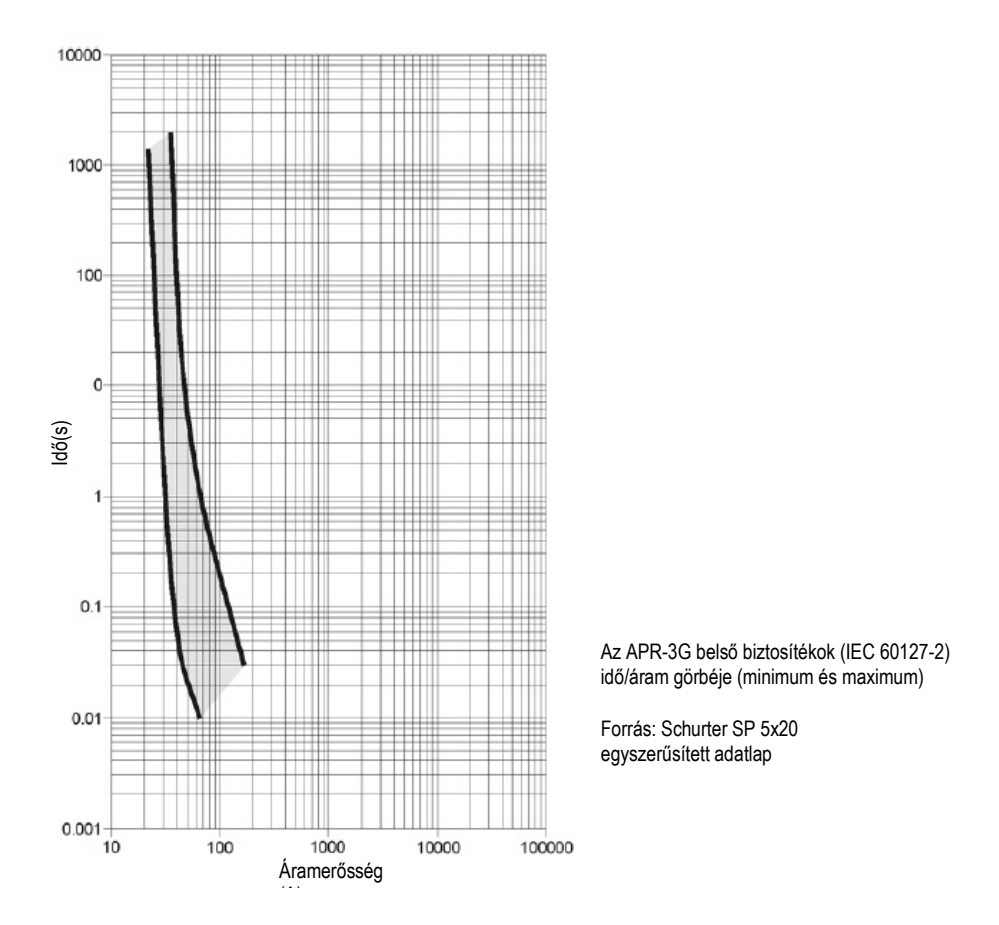

2. Ha a tápoldali váltóáramú bemeneti megszakítók idő/áram kioldási karakterisztikája az egyenirányító biztosítékainak görbéjétől jobbra található, nincs további teendő.

3. Ha valamelyik tápoldali váltóáramú bemeneti megszakító görbéje metszi az egyenirányító biztosítékainak görbéjét, lehetséges, hogy a szelektivitás nem megfelelő.

Ha szükséges, cserélje ki a tápoldali váltóáramú bemeneti megszakítót, hogy megfelelő legyen a szelektivitás, vagy kérjen tanácsot a Powerware egyenáramú termék forgalmazójától (lásd a "Támogatás világszerte" című részt a 137. oldalon).

#### 5. lépés: ellenőrizze a telepítési helyszín földelését.

Győződjön meg arról, hogy valamennyi földvezeték csillagszerűen, egy pontban összefut, így nem keletkezhetnek olyan "földhurkok", amelyekben a feszültségugrások túlfeszültséget okozhatnának.

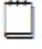

További információért lásd a "Túlfeszültség-védelem" című részt a 106. oldalon.

#### Az első teendő vége

## 2. teendő: Az APS előkészítése

1. lépés: Szerelje be a rendszervezérlőt (ha szükséges).

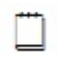

Ha a rendszervezérlő már beszerelt állapotban érkezett Önhöz, ugorja át ezt a lépést.

1. Csatlakoztassa az APS táp- és kommunikációs kábelét a rendszervezérlő hátlapján található YS11 jelű RJ45 (RXP) foglalatba.

2. Helyezze a rendszervezérlőt az APS-be, majd szorítsa meg a rögzítőcsavart.

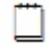

A rendszervezérlő elhelyezkedését lásd a 9. oldalon található ábrán.

#### 2. lépés: Ellenőrizze a polaritást.

Az APS-t pozitív vagy negatív pólusát is földelheti.

1. Ha a fedőlap a helyén van, vegye azt le.

2. Ellenőrizze a polaritást jelző címkét a közös síne(ke)n.

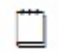

Ha a közös síne(ken) + jel látható, a pozitív, ha pedig – jelet lát, a negatív pólus a földelt..

3. Ha az APS polaritása megegyezik a már telepített berendezésekével, nincs további teendő.

4. Ha az APS polaritása nem egyezik meg az ellátni kívánt berendezésekével, kérjen tanácsot a Powerware egyenáramú termék forgalmazójától (lásd a "Támogatás világszerte" című részt a 137. oldalon).

#### 3. lépés: Ellenőrizze a szerelőfülek helyzetét.

Az APS-eket előre felszerelik 19" méretű rackhez való szerelőfülekkel, a következő ábrán látható módon. Ha szükséges, a szerelőfülek áthelyezhetőek, így a rendszer effektív mélysége csökkenthető.

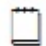

23" szélességű rackbe szerelhető szerelőfülek is rendelhetőek.

- 1. Ha a fedőlap a helyén van, vegye azt le.
- 2. Távolítsa el a sínenként két csavart.
- 3. Helyezze át a kívánt helyre a síneket, majd szorítsa meg a csavarokat.

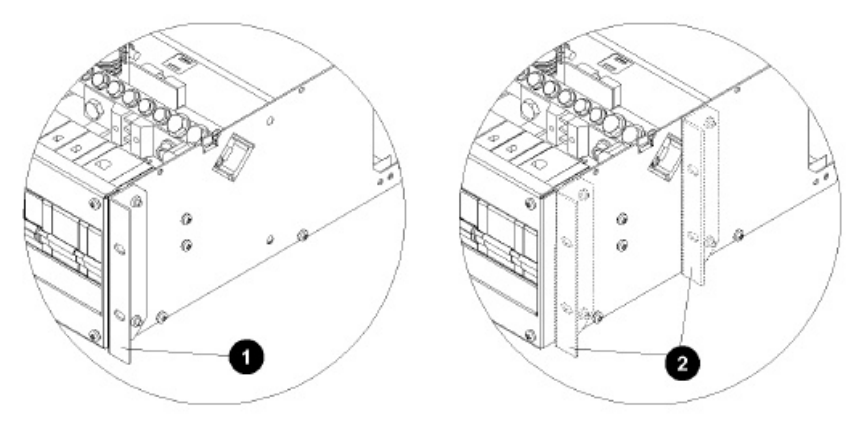

- Szerelőfül rackbe szereléshez (19" és 23" méretű rackhez)
- A szerelőfül további lehetséges elhelyezése

#### 4. lépés: Telepítse a fogyasztó megszakítóit (ha szükséges)

Ha a fogyasztó megszakítói már telepítve vannak, ugorja át ezt a lépést.

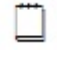

Az MCB-k névleges kapcsolási terhelhetőségének 80%-át kell figyelembe venni.

1. Távolítsa el az egyenáramú elosztó előlapját és fedőlapját (ha az a helyén van).

2. Illessze a fogyasztó MCB-it a fogyasztói fogazott sínre (kezdje a jobb oldalon), és pattintsa őket a DIN sínre. Szorítsa meg az alsó MCB-kapcsokat.

3. Vágja a megfelelő hosszúságra a fogyasztó biztosítékainak hibajelző vezetékét úgy, hogy az az APS-en található biztosítékhiba-riasztópaneltől az MCB-kig érjen.

A fogyasztó minden MCB-jéhez egy biztosítóhiba-jelzővezeték tartozik. Ezek a vezetékek vékonyabbak az akkumulátor biztosítékainak hibajelző vezetékeinél.

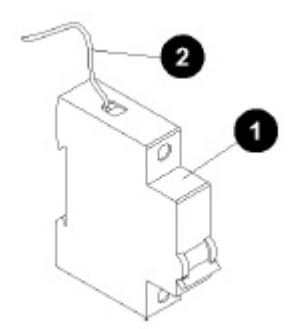

4. Kösse be a vezetékeket az MCB-k felső kapcsaihoz, és szorítsa meg a kapcsokat úgy, hogy a helyén tartsák a vezetéket.

5. A nem használt megszakítóhelyeket fedje le MCB-takarólappal.

6. Állítsa valamennyi MCB-t OFF állásba.

A fogyasztó MCB-je

2 A fogyasztó biztosítékának hibajelző vezetéke a biztosíték-hibajelző riasztópaneltől

#### 5. lépés: Telepítse az akkumulátor-megszakítókat (ha szükséges).

Ha az akkumulátor-megszakítók már telepítve vannak, ugorja át ezt a lépést.

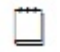

Az MCB-k névleges kapcsolási terhelhetőségének 80%-át kell figyelembe venni.

1. Helyezze oldalukkal egymás mellé az akkumulátorok MCB-it (lásd a következő ábrán).

2. Az akkumulátor biztosító-hibaérzékelő hurokvezetékével kösse sorba a segédérintkezőket.

Azokat a kapcsokat kösse be, amelyek az MCB ON állásakor zárnak.

3. Illessze az MCB-ket az akkumulátor fogazott sínre (kezdje a jobb oldalon), és pattintsa őket a DIN sínre.

4. Szorítsa meg az alsó MCB-kapcsokat.

5. Kösse be az akkumulátor biztosítékhiba-jelző vezetékeit az MCB segédérintkezőihez (lásd a következő ábrát). Szorítsa meg a kapcsokat.

6. A nem használt megszakítóhelyeket fedje le MCB-takarólappal.

7. Állítsa valamennyi MCB-t OFF állásba.

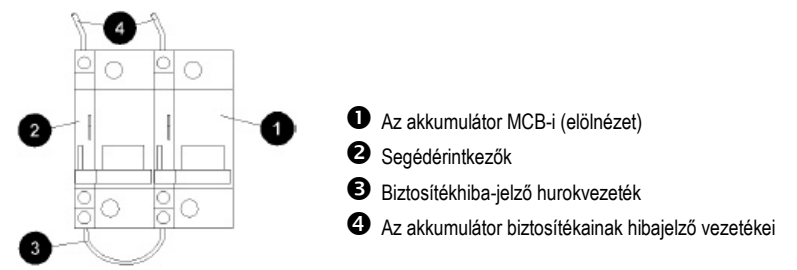

6. lépés: Ellenőrizze, hogy az APS váltó-és egyenáramú földelése össze van-e kötve.

A váltó-és egyenáramú földelés egymáshoz képest két állapotban lehet: összekötve vagy elválasztva.

1. Ellenőrizze, hogy az APS váltó-és egyenáramú földelése össze van-e kötve.

- Ha a fedőlap a helyén van, vegye azt le.

- Ha (az egyenáramú közös sín egyik végén található) a váltó-és egyenáram földjét összekötő csavar látható (lásd a következő ábrán), a váltó- és az egyenáram földelése össze van kötve. Ez a javasolt, gyári beállításnak megfelelő elrendezés.

- Ha a csavar nem látható, a váltó- és egyenáram földje elválasztott állapotban van.

2. Ha a váltó-és az egyenáram földelésének elrendezése megfelelő, nincs további teendő.

3. Ha a váltó-és az egyenáram földelésének elrendezése nem megfelelő, kövesse a "Földelés összekötése" című részben (.o.) leírt lépéseket.

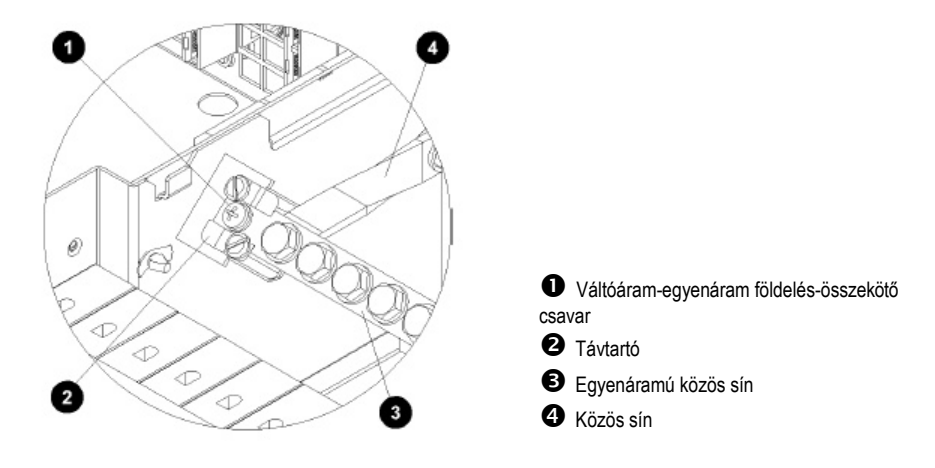

A második teendő vége

## 3. teendő: A váltóáramú tápkábel csatlakoztatása

Ha az APS már beszerelt váltóáramú tápkábellel vagy tápkábelekkel érkezik, ugorja át ezt a teendőt.

 $\triangle$ 

Ha az APS egyenáramú rendszert olyan környezetben kívánja telepíteni, ahol a hőmérséklet meghaladhatja az 50 ℃ ot, a váltóáramú vezetékezéshez V90 jelzésű kábelt használjon!

#### 1. lépés: Ellenőrizze az APS ac adatcímkéjét.

Az ac adatcímke elhelyezkedését lásd a 9. oldalon.

#### 2. lépés: Távolítsa el a burkolatokat.

1. Távolítsa el a váltóáramú kapocs burkolatát (lásd a 10. oldalon található ábrát).

2. Ha telepített váltóáramú MCB-(ke)t, távolítsa el az elosztó előlapját és az MCB fedőlapját (ha az a helyén van).

#### 3. lépés: Ellenőrizze a váltóáramú kapcsok csatlakozásait.

Győződjön meg arról, hogy az APS váltóáramú kapcsait a váltóáramú forrásnak megfelelő módon csatlakoztatta.

Az Access Power Solutions egyenáramú rendszert csak az alábbi típusú forrásokhoz lehet csatlakoztatni:

| Váltóáramú forrás        | (Névleges) feszültség* | Váltóáramú MCB (ha<br>van) | a |
|--------------------------|------------------------|----------------------------|---|
| Egy fázis, nulla és PE   | 220-240V fázis-nulla   | Egysarkú                   |   |
| Három fázis, nulla és PE | 220-240V fázis-nulla   | Háromsarkú                 |   |

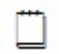

\*A váltóáramú feszültségtartományt lásd a "Specifikációk" című részben, a 96. oldalon.

#### 4. lépés: Készítse elő a váltóáramú tápkábelt.

1. Válasszon a váltóáramú forrásnak, a maximális áramerősségnek (lásd a "Specifikációk" című részben, a 96. oldalon) és a helyi vezetékezési szabványoknak megfelelő váltóáramú tápkábelt.

2. Vezesse a váltóáramú tápkábelt a váltóáramú ellátási ponttól a rackig, majd a rack előlapján keresztül az APS-ig.

#### Ebben az állapotban még ne kösse be a kábelt a váltóáramú ellátási pontba!

3. Az APS felőli végén vágja a vezetékeket a kapcsok (és az esetlegesen telepített MCB(k)) helyzetének megfelelő hosszúságúra.

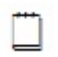

A földvezetéket mindig hagyja 30-50 mm-rel hosszabbra, mint a leghosszabb fázis-vagy nullavezetéket.

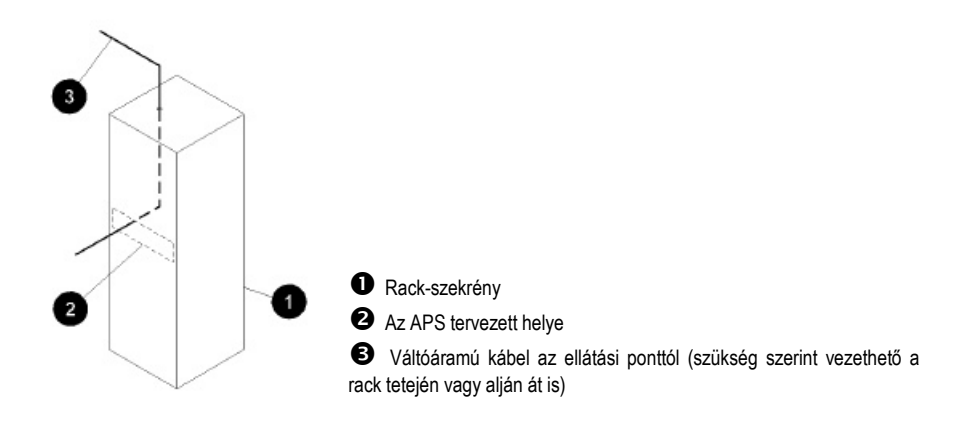

#### 5. lépés: Csatlakoztassa a földvezetéket az APS-be.

1. Helyezze az APS-t a rack elé.

2. Csatlakoztassa a földvezetéket M6 méretű sajtolható kábelsaruval.

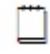

A kábelsaru sajtolóhüvelyének valamennyi vezetékszálat magában kell foglalnia.

3. Kösse be a földvezetéket a váltóáramú kapcsok mellett található föld csatlakozási pontjába (lásd a 10. oldalon található ábrát).

## 6. lépés: Csatlakoztassa a fázis- és (ha használatban van) nullavezető(ke)t az APS oldalán.

1. Ha telepített váltóáramú MCB-(ke)t. csatlakoztassa a fázisvezetéke(ke)t az MCB-(k)hez.

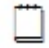

Győződjön meg arról, hogy a szigetelő lap elfedi az MCB kapcso(ka)t.

2. Ha nem telepített váltóáramú MCB-t, csatlakoztassa a fázisvezető(ke)t M4 méretű kábelsaru(kk)al, majd kösse be azokat a következő ábrán látható módon a váltóáramú forrásnak megfelelő váltóáramú kapcsokba.

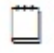

A kábelsaruk sajtolóhüvelyének valamennyi vezetékszálat magukban kell foglalniuk.

3. Ha van nullavezető, csatlakoztassa M4 méretű kábelsaruval, majd kösse be a következő ábrán látható módon a váltóáramú forrásnak megfelelő váltóáramú kapcsokba.

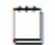

A kábelsaruk sajtolóhüvelyének valamennyi vezetékszálat magukban kell foglalnia.

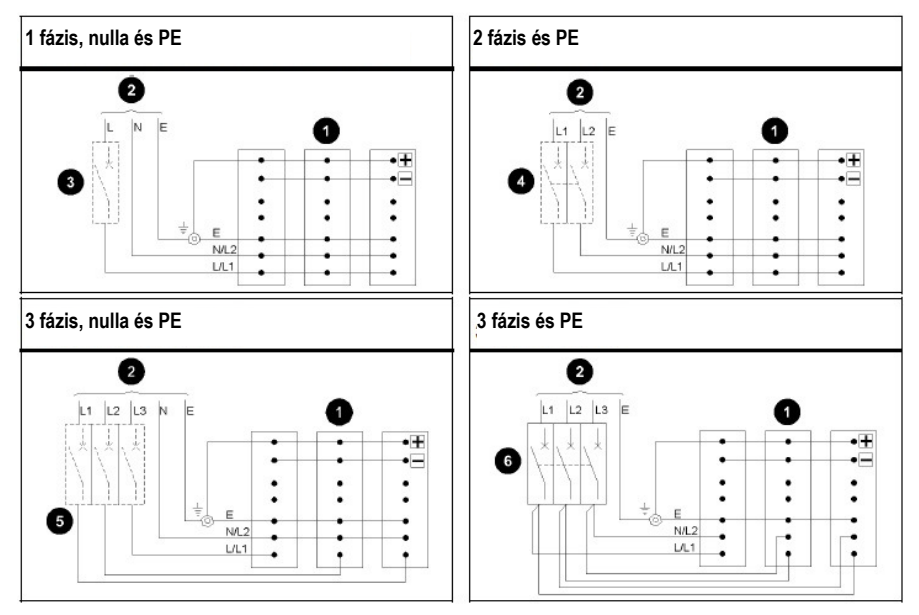

• Egyenirányító-modulok

- 2 Váltóáramú forrás
- Opcionális egypólusú váltóáramú MCB
- Opcionális kétpólusú (kapcsolt) váltóáramú MCB
- S Opcionális hárompólusú váltóáramú MCB
- Hárompólusú (kapcsolt) váltóáramú MCB

Az ábrán pozitív földpólusú rendszer látható.

7. lépés: Ellenőrizze a csatlakozásokat, rögzítse a kábeleket és tesztelje a szigetelést.

- 1. Ellenőrizze, hogy minden csatlakozás megfelelő, és kellően szoros.
- 2. Rögzítse a kábeleket rögzítőkkel, hogy a kapcsok ne feszüljenek meg.
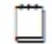

A kábelrögzítők helyét lásd a 10. oldalon látható ábrán.

3. Helyezze vissza a váltóáramú kapocs burkolatát.

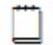

Ellenőrizze, hogy valamennyi, a váltóáramú kapocsba érkező vezeték a váltóáramú kábelfogadó nyíláson át lép be.

4. Tesztelje a vezetékek szigetelésének ellenállását a helyi váltóáramú vezetékezési szabványoknak megfelelően.

#### A harmadik teendő vége

# 4. teendő: Az APS elhelyezése a rackben

#### 1. lépés: Ellenőrizze a szabad teret.

Az APS-ek körül az alábbiak szerint kell szabad teret biztosítani:

- Szabad tér az APS előtt 600 mm, a hozzáférhetőség és az akadálytalan levegő-beáramlás érdekében.
- Szabad tér az APS mögött 50 mm a rack hátuljától, egyéb berendezésektől és kábelektől számítva, az optimális rendszerhűtéshez elengedhetetlen levegő-kiáramlás biztosítására.
- Szabad tér az APS fölött minimum 1U (44,45 mm) a rackbe szerelt egyéb berendezésektől számítva. A kábelvégződések könnyebb hozzáférhetősége miatt ajánlott betartani.

#### 2. lépés: A négyszögletes anyák felszerelése

Szerelje fel a négyszögletes anyákat úgy, hogy azok illeszkedjenek az APS-rack szerelőfülén található csavarhelyekhez.

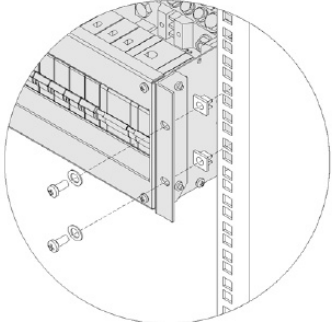

#### 3. lépés: Helyezze el az APS-t.

- 1. Óvatosan tolja be a váltóáramú tápkábelt vagy hálózati kábel(eke)t a rackbe.
- 2. Emelje az APS-t a helyére.

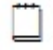

Megfelelő mechanikai eszközzel támassza alá az APS-t, vagy kérjen segítséget az emeléshez!

3. Rögzítse az APS-t négy rack-rögzítőcsavarral. Szorítsa meg a csavarokat.

A negyedik teendő vége.

# 5. teendő: Az egyenáramú fogyasztó- és akkumulátorkábelek bekötése

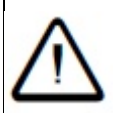

Ha az APS egyenáramú rendszert olyan környezetben kívánja telepíteni, ahol a hőmérséklet meghaladhatja az 50 °C ot, az egyenáramú fogyasztó és akkumulátor vezetékezéséhez V90 jelzésű kábelt használjon!

#### 1. lépés: Távolítsa el a burkolatokat.

- 1. Távolítsa el az elosztó előlapját.
- 2. Távolítsa el a fedőlapot (ha az a helyén van).

#### 2. lépés: Kösse be az akkumulátorkábeleket.

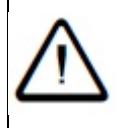

MIELŐTT csatlakoztatná az akkumulátorokat, vagy zárná az akkumulátor-megszakítót, mindig ellenőrizze, hogy a rendszer megfelelő pólusához kötötte-e be a kábeleket!
Az akkumulátorok nem megfelelő polaritással történő bekötése a rendszerbe érvényteleníti a garanciát!

1. Válasszon a maximális akkumulátor-áramnak és feszültségesésnek megfelelő akkumulátorkábelt!

2. Vezesse az akkumulátorkábeleket az APS-hez.

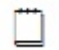

Ha az opcionális fedőlap a helyén van, a kábelegyesítő rúd alatt vezesse a kábeleket.

3. Csatlakoztassa az akkumulátor közös kábel(eke)t M8 méretű kábelsaruval.

4. Kösse be az akkumulátor közös kábel(eke)t az akkumulátor csatlakozási pontján található közös sínre. A szokásos meghúzási nyomatéknak (lásd a 95. oldalon) megfelelően szorítsa meg!

5. Csatlakoztassa az akkumulátor élő kábeleit az akkumulátor MCB-(k)nél. Szorítsa meg a kapcsokat.

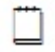

Az MCB-k névleges kapcsolási terhelhetőségének 80%-át kell figyelembe venni.

6. Állítsa valamennyi MCB-t OFF állásba.

3. lépés: Kösse be a fogyasztó kábeleit.

1. Válasszon az egyenáramú fogyasztó maximális áramának és feszültségesésének megfelelő akkumulátorkábelt!

2. Vezesse a fogyasztó kábeleit az APS-hez.

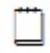

Ha az opcionális fedőlap a helyén van, a kábelegyesítő rúd alatt vezesse a kábeleket.

3. Csatlakoztassa az akkumulátor közös kábel(eke)t M6 méretű kábelsaruval.

4. Kösse be az akkumulátor közös kábel(eke)t az akkumulátor csatlakozási pontján található közös sínre. A szokásos meghúzási nyomatéknak (lásd a 95. oldalon) megfelelően szorítsa meg!

5. Csatlakoztassa a fogyasztó élő kábeleit a fogyasztó MCB-(i)hez.

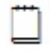

Az MCB-k névleges kapcsolási terhelhetőségének 80%-át kell figyelembe venni.

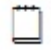

Győződjön meg arról, hogy a biztosítékhiba-jelző vezetékeket a következő ábrán látható módon, megfelelően csatlakoztatta.

6. Szorítsa meg az MCB-kapcsokat.

7. Állítsa valamennyi MCB-t OFF állásba.

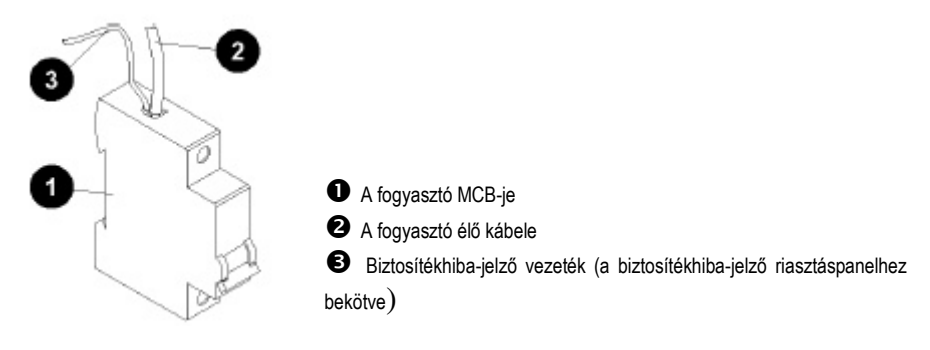

4. lépés: Ellenőrizze a csatlakozásokat, rögzítse a kábeleket és tesztelje a szigetelést.

- 1. Ellenőrizze, hogy minden csatlakozás megfelelő, és kellően szoros.
- 2. Rögzítse a kábeleket rögzítőkkel, hogy a kapcsok ne feszüljenek meg.
- 3. Tesztelje a vezetékek szigetelésének ellenállását.

Az ötödik teendő vége.

# 6. teendő: Az akkumulátorok telepítése

 MIELŐTT csatlakoztatná az akkumulátorokat, vagy zárná az akkumulátor-megszakítót, mindig ellenőrizze, hogy a rendszer megfelelő pólusához kötötte-e be a kábeleket!
Az akkumulátorok nem megfelelő polaritással történő bekötése a rendszerbe érvényteleníti a garanciát!

#### A telepítés folyamata

#### 1. lépés: Telepítse az akkumulátorokat.

Kövesse az akkumulátor forgalmazójának/gyártójának telepítési utasításait.

# 2. lépés: Kösse be a középfeszültség-figyelő szenzorok vezetékeit (csak SC200 típus esetén).

A középfeszültség-figyelő szenzorok vezetékeinek az akkumulátorsorkapcsokhoz közeli rövidzárlat-védelemmel kell rendelkezniük. Használja az Eaton akkumulátor-középfeszültség figyelő készleteit (lásd az "Alkatrészek" című részt a 94. oldalon), vagy ezzel egyenértékű terméket.

1. Valamennyi akkumulátor string középső összekötőjébe kösse be egy középfeszültség-figyelő szenzor vezetékét (lásd a következő ábrát).

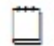

A vezetéket kösse az 1-es jelű XH12A kapocstól az 1. stringhez, és így tovább.

Ha minden stringben páratlan számú 2V-os cella található, a szenzor vezetékét a középső cellának a közös akkumulátor-sorkapocshoz közelebbi oldalán elhelyezkedő összekötőbe kösse be.

2. Szorítsa meg a kapcsokat az akkumulátor forgalmazójának/gyártójának telepítési utasításai szerint.

3. Szigetelje a nem csatlakoztatott szenzorkábeleket.

4. Rögzítse valamennyi szenzorkábelt, hogy a kapcsok ne feszüljenek meg.

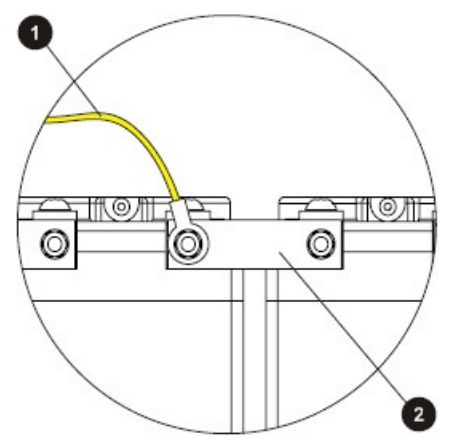

Középfeszültség-figyelő szenzor vezetéke az Input-output boardon található XH12A-tól

2 Középső összekötő

#### A hatodik teendő vége

# 7. teendő: Az akkumulátor hőérzékelőjének felszerelése

Az APS-hez tartozik egy akkumulátor-hőérzékelő, illetve egy 2 méter hosszú, előre az IOGBP bemenet-kimeneti (I/O) sorkapocshoz csatlakoztatott kábel, amely a levegő hőmérsékletét méri az akkumulátor környezetében. Erre a hőmérsékletvezetett töltés vezérlési folyamata miatt van szükség.

#### 1. lépés: Kösse be és vezesse át a kábelt.

1. Kösse be az APS-sel együtt érkező hőérzékelő kábelét az Input-output boardon található XH7 foglalatba.

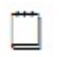

Ha szükséges, egy RJ45 lengőkábel segítségével megtoldhatja a kábelt. Az ajánlott maximális kábelhosszúság a zajszint miatt 20 m.

2. Vezesse a hőérzékelő kábelét a középső akkumulátorpolcra, vagy a külső akkumulátor-állvány középső részére.

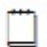

Ne vezesse az érzékelő kábelét a váltóáramú tápkábelekkel együtt. Az interferencia hamis mérési eredményeket okozhat.

#### 2. lépés: Rögzítse az érzékelőt.

Rögzítse az érzékelőt az akkumulátorok fölé. A hamis mérési eredmények elkerülése érdekében:

- Ne rögzítse az érzékelőt az akkumulátor borítására, akkumulátorkábelre, -sorkapocsra vagy összekötő sínekre.
- Ne tegye ki az érzékelőt közvetlen napfénynek, vagy légkondicionáló, illetve nyitott ablak légáramlásának.

#### A hetedik teendő vége

### 8. teendő: A külső I/O vezetékek bekötése (ha szükséges)

Az APS input-output (I/O) boarddal rendelkezik. Ez a board számos digitális bemenetet és digitális kimenetet (relét) tartalmaz. Az input-output board külső eszközöket is képes vezérelni és megfigyelni, ennek részleteit lásd az "Input-output board" című részben, a 13.oldalon.

Ha nem szándékozik külső eszközt csatlakoztatni, ugorja át ezt a lépést.

#### 1. lépés: Tegye hozzáférhetővé az input-output boardot.

Távolítsa el a fedőlapot (ha az a helyén van).

#### 2. lépés: Kösse be a vezetékeket.

- A digitális bemenetekre csak feszültségmentes kapcsolókat és relékontaktusokat csatlakoztasson!

- Ne lépje túl a digitális kimeneti relékontaktusok feszültség- és áramkorlátjait!

- A vezetékek keresztmetszetét, a jelzőrelék és digitális bemenetek tulajdonságait lásd a "Specifikációk" című részben, a 96. oldalon.

1. Vezesse a kábelt a nyíláson keresztül az input-output boardon található sorkapcsokhoz.

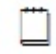

Hagyjon legalább 300 mm nagyságú hurkot a kábelen, hogy az inputoutput board a bekötés után ennél fogva visszahúzható legyen.

- 2. Nézze meg, nem sérült-e a kábel.
- 3. Tesztelje a kábel szigetelését és folytonosságát.
- 4. A következő ábráknak megfelelő módon kösse be a vezetéket.

5. Kábelrögzítők segítségével rögzítse a kábelt úgy, hogy a csatlakozó ne feszülhessen meg.

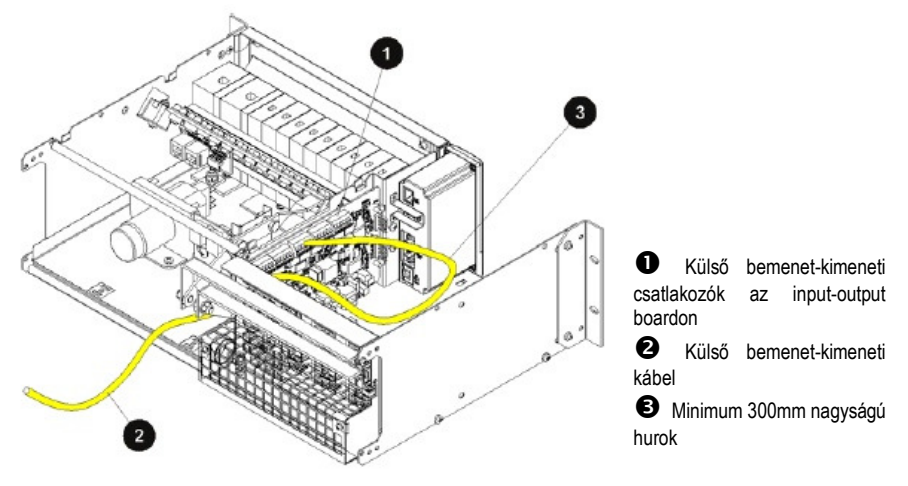

43

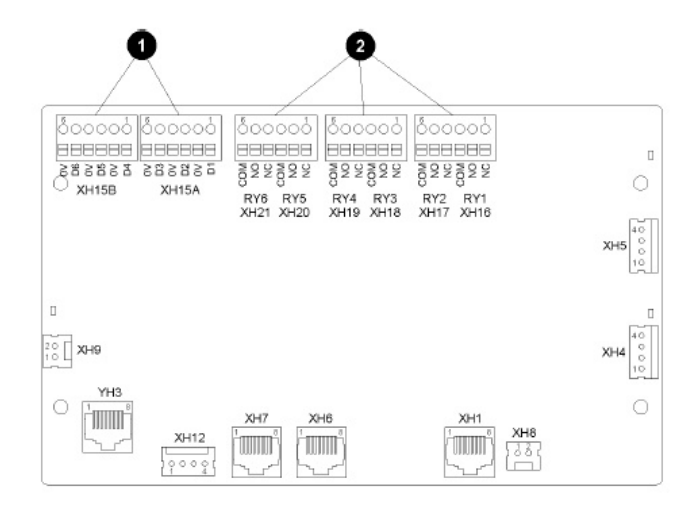

Digitális bemeneti sorkapcsok (bedugható)

2 Jelzőrelé (digitális kimeneti) sorkapcsok (bedugható)

#### 3. lépés: Helyezze vissza a fedőlapot (ha korábban eltávolította).

Helyezze vissza a fedőlapot (ha az eredetileg a helyén volt, és ha minden telepítési teendőt elvégzett).

#### 4. lépés: Végezze el az SC200 vagy SC100 beállítását.

A telepítés és a 48. oldalon leírt valamennyi üzembe helyezési teendő elvégzése után konfigurálja a be- és kimeneteket.

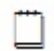

A konfigurációról további információt talál a "Digitális bemenetek és digitális kimenetek" című részben.

#### A nyolcadik teendő vége

A beállítás és tesztelés részletes módját lásd az "Input-output (I/O)" című részben.

# 9. teendő: További I/O bekötése (ha szükséges – csak SC200 esetén)

Ha további be- vagy kimenetekre van szükség, SiteSure-3G modulokat csatlakoztathat az APS-hez (csak SC200 esetén). A SiteSure-3G modul az alábbi funkciókkal rendelkezik.

|                          | SiteSure-3G                                         |
|--------------------------|-----------------------------------------------------|
| Digitális bemenetek      | 10 db                                               |
| Digitális kimenetek      | 6 db                                                |
| Analóg bemenetek (0-10V) | 4 db                                                |
| Áramszenzor-bemenetek    | 3 db                                                |
| Hőérzékelő-bemenetek     | 2 db                                                |
| Sínfeszültség-bemenetek  | 1 db                                                |
| Burkolat                 | Falra szerelhető vagy panel<br>kivitelű műanyag ház |

További információért lapozza fel a SiteSure-3G Telepítési és Üzemeltetési Kézikönyvet (lásd a "Kapcsolódó információk" című részt a 3. oldalon).

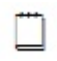

A SiteSure-3G vezetékét kösse be a feszültségellátó modul sorkapcsának egy szabad RJ45 foglalatába (S1, S2 vagy S3). A foglalat elhelyezkedését lásd a 9. oldalon található ábrán.

## 10. teendő: Csatlakoztatás a váltóáramú forráshoz

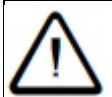

A váltóáramú forráshoz történő csatlakoztatást csak megfelelően képzett villamos szakember végezheti, aki jól ismeri a helyi vezetékezési szabványokat is!

#### 1. lépés: Helyezze vissza az APS valamennyi fedőlapját.

#### 2. lépés: Kösse be az APS-t a váltóáramú ellátási ponthoz.

1. Ellenőrizze, hogy a váltóáramú ellátási pont le van-e választva.

2. Kösse be a hálózati kábel(eke)t vagy a tápkábelt a váltóáramú ellátási pontba, vagy szereljen a fali aljzatnak, foglalat(ok)nak megfelelő dugó(ka)t a hálózati kábel(ek)re.

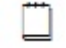

Kövesse a gyártó utasításait és a helyi vezetékezési szabványokat.

3. Címkézze fel a csatlakozást a váltóáramú ellátási pontban.

3. lépés: Ellenőrizze a csatlakozást, rögzítse a kábeleket és tesztelje a szigetelést.

1. Ellenőrizze, hogy minden csatlakozás megfelelő, és kellően szoros.

2. Rögzítse a kábelt vagy hálózati kábel(eke)t rögzítőkkel, hogy a kapcsok ne feszüljenek meg.

3. Tesztelje a vezetékek szigetelésének ellenállását a helyi vezetékezési szabványoknak megfelelően.

A tizedik teendő vége

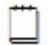

Ebben a szakaszban még ne kapcsolja be a váltóáramú ellátást!

# A telepítés befejezése

Az APS telepítése készen van. A rendszer üzembe helyezéséhez kövesse az "Üzembe helyezés" című fejezetben (.o.) foglaltakat.

# 4. fejezet: **Üzembe helyezés**

# Áttekintés

| Témakör                                                             | Oldal |
|---------------------------------------------------------------------|-------|
| Üzembe helyezési teendők                                            | 48    |
| 1. teendő: Az egyenirányítók behelyezése                            | 48    |
| 2. teendő: A bekapcsolás előtti ellenőrző lista                     | 50    |
| 3. teendő: A váltóáram felkapcsolása                                | 51    |
| 4. teendő: Az egyenáramú rendszer konfigurálása                     | 52    |
| 5. teendő: Egyenáram rákapcsolása az akkumulátorra és a fogyasztóra | 54    |
| Az üzembe helyezés befejezése                                       | 55    |

# Üzembe helyezési teendők

Mielőtt belekezdene az alábbi teendőkbe, végezze el valamennyi telepítési teendőt (a részleteket lásd a 25. oldalon)!

Az üzembe helyezési teendőket az alábbi sorrendben hajtsa végre:

| Sorszám | Teendő                                  | Oldalszám |
|---------|-----------------------------------------|-----------|
| 1       | Az egyenirányítók behelyezése           |           |
| 2       | A bekapcsolás előtti ellenőrző lista    |           |
| 3       | A váltóáram felkapcsolása               |           |
| 4       | Az egyenáramú rendszer konfigurálása    |           |
| 5       | Egyenáram rákapcsolása az akkumulátorra |           |
|         | és a fogyasztóra                        |           |

# 1. teendő: Az egyenirányítók behelyezése

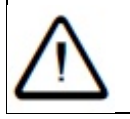

- NE telepítse az egyenirányítókat, ha a helyiség még nem tiszta és pormentes!

- A telepítésnek ebben a szakaszában még NE kapcsolja be a váltóáramú forrást!

#### 1. lépés: Csomagolja ki az egyenirányítókat.

Vegye ki a csomagolásból az egyenirányítókat, majd vizsgálja meg alaposan, hogy nem sérültek-e meg szállítás közben. Bármilyen sérülést azonnal jelentsen be a 134. oldalon található Hibabejelentő kitöltésével.

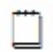

Tartsa meg az eredeti csomagolást, és ha szükséges, a cserére vagy javításra szoruló egyenirányítót abban küldje vissza.

#### 2. lépés: Helyezze be az első egyenirányítót.

- 1. Illessze az egyenirányítót a rekesz bal oldalához.
- 2. Tolja be az egyenirányítót addig, amíg a rögzítőcsavar el nem éri a szekrényt.

3. Szorítsa meg a rögzítőcsavart 1,5 Nm meghúzási nyomatékkal. Ettől az egyenirányító bekattan a hátulsó csatlakozóba.

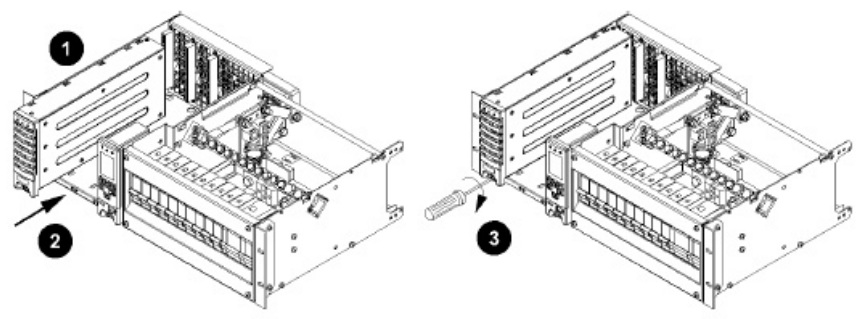

3. lépés: Ismételje meg ezt a többi egyenirányítóval, vagy szereljen fel takarólemezeket.

Ha még nincsenek felszerelve, fedje el az üres egyenirányító-helyeket takarólemezekkel.

#### Az első teendő vége

# 2. teendő: A bekapcsolás előtti ellenőrző lista

Mielőtt továbbhaladna a telepítéssel, menjen végig az alábbi listán és győződjön meg arról, hogy valamennyi lépést végrehajtotta.

- Minden vezetéket bekötöttem, stabilan rögzítettem és megfelelően szigeteltem.
- A tápoldali feszültségletörés elleni védelmet felszereltem (lásd a "Bemenet túlfeszültségvédelme" című részt a 106. oldalon).
- A földelések összekötése rendben van (a részleteket lásd a 29. oldalon)
- Az akkumulátort és a fogyasztót helyes polaritással kötöttem be.
- A bekötött vezetékek épségét szakképzett villanyszerelő vagy más, megfelelően képzett szakember ellenőrizte
- Minden előlap a helyén van, az üres egyenirányító-helyeket pedig takarólemezzel fedtem.
- A váltóáramú bemeneti áramtalanító kapcsoló és minden váltóáramú MCB (ha telepítettem ilyet) OFF állásban van.
- Minden egyenáramú elosztó MCB OFF állásban van és/vagy az olvadó betéteket eltávolítottam.
- A váltóáramú forrást egészen az ellátási pontig minden szigetelési ponton szigeteltem.
- Az akkumulátorok elektromosan szigeteltem az egyenáramú rendszertől.
  - A telepítési helyszín tiszta.

 $\square$ 

# 3. teendő: A váltóáram felkapcsolása

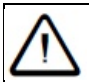

MIELŐTT árammal látná el az egyenáramú rendszert. szakképzett villanvszerelővel vagv más. meafelelően képzett szakemberrel ellenőriztesse a bekötött vezetékek épségét!

1. Kapcsolia be a váltóáramú ellátást.

Minden egyenirányító bekapcsol (indítási késleltetés után).

- Az egyenirányító riasztásielző LED-iei röviden felvillannak.

 Az SC200 vagy SC100 típusú rendszervezérlő az egyenirányítók indításakor bekapcsol (a zöld Bekapcsolva LED kigvullad).

- A rendszervezérlő indítása alatt az egyenirányító sárga riasztásjelző LED-jei villognak, amíg a rendszer felismeri az egyenirányítókat.

2. A rendszervezérlő bekapcsolása után:

- Nyomja meg a rendszervezérlő bármelyik gombját, ekkor a hangjelzés elhallgat (csak SC200 esetén).

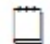

A konfigurációs fájl beállításai szerint egy vagy mindkét riasztásjelző LED kigyulladhat, és a rendszervezérlő néhány riasztási rendszerüzenetet jeleníthet meg. Ez normális. A riasztásjelzések magyarázatát lásd a Rendszervezérlő Üzemeltetési Kézikönyv "Riasztásjelzések leírása" című részében.

- Az LCD kijelző modul az összefoglaló képernyőt mutatja. A részleteket lásd a 58. oldalon.

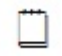

Ha sem fogyasztót, sem akkumulátort nem csatlakoztatott, az áramerősség 0A lesz.

- Ha telepítette és engedélyezte, az LVD(k) működésbe lép(nek).

3. Győződjön meg arról, hogy minden egyenirányító működik, és csak az egyenirányító(k) zöld Bekapcsolva LED-je(i) világít(anak) (nem pedig а riasztásjelzések).

- A rendszervezérlő billentyűzetén válassza ki a Menu>Rectifiers menüpontot. A részleteket lásd a 99. oldalon. Győződjön meg arról, hogy a rendszer minden egyenirányítót felismert.

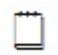

Ha bármilyen problémája van. lapozza fel a "Problémamegoldás" című részt a 67. oldalon.

## 4. teendő: Az egyenáramú rendszer konfigurálása

Az egyenáramú rendszer működési beállításait egy konfigurációs fáil tartalmazza. amelvet az SC200 vagy SC100 típusú rendszervezérlő tölt be. A részleteket lásd a 57. oldalon.

Szállításkor a rendszervezérlő már tartalmazza a konfigurációs fájlt. Ha ezt a fájlt a telepítési helyszín sajátosságai szerint testre szabták, nincs szükség a konfiguráció további módosítására.

Ha a konfigurációs fáilt nem módosították a telepítési helvszín sajátosságai szerint. ellenőrizze, és szükség szerint módosítsa az alábbi beállításokat.

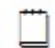

A többi konfigurációs beállítást az üzembe helyezési teendők elvégzése után változtathatja meg. A rendszer konfigurációjának módosítását részletesen lásd a Rendszervezérlő Üzemeltetési Kézikönyvben (lásd a "Kapcsolódó információk" című részt a 9. oldalon).

| Paraméter                    | Teendő                                                                                           | Elérési út                                                                                                    |
|------------------------------|--------------------------------------------------------------------------------------------------|----------------------------------------------------------------------------------------------------|
| Csepptöltés<br>feszültsége   | Állítsa az<br>akkumulátor<br>gyártójának<br>ajánlása szerinti<br>értékre.                        | SC100:<br>Menu>Configuration>System>Edit><br>Float Voltage<br>SC200: Control Processes>Voltage<br>Control>Float Voltage<br>DCToolo: Control Processes Control |
| Akkumulátor-<br>kapacitás    | Állítsa a telepített<br>akkumulátorstrin-<br>gek 10 órás                                         | SC100:<br>Menu>Configuration>System>Edit>Battery<br>Capacity>Edit<br>SC200: Battery>Battery>Battery                                                           |
|                              | kapacitásának<br>értékére, vagy,<br>ha nincs<br>csatlakoztatott<br>akkumulátor,<br>állítsa 0-ra. | DCTools: Batteries                                                                                                    |
| Cellák száma<br>stringenként | Állítsa be, hány<br>cellát tartalmaz                                                             | SC100: Menu>Configuration>Temp<br>Compensation>Edit>Cells Per String                                                                                          |
| 5                            | egy                                                                                              | SC200: Battery>Battery>Number of Cells                                                                                                    |
|                              | akkumulátorstring<br>(ha van<br>csatlakoztatott<br>akkumulátor).                                 | DCTools: Batteries                                                                                                    |

| Paraméter        | Teendő               | Elérési út                           |
|------------------|----------------------|--------------------------------------|
| Hőmérsékletveze- | Engedélyezze         | SC100: Menu>Configuration>Temp       |
| tett töltés      | (ha van              | Compensation>Edit                    |
|                  | csatlakoztatott      | SC200: Control Processes>Temperature |
|                  | akkumulátor és       | Compensation>Enabled                 |
|                  | akkumulátor-         | DCTools: Control                     |
|                  | hőérzékelő) és       | Processes>Temperature Compensation   |
|                  | ellenőrizze a        |                                      |
|                  | beallitasokat.       | 00100 M 0 (                          |
| Alacsony         | Engedelyezze         | SC100: Menu>Configuration>Low Volts  |
| teszültsegű      |                      |                                      |
| ievalaszto (LVD) | LVD-(Ke)l es         | SC200: Battery>LVDs>LVD1/LVD2        |
|                  | cSallakoziaioli      | DCTOOIS: LVD>LVDT/LVD2               |
|                  | allonőrizzo a        |                                      |
|                  | beállításokat.       |                                      |
| Rendszervezér-   | Webes kapcsolat      | Web: Configuration>Time              |
| lés ideje (csak  | segítségével         | DCTools: Configuration>Identity>Time |
| SC200 esetén)    | manuálisan is        | Synchronization                      |
|                  | beállíthatja a       |                                      |
|                  | helyes időt, vagy    |                                      |
|                  | a DCTools            |                                      |
|                  | szoftverrel a PC     |                                      |
|                  | idejéhez             |                                      |
|                  | szinkronizálhatja    |                                      |
|                  | az APS-t.            |                                      |
|                  | Reszietesen laso     |                                      |
|                  | d<br>rondozonyozórlő |                                      |
|                  | kázikönyvábon        |                                      |
|                  | kezikonyveben.       |                                      |

# 5. teendő: Egyenáram rákapcsolása az akkumulátorra és a fogyasztóra

#### Fordított polaritás!

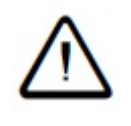

- Mielőtt csatlakoztatná az akkumulátorokat, vagy zárná az akkumulátor-megszakítót, mindig ellenőrizze, hogy a rendszer megfelelő pólusához kötötte-e be a kábeleket! Az akkumulátorok nem megfelelő polaritással történő csatlakoztatása tönkreteszi az egyenirányítókat és érvényteleníti a garanciát!

#### 1. lépés: Ellenőrizze az egyenáramú feszültséget és polaritást.

Ellenőrizze a tápegység és az akkumulátorstringek egyenáramú kimeneti feszültségét és polaritását.

#### 2. lépés: Csatlakoztassa az akkumulátorokat.

- 1. Ha több akkumulátorstringet csatlakoztat, ellenőrizze, hogy az egyes stringek feszültsége megegyezik.
- Állítsa ON állásba valamennyi akkumulátor MCB-t és/vagy helyezze be az akkumulátor olvadó betéteit.
- 3. Győződjön meg arról, hogy az Akkumulátor Biztosítékhibája (*Battery Fuse Fail*) riasztás kikapcsol.

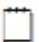

Ahhoz, hogy a riasztás inaktiválódjon, valamennyi akkumulátor-MCB-t ON állásba kell kapcsolni, beleértve az esetleges nem használt MCB-ket is.

4. Ellenőrizze az akkumulátor-áramot. Ez az érték függ az akkumulátorok töltöttségi szintjétől is.

#### 3. lépés: Csatlakoztassa a fogyasztót.

- 1. Állítsa ON állásba a fogyasztó MCB-it és/vagy helyezze be a fogyasztó olvadó betéteit.
- 2. Győződjön meg róla, hogy a berendezés áramot kap, és a Fogyasztó Biztosítékhibája (*Load Fuse Fail*) riasztás kikapcsol.

#### 4. lépés: Ellenőrizze az egyenirányító-áramot.

- 1. Ellenőrizze az egyenirányító áramot.
- 2. Ellenőrizze, hogy a fogyasztón lévő áram megfelel a fogyasztó és az akkumulátor mérete alapján várható értéknek.

#### 5. lépés: Töltse fel az akkumulátorokat.

- 1. Töltse fel az akkumulátorokat az akkumulátor gyártójának utasításai szerint.
- 2. Ha a gyártó javasolja a kiegyenlítő töltést, kövesse az utasításokat.

A kiegyenlítő töltés a rendszerfeszültséget a kiegyenlítés időtartamára a kiegyenlítési feszültségre emeli. Miután a kiegyenlítési periódus véget ér, az egyenáramú rendszer automatikusan visszaáll a csepptöltési feszültségre.

Az ötödik teendő vége

### Az üzembe helyezés befejezése

Az APS üzembe helyezése elkészült, a rendszer üzemképes.

Ha hivatalos üzembe helyezésre vagy átadásra van szüksége, lapozza fel a "Hivatalos üzembe helyezés" című részt a 113. oldalon.

Az útmutató következő fejezetei bemutatják az SC200 vagy SC100 rendszervezérlő üzemeltetését (lásd az "SC200 vagy SC100 Üzemeltetése" című részt), a rendszer konfigurációs beállításainak testre szabását (lásd a "Rendszerüzemeltetés" című részt), illetve a távoli kommunikációs lehetőségek beállítását (lásd a "Kommunikáció" című részt).

A riasztásokról és üzemeltetési problémákról bővebb információt talál a "Karbantartás" című részben, a 66. oldalon.

# 5. fejezet: **Rendszervezérlő**

| Témakör                                                                 | Oldal |
|-------------------------------------------------------------------------|-------|
| A konfigurációs fájl                                                    | 57    |
| Az SC200 vagy SC100 bekapcsolása                                        | 58    |
| Az SC200 vagy SC100 üzemeltetése billentyűzet és képernyő használatával | 59    |
| Az SC200 vagy SC100 üzemeltetése PC vagy laptop használatával           | 61    |
| SC200 vagy SC100 azonosító információk                                  | 64    |

# A konfigurációs fájl

Az egyenáramú rendszer üzemeltetési beállításait egy konfigurációs fájl tartalmazza, amelyet az SC200 vagy SC100 rendszervezérlő tölt be.

Az SC200 vagy SC100 szállításkor már tartalmazza a konfigurációs fájlt. Ha ezt a fájlt a telepítési helyszín sajátosságai szerint testre szabták, nincs szükség a konfiguráció további módosítására.

Ha a testreszabás még nem történt meg, fontos, hogy Ön ellenőrizze a konfigurációs fájl beállításait, és szükség esetén a helyszín sajátosságainak megfelelően módosítsa azokat. Különösen lényeges az akkumulátor teljesítményére és élettartamára kiható beállítások ellenőrzése, és szükség esetén az akkumulátor gyártójának ajánlásai szerinti módosítása.

A konfigurációs fájl néhány beállítását a rendszervezérlő billentyűzetének segítségével is módosíthatja (részletesen lásd az 59. oldalon), a PC-n/laptopon keresztül elérhető DCTools szoftver vagy Web segítségével pedig minden beállítást megváltoztathat (részletesen lásd a 61. oldalon). A távolról történő módosításról lásd a "Kommunikációs lehetőségek" című részt a Rendszervezérlő Üzemeltetési Kézikönyvben.

#### Mentés és visszaállítás

Az SC200 vagy SC100 konfigurációs fájlbeállításait elmentheti (mentés) vagy betöltheti (visszaállítás) PC vagy laptop és a DCTools szoftver vagy Web segítségével.

Ennek a funkciónak a használatával

- Betölthet egy standard (master) konfigurációs fájlt az SC200-ba vagy SC100-ba, későbbi testreszabás céljából;
- Átmásolhat egy testreszabott konfigurációs fájlt az egyik SC200-ról vagy SC100-ról a másikra (hasonló telepítési helyszínek esetén);
- Elmentheti a testreszabott konfigurációs fájlt. Az SC200 vagy SC100 cseréje esetén ajánlott a mentés.

#### Mentés és visszaállítás DCTools használatával:

- 1. Csatlakozzon az SC200-hoz vagy SC100-hoz a DCTools szoftverrel. Részletesen lásd a 61. oldalon, vagy a Rendszervezérlő Üzemeltetési Kézikönyvének "Kommunikációs lehetőségek" című részében.
- 2. A DCToolsban kövesse a *File>ICE Backup/Restore* útvonalat, majd kövesse a program utasításait.

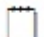

A mentett fájl nem tartalmazza az olyan, helyszínspecifikus beállításokat, mint a Telephely azonosítója, IP-cím és S3P cím.

#### Mentés és visszaállítás webböngésző használatával (csak SC200 esetén):

- Csatlakozzon az SC200-hoz webböngészőn keresztül. A részleteket lásd Rendszervezérlő Üzemeltetési Kézikönyvének "Ethernet-kommunikáció" című részében.
- 2. Lépjen be a Tools (Eszközök) menübe.
- 3. Jelölje ki a *Backup Tool* (mentés) vagy a *Restore Tool* (visszaállítás) opciót.
- Jelölje ki a Configuration (ez nem tartalmazza az olyan, helyszínspecifikus beállításokat, mint a Telephely azonosítója, IP-cím és S3P cím) vagy a System Snapshot (tartalmazza a helyszínspecifikus beállításokat is) opciót.
- 5. Nyomja meg a *Proceed* (Folytatás) gombot.

# Az SC200 vagy SC100 indítása

Amikor az SC200 vagy SC100 egyenáramú ellátást kap (az YS11 jelű RXP csatlakozón keresztül), elkezdődik az indítási folyamat.

### SC200

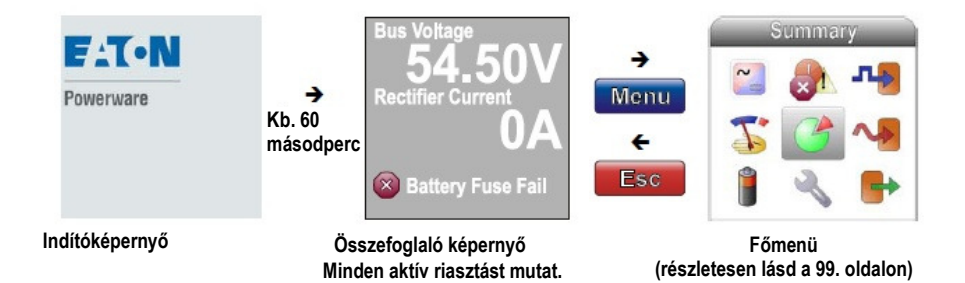

### SC100

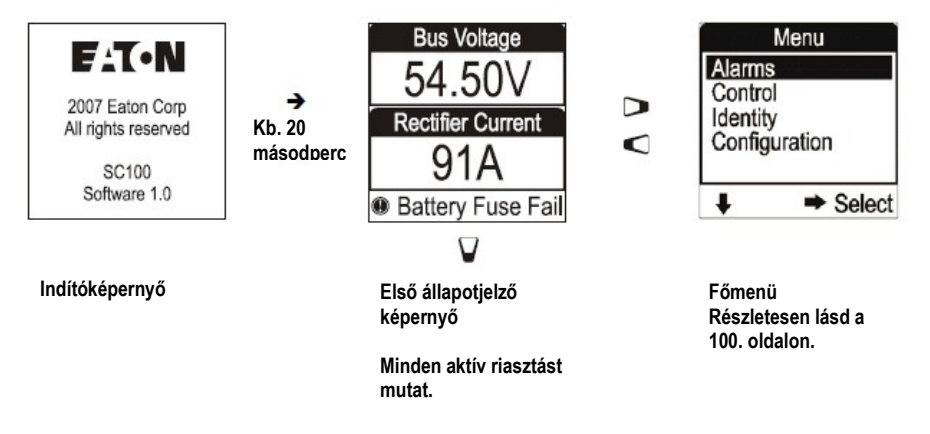

# Az SC200 vagy SC100 üzemeltetése billentyűzet és képernyő használatával

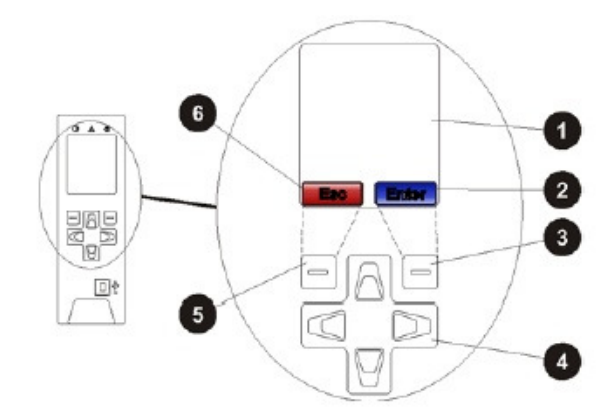

LCD-kijelző

**2** Az 1-es nyomógomb jelentése (csak SC200 esetén)

**3** 1-es nyomógomb (csak SC200 esetén)

• Navigációs gombok (fel-le-balrajobbra)

S 2-es nyomógomb (csak SC200 esetén)

• A 2-es nyomógomb jelentése (csak SC200 esetén)

## A billentyűzet-hozzáférés kezelése

Ez a funkció megakadályozza, hogy véletlen vagy illetéktelen módosításokat hajtsanak végre az SC200 vagy SC100 billentyűzet segítségével.

Az SC 200 beállításai nem módosíthatóak, ha:

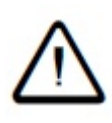

 Minden kommunikációs lehetőséget letiltott (lásd a Rendszervezérlő Üzemeltetési Kézikönyv "S3P hozzáférés és HTTP/HTTPS hozzáférés" című részét;

- A billentyűzet hozzáférése PIN-hez kötött;

- Elvesztette a billentyúzet PIN-kódját.

Az SC200 továbbra is működik, de a konfigurációs beállítások nem módosíthatóak. Kérjen tanácsot a Powerware egyenáramú termék forgalmazójától vagy az Eatontól (lásd a "Támogatás világszerte" című részt a 137. oldalon).

A billentyűzet-hozzáférés engedélyezése vagy letiltása DCTools segítségével

- A DCTools/Web szoftverben lépjen be a *Communications>Front Panel* menübe.

- Az Access funkció lehet:

- Unprotected – a billentyűzet szabadon hozzáférhető;

- Protected – a billentyűzet védett (átmenetileg felülbírálható, lásd később)

 - PIN protected (csak SC200 esetén) – a billentyűzet akkor hozzáférhető, ha az Access menüpont PIN mezőjébe beírják a megfelelő négy számjegyű kódot.

# A billentyűzet-hozzáférés átmeneti engedélyezése, ha a hozzáférés védett (*Protected*) állapotban van

- Nyomja meg egyszerre a Fel és Le gombokat és tartsa őket nyomva körülbelül 10 másodpercig.

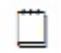

A billentyűzet most átmenetileg hozzáférhető. A billentyűzet hozzáférése visszatér a védett állapotba, miután Ön visszalépett az összefoglaló képernyőre (vagy miután letelt a kijelző várakozási ideje).

# A billentyűzet-hozzáférés átmeneti engedélyezése, ha a hozzáférés PIN kóddal védett (*PIN Protected*) állapotban van (csak SC200 esetén)

- Nyomja meg egyszerre a Fel és Le gombokat és tartsa őket nyomva körülbelül 10 másodpercig.
- A navigációs gombok segítségével vigye be a megfelelő négyjegyű számot.

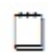

A billentyűzet most átmenetileg hozzáférhető. A billentyűzet hozzáférése visszatér a PIN-kóddal védett állapotba, miután Ön visszalépett az összefoglaló képernyőre (vagy miután letelt a kijelző várakozási ideje).

### Riasztásielzések

#### Vizuális jelzések

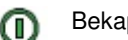

Bekapcsolva LED (zöld)

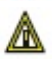

Kisebb riasztás LED (sárga)

 $\mathbf{\varpi}$ 

Kritikus/Fontos riasztás LED (piros)

??? A rendszerérték a szenzor hibája, a kapcsolat megszakadása vagy nem konfigurált érzékelő miatt nem megjeleníthető.

#### Hangjelzések (csak SC200 esetén)

- Egy sípolás téves gombnyomást jelez -
- 2 másodpercenként 1 sípolás egy kisebb riasztás aktív
- Folvamatos hang egy kritikus/fontos riasztás aktív

A kritikus/fontos riasztások mindig felülbírálják a kisebb riasztásokat.

#### Hangielzés elnémítása (aktív riasztás esetén)

Nyomjon meg egy gombot

A hangjelzés a következő aktív riasztással együtt újraindul.

#### Hangjelzés engedélyezése (enable) vagy letiltása (disable)

A billentyűzet segítségével lépjen be a Settings>Setup>Audible Alarms menübe.

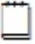

A téves gombnyomást továbbra is hangjelzés kíséri.

#### SC200 vagy SC100 üzemeltetése PC Az vagy laptop használatával

DCTools konfigurációs szoftver segítségével (online) Α szerkesztheti а rendszervezérlő konfigurációs fájlját és figyelheti az Eaton egyenáramú rendszert működését. A szoftver ingyenesen letölthető a www.powerware.com/downloads címről.

### DCTools használata USB-n keresztül (csak SC200 esetén)

A DCTools futtatható egy, az SC200 USB portjához csatlakoztatott PC-n vagy laptopon is.

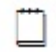

A DCTools az SC200 RS232 soros portjához (modemen keresztül) vagy Ethernet portjához csatlakoztatott távoli PC-n vagy laptopon is futtatható. A távoli PC/laptop kapcsolódás részleteit lásd a Rendszervezérlő Üzemeltetési Kézikönvvének "Kommunikációs lehetőségek" című részében.

A szoftver futtatásához szükséges eszközök:

- DCTools А szoftver leafrissebb verzióia (letölthető а www.powerware.com/downloads címről):
- USB porttal és USB A/B kábellel (RadioShack 55010997, Jaycar WC7700 vagy hasonló típus) rendelkező PC vagy laptop.

#### PC/laptop csatlakoztatása az SC200-hoz:

- 1. Töltse le а DCTools legfrissebb verzióját а www.powerware.com/downloads címről.
- Telepítse a DCToolst a PC-re vagy laptopra. 2.
- Csatlakoztasson egy USB A/B kábelt a PC/laptop USB portia és az SC200 3. USB portja közé.

Az USB port elhelyezkedését lásd a 12. oldalon található ábrán.

4. A DCTools kapcsolódik az SC200-hoz.

Ha a kapcsolat nem jön létre, nyissa meg a DCTools súgóját (nyomja meg az F1 gombot) vagy lapozza fel a "Problémamegoldás" című részt a 67. oldalon.

5. Az SC200 DCToolson keresztül elérhető vezérlő-és figyelő funkcióit részletesen lásd a Rendszervezérlő Üzemeltetési Kézikönvvének "Rendszerüzemeltetés" című részében.

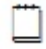

Ha segítségre van szüksége a DCTools használatakor, nyomja meg az F1 gombot.

#### DCTools használata RS232-n keresztül

A DCTools futtatható egy, az SC200 vagy SC100 RS232 portjához csatlakoztatott PC-n vagy laptopon is.

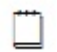

A távoli PC/laptop csatlakozás részleteit lásd a Rendszervezérlő Üzemeltetési Kézikönyv "Kommunikációs Lehetőségek" című részében.

A szoftver futtatásához szükséges eszközök:

- DCTools szoftver leafrissebb А verziója (letölthető а www.powerware.com/downloads címről);
- Szabad RS232 porttal rendelkező PC vagy laptop:
- Null-modem kábel (lásd a "Felszerelések és eszközök" című részt a 93. oldalon).

#### PC/laptop csatlakoztatása az SC100-hoz:

- 1. Töltse DCTools leafrissebb le а verzióiát а www.powerware.com/downloads címről.
- Telepítse a DCToolst a PC-re vagy laptopra. 2.
- 3. Csatlakoztasson egy null-modem kábelt a PC/laptop COM1 RS232 portja és az SC100 RS232 portja közé.

Az RS232 port elhelyezkedését az SC100-on a 13. oldalon található ábrán láthatja. Győződjön meg róla, hogy a kábel rögzítve van, és az SC100 RS232 csatlakozója nem feszül meg (ez károsíthatja a csatlakozót).

Ha a COM1 port nem elérhető, lapozza fel a Rendszervezérlő Üzemeltetési Kézikönvvének "Közvetlen RS232 Kommunikáció" című részét.

Indítsa el a DCToolst és nyissa meg a kapcsolatok listáját. Jelölje be a 4. COM1 kapcsolat melletti négyzetet.

| DCTools Connection List |                   | - 7 🛛      |
|-------------------------|-------------------|------------|
| Global Connection Help  |                   |            |
|                         |                   |            |
| Name                    | Comms Properties  | Status     |
| 🗹 СОМ1                  | COM1; S3P Addr: 0 | Connecting |
|                         |                   |            |
|                         |                   |            |

5. A DCTools csatlakozik az SC100-hoz.

Ha a kapcsolat nem jön létre, nyissa meg a DCTools súgóját (nyomja meg az F1 gombot) vagy lapozza fel a "Problémamegoldás" című részt a 67. oldalon.

 Az SC100 DCToolson keresztül elérhető vezérlő-és figyelő funkcióit részletesen lásd a Rendszervezérlő Üzemeltetési Kézikönyvének "Rendszerüzemeltetés" című részében.

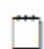

Ha segítségre van szüksége a DCTools használatakor, nyomja meg az F1 gombot.

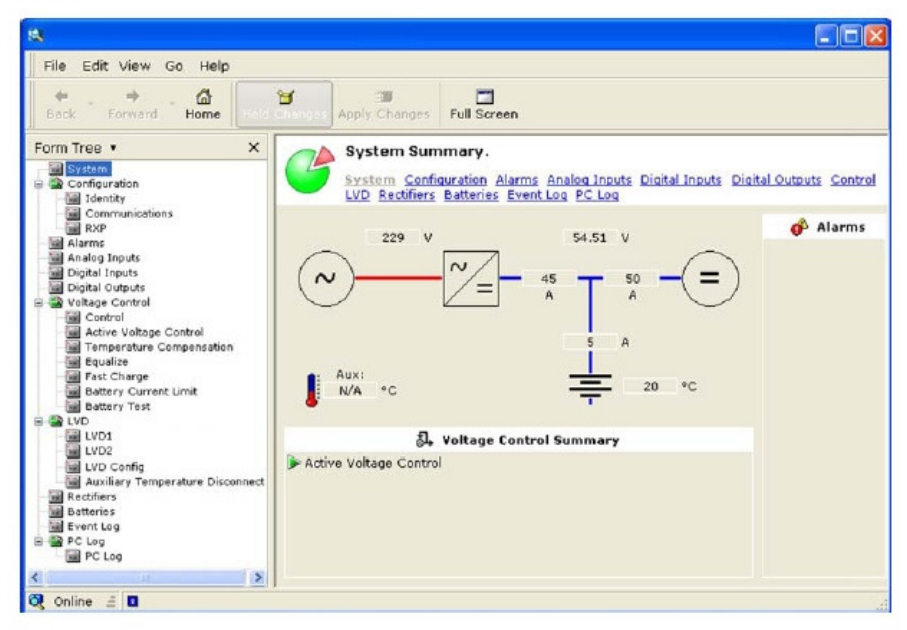

# SC200 vagy SC100 azonosító információk

Az SC200 vagy SC100 az alábbi azonosító információkat tárolja:

| Paraméter                         | Leírás                                                    | Elérési útvonal                           |
|-----------------------------------|-----------------------------------------------------------|-------------------------------------------|
| Serial Number                     | Az SC200 vagy SC100<br>gyári száma (gyári<br>beállítás).  | SC100:<br>Menu>Identity>SC100<br>Identity |
| Software Version (App<br>Version) | Az SC200 vagy SC100<br>saját szoftverének<br>verziószáma. | SC200: Settings>Info                      |
|                                   |                                                           | DCTools/Web:<br>Configuration>Identity    |

Ha szükséges, a telephelykezelés támogatására az SC200 vagy SC100 az alábbi, telephelyspecifikus információkat is képes tárolni:

| Paraméter            | Leírás                                                                                                 | Elérési útvonal                        |
|----------------------|----------------------------------------------------------------------------------------------------|----------------------------------------|
| System Manufacturer  | Az egyenáramú rendszer<br>gyártója.                                                                    |                                        |
| System Type          | Az APS modellszáma.                                                                                    |                                        |
| System Serial Number | Az APS gyári száma.                                                                                    |                                        |
| System Location      | Az APS helye a telephelyen belül.                                                                      |                                        |
| Site Name            | A telephely neve.                                                                                      |                                        |
| Site Address         | A telephely címe.                                                                                      |                                        |
| Site Notes           | Releváns megjegyzések<br>a telephely<br>elérhetőségéről,<br>elhelyezkedéséről vagy<br>egyéb adatokról. | DCTools/Web:<br>Configuration>Identity |
| Contact              | Kontaktszemély,<br>telefonszám stb.                                                                    |                                        |
| Configuration Name   | Az SC200-ban vagy<br>SC100-ban található<br>konfigurációs fájl<br>referencianeve.                      |                                        |

# 6. fejezet: **Karbantartás**

# Áttekintés

| Témakör                                                                               | Oldal |
|---------------------------------------------------------------------------------------|-------|
| Problémamegoldás                                                                      | 67    |
| Egyenirányító cseréje vagy hozzáadása                                                 | 81    |
| Fogyasztói MCB cseréje vagy hozzáadása                                                | 83    |
| Rendszervezérlő cseréje                                                               | 84    |
| Bemenet/kimeneti sorkapocs cseréje                                                    | 87    |
| Akkumulátor-középfeszültség figyelő (stringmeghibásodás) riasztás (csak SC200 esetén) | 90    |
| Használt akkumulátorok elhelyezése és újrahasznosítása                                | 92    |

# Problémamegoldás

Az alábbi táblázat segítségével megoldhatja a kisebb telepítési és működési problémákat. Ha további segítségre van szüksége, a 137. oldalon megtalálja az elérhetőségeket. A cserére vagy javításra szoruló alkatrészeket a kitöltött Hibabejelentő (134.o.) lappal együtt küldje vissza!

#### Rendszerproblémák

| Probléma                                                                                                    | Lehetséges ok                                                                                                    | Teendők                                                                                                    |
|----------------------------------------------------------------------------------------------------|----------------------------------------------------------------------------------------------------|----------------------------------------------------------------------------------------------------|
| Minden egyenirányító<br>kikapcsolt állapotban van<br>(egy LED sem világít), a<br>rendszervezérlő<br>képernyője pedig sötét, | A rendszer nem kap<br>váltóáramú ellátást, az<br>akkumulátorok pedig<br>nincsenek csatlakoztatva,<br>vagy teljesen lemerültek. | Állítsa helyre a<br>váltóáramú ellátást.                                                                                                    |
| Egy vagy több<br>egyenirányító zöld LED-<br>je nem világít.                                                                 | Az egyenirányító(k) nem<br>kap(nak) váltóáramú<br>ellátást, illetve egy vagy<br>több fázis nem működik.                        | Állítsa helyre a<br>váltóáramú ellátást.                                                                                                    |
|                                                                                                    | Az egyenirányító(k)<br>nincs(enek) elég mélyre<br>betolva.                                                                     | Tolja a helyére az<br>egyenirányító(ka)t és<br>szorítsa meg a<br>rögzítőcsavart.                                                                                                    |
|                                                                                                    | Az egyenirányító(k) belső<br>meghibásodása.                                                                                    | Távolítsa el a nem<br>működő egyenirányítót<br>és csúsztasson a helyére<br>egy másikat. Ha a<br>második egyenirányító<br>sem kapcsol be, akkor az<br>egyenirányító-hellyel van<br>probléma. Ellenőrizze a<br>váltóáramú<br>csatlakozásokat.<br>Ha a második<br>egyenirányító normálisan<br>működik, az első<br>egyenirányító hibás.<br>Küldje vissza<br>szervizelésre! |
| Az egyenirányító(k)<br>minden LED-je villog.                                                                                | Az egyenirányító<br>Azonosító üzemmódban<br>van.                                                                               | Normális működés.<br>Részletesen lásd a<br>Rendszervezérlő<br>Üzemeltetési<br>Kézikönyvében.                                                                                                    |

| Probléma                                 | Lehetséges ok                | Teendők                   |
|------------------------------------------|------------------------------|---------------------------|
| Az egyenirányító(k)                      | A rendszervezérlő            | Várjon, amíg a            |
| salga LED-je(l)                          |                              | rendszervezerio elindul.  |
| villog(liak).                            | A rendszervezerio nem        | Vegye ki, majd helyezze   |
|                                          | egyenirányítót.              | vissza az egyeniranyitot. |
|                                          |                              | Távolítsa el a nem        |
|                                          |                              | működő egyenirányítót     |
|                                          |                              | és csúsztasson a helyére  |
|                                          |                              | egy masikat. Ha a         |
|                                          |                              | rendszer a masodik        |
|                                          |                              | fel akkor az              |
|                                          |                              | egyenirányító-hellyel van |
|                                          |                              | probléma. Ellenőrizze az  |
|                                          |                              | egyenirányító közös sín   |
|                                          |                              | vezetékezését.            |
|                                          |                              | Ha a második              |
|                                          |                              | egyenirányítót a rendszer |
|                                          |                              | felismeri, az első        |
|                                          |                              | egyeniranyito hibas.      |
|                                          |                              | Kuluje VISSZA             |
| Az egyenirányító(k)                      | Az egyenirányító(k)          | A tápegység tölti az      |
| sárga LED-je(j)                          | áramkorlátia vagy            | akkumulátorokat.          |
| világít(anak).                           | áramerősség-korlátja aktív.  |                           |
|                                          | A fogyasztói áramigény       | Telepítsen további        |
|                                          | túllépi az egyenirányító(k)  | egyenirányítókat.         |
|                                          | teljes kapacitását.          |                           |
|                                          | Az egyenirányító(k)          | A tápegység visszatér a   |
|                                          | hoerzekelo leallitoja aktiv, | normalis mukodesre,       |
|                                          |                              |                           |
|                                          | vagy a körnvezeti            | körnvezeti hőmérséklet    |
|                                          | hőmérséklet túl magas.       | ismét a meghatározott     |
|                                          |                              | tartományban lesz. Lásd   |
|                                          |                              | a "Specifikációk" című    |
|                                          |                              | részt a 96. oldalon.      |
| Az egyenirányító(k)                      | Az egyenirányító(k)          | Normális működés.         |
| sarga LED-je(i)                          | lekapcsolt(ak).              | Reszletesen lásd a        |
| vilagit(anak), es az                     |                              | Heriuszervezerio          |
| egyeniranyilo(k) 5-15<br>másodpercenként |                              | Kázikönyyben              |
| egyszer kattan.                          |                              | Rezirony ben.             |
| - 3,                                     |                              | Ha szükséges, indítsa     |
|                                          |                              | újra az egyenirányítót.   |

| Probléma                                                                                                    | Lehetséges ok                                                                                  | Teendők                                                                                                    |
|----------------------------------------------------------------------------------------------------|------------------------------------------------------------------------------------------------|----------------------------------------------------------------------------------------------------|
| Az egyenirányító(k) piros<br>LED-je(i) világít(anak).                                                                | Túl alacsony vagy magas<br>a váltóáramú feszültség,<br>vagy a váltóáramú forrás<br>lekapcsolt. | A tápegység visszatér a<br>normális működésre,<br>amint a váltóáramú<br>tápfeszültség ismét a<br>meghatározott<br>tartományban lesz. Lásd<br>a "Specifikációk" című<br>részt a 96. oldalon. |
|                                                                                                    | Egyenáramú túlfeszültség.                                                                      | Távolítsa el, majd<br>helyezze vissza az<br>egyenirányító(ka)t, vagy<br>állítsa le és indítsa újra a<br>rendszert a<br>DCTools/Web<br>segítségével.                                         |
|                                                                                                    | Az egyenirányító(k)<br>meghibásodása.                                                          | Cserélje ki az<br>egyenirányító(ka)t.                                                                                                    |
| A rendszer kimeneti<br>feszültsége alacsony (az<br>egyenirányítók kívül<br>esnek az áramerősségi<br>határértékeken). | Az egyenirányító(k)<br>lekapcsolt(ak).                                                         | Állítsa helyre a váltóáramú ellátást.                                                                                                    |
|                                                                                                    | Az akkumulatorteszt vagy<br>a hőmérsékletvezetett<br>töltés éppen aktív.                       | Ha nincs szüksége<br>ezekre a funkciókra, tiltsa<br>le őket.                                                                                                    |
|                                                                                                    | A rendszervezérlő<br>csepptöltésifeszültség-<br>beállítása helytelen.                          | Módosítsa a<br>rendszervezérlő<br>csepptöltésifeszültség-<br>beállítását a helyes<br>értékre.<br>Jegyezze meg az új<br>beállítást.                                                          |
| A rendszer kimeneti<br>feszültsége alacsony, és<br>az egyenirányító(k) sárga<br>LED-je(i) világít(anak)              | A fogyasztó energiaigénye<br>az egyenirányítók<br>kapacitásához képest túl<br>magas.           | Telepítsen további<br>egyenirányítókat.                                                                                                    |
| (az egyenirányítók belül<br>esnek az áramerősségi<br>határértékeken).                                                | Az akkumulátor a<br>váltóáramú forrás kiesési<br>után újratöltés alatt van.                    | Ellenőrizze, hogy az<br>akkumulátor a várható<br>idő alatt újratöltött-e.                                                                                                    |

| Probléma                                                                                              | Lehetséges ok                                                                                             | Teendők                                                                                                    |
|----------------------------------------------------------------------------------------------------|----------------------------------------------------------------------------------------------------|----------------------------------------------------------------------------------------------------|
| A rendszer kimeneti<br>feszültsége túl magas.                                                         | A kiegyenlítő töltés,<br>gyorstöltés és/vagy<br>hőmérsékletvezetett töltés<br>funkciók valamelyike aktív. | Ha nincs szüksége<br>ezekre a funkciókra, tiltsa<br>le őket.                                                                                                    |
|                                                                                                    | A rendszervezérlő<br>csepptöltésifeszültség-<br>beállítása helytelen.                                     | Módosítsa a<br>rendszervezérlő<br>csepptöltésifeszültség-<br>beállítását a helyes<br>értékre.                                                                                                    |
|                                                                                                    |                                                                                                    | Jegyezze meg az új<br>beállítást.                                                                                                    |
|                                                                                                    | Az egyenirányító(k)<br>meghibásodása.                                                                     | Keresse meg a<br>legmagasabb kimeneti<br>áramerősséggel<br>rendelkező<br>egyenirányítót, és ezt<br>távolítsa el elsőnek.                                                                                                    |
|                                                                                                    |                                                                                                    | Ha az első eltávolított<br>egyenirányító nem hibás,<br>távolítsa el a többi<br>egyenirányító modult<br>egyenként, amíg meg<br>nem találja a hibás<br>egyenirányítót. (Amikor a<br>hibás berendezést<br>eltávolítja, a kimeneti<br>feszültség visszatér a<br>normális értékre). |
|                                                                                                    |                                                                                                    | Cserélje ki a hibás<br>egyenirányítót egy<br>működő eszközre, majd a<br>hibásat küldje vissza<br>szervizelésre!                                                                                                    |
| A rendszernek nincs<br>egyenáramú kimenete<br>(az egyenirányítók<br>bekapcsolt állapotban<br>vannak). | A fogyasztói MCB nyitott<br>állapotban van.                                                               | Zárja a megfelelő<br>fogyasztó MCB-jét.                                                                                                    |

| Probléma              | Lehetséges ok              | Teendők                    |
|-----------------------|----------------------------|----------------------------|
| A rendszernek nincs   | Az akkumulátor-MCB         | Zárja a megfelelő          |
| akkumulátor-bemenete. | nyitott állapotban van.    | akkumulátor MCB-(ke)t.     |
|                       | Az LVD leválasztotta az    | A DCTools/Web              |
|                       | akkumulátort.              | segítségével ellenőrizze,  |
|                       |                            | nogy az LVD                |
|                       |                            | a helves ártákek vannak-   |
|                       |                            | e beállítva. (Ha az LVD    |
|                       |                            | csatlakoztatva van, az     |
|                       |                            | Input-output boardon       |
|                       |                            | található LVD-állapotjelző |
|                       |                            | LED világít.)              |
|                       |                            | Ellenőrizze, hogy az       |
|                       |                            | Input-output board         |
|                       |                            | (ilvenkor a Bekapesolva    |
|                       |                            | LED világít).              |
|                       |                            | <b>.</b>                   |
|                       |                            | Ellenőrizze, hogy az LVD   |
|                       |                            | csatlakoztatva vannak-e    |
|                       |                            | Lásd a "Csatlakozások"     |
|                       |                            | című részt a 15. oldalon.  |
|                       |                            |                            |
|                       |                            | Ellenorizze az             |
|                       |                            | I VD csatlakozásait        |
| String-meghibásodás   | Az akkumulátor-            | Lásd az "Akkumulátor-      |
| (csak SC200 esetén)   | középfeszültség figyelő    | középfeszültség figyelés"  |
|                       | rendszer                   | című részt a 16. oldalon.  |
|                       | feszültségegyenlőtlenséget |                            |
|                       | akkumulátor stringhen      |                            |
|                       | Az akkumulátor-            | Ellenőrizze az érzékelő    |
|                       | középfeszültség figyelő    | vezetékeket.               |
|                       | egyik érzékelő vezetéke    |                            |
|                       | nem csatlakozik.           |                            |

| Probléma                                                                                             | Lehetséges ok                                                                                                    | Teendők                                                                                                    |
|----------------------------------------------------------------------------------------------------|----------------------------------------------------------------------------------------------------|----------------------------------------------------------------------------------------------------|
| Az SC200 vagy<br>SC100 az<br>egyenáramú rendszer<br>riasztásüzenetét<br>mutatja.                     |                                                                                                    | Lásd a Rendszervezérlő<br>Üzemeltetési Kézikönyvének<br>Riasztások Leírása című részét.                                                                                                    |
| Az SC200 vagy<br>SC100 LCD-kijelzője<br>sötét, a zöld színű<br>Bekapcsolva LED<br>pedig nem világít. | Az RXP/tápkábel nem<br>csatlakozik az SC200-<br>hoz vagy SC100-hoz.                                                                                                    | Csatlakoztassa a kábelt az<br>YS11 csatlakozótól az<br>egyenáramú feszültségellátó<br>modulig (lásd a "Csatlakozások"<br>című részt a 15. oldalon).<br>Várjon, amíg az indítás<br>befejeződik.         |
|                                                                                                    | A váltóáramú forrás<br>nem szolgáltat áramot,<br>az akkumulátorok<br>pedig nem<br>csatlakoznak, mert az<br>Alacsony Feszültségű<br>Leválasztó (LVD)<br>leválasztotta őket. | Nincs. A tápegység és az<br>SC200 vagy SC100 visszatér a<br>normális működésre, amint a<br>váltóáramú forrás a<br>meghatározott<br>feszültségtartományba esik.                                         |
|                                                                                                    | Hibás a<br>feszültségellátó modul<br>(VFM), az SC200 vagy<br>az SC100.                                                                                                    | Cserélje ki a hibás egységet.                                                                                                    |
| Az SC200 vagy<br>SC100 LCD-kijelzője<br>sötét, a zöld színű<br>Bekapcsolva LED<br>azonban világít.   | Az SC200 vagy SC100<br>indítási módban van.                                                                                                    | Várjon, amíg a rendszervezérlő<br>elindul. Lásd az "Az SC200 vagy<br>SC100 indítása" című részt az<br>58. oldalon.                                                                                     |
|                                                                                                    | Hibás az SC200 vagy<br>SC100.                                                                                                    | Cserélje ki a hibás SC200-at<br>vagy SC100-at.                                                                                                    |
| Az SC200 vagy<br>SC100 piros vagy<br>sárga LED-je világít.                                           | Egy riasztás aktív.                                                                                                    | Nézze meg a riasztás típusát az<br>LCD-kijelzőn vagy a<br>DCTools/Web, vagy<br>PowerManagerII segítségével.<br>Lásd a Rendszervezérlő<br>Üzemeltetési Kézikönyvének<br>Riasztások Leírása című részét. |
| Nem lehet az SC200<br>vagy SC100<br>beállításait a<br>billentyűzet<br>segítségével<br>módosítani.    | Egy korábbi<br>beállításmódosítás<br>még frissítés alatt van.                                                                                                    | Várjon egy keveset, aztán<br>próbálkozzon újra.                                                                                                    |
|                                                                                                    | A billentyűzet<br>hozzáférése védett<br>vagy PIN-kóddal védett<br>állapotban van.                                                                                          | Lásd a "A billentyűzet-<br>hozzáférés kezelése" című részt<br>a 60. oldalon.                                                                                                    |

# A rendszervezérlő problémái
| Probléma                                                                                  | Lehetséges ok                                                                                                | Teendők                                                                                                    |
|-------------------------------------------------------------------------------------------|----------------------------------------------------------------------------------------------------|----------------------------------------------------------------------------------------------------|
| Az On OK jelzőrelé<br>(RLY6) nem kap<br>áramot.                                           | Ehhez a reléhez<br>kapcsolódik egy aktív<br>riasztás, egy digitális<br>vagy egy analóg<br>bemenet.           | Ellenőrizze a relékapcsolatokat.<br>Lapozza fel a "Riasztások", az<br>"Analóg bemenetek" vagy a<br>"Digitális bemenetek" című<br>részeket a Rendszervezérlő<br>Üzemeltetési Kézikönyvben. |
|                                                                                           | Az SC200, az SC100<br>vagy az Input-output<br>board szoftvere<br>meghibásodott, vagy<br>hardverhiba történt. | Cserélje ki a hibás egységet.                                                                                                    |
| Az akkumulátor vagy<br>a fogyasztó<br>árammérési értékei                                  | A sínfeszültség-<br>érzékelő polaritása<br>helytelen.                                                        | Ellenőrizze és szükség esetén<br>korrigálja a sínfeszültség-<br>érzékelő polaritását.                                                                                                    |
| helytelenek.                                                                              | Helytelenül konfigurált<br>munkaáramú<br>bemenetek.                                                          | Ellenőrizze, hogy a shunt mérete<br>és erősítése megfelelő.                                                                                                    |
|                                                                                           | Az áramerősség a<br>holtsávküszöb alatt van<br>(kb. a teljes<br>teljesítmény 2%-a).                          | Nincs, ez normális működésre<br>utal.                                                                                                    |
| Az SC200, az SC100<br>vagy a DCTools/Web<br>a következő üzenetek<br>egyikét jeleníti meg: | A szenzor<br>meghibásodott, nem<br>csatlakozik vagy nincs<br>konfigurálva.                                   | Cserélje ki, csatlakoztassa vagy<br>konfigurálja a szenzort.                                                                                                    |
| "???" vagy "N/A".                                                                         | Hibás vagy nem<br>csatlakozó<br>feszültségellátó modul.                                                      | Cserélje ki vagy csatlakoztassa<br>a feszültségellátó modult.                                                                                                    |
|                                                                                           | Helytelen Input-output<br>board erősítés (csak<br>SC200 esetén).                                             | Ellenőrizze az Input-output<br>board méretét. Részletesen lásd<br>a Rendszervezérlő Üzemeltetési<br>Kézikönyvben.                                                                         |

| Probléma                                                                                                    | Lehetséges ok                                                                                                    | Teendők                                                                                                    |
|----------------------------------------------------------------------------------------------------|----------------------------------------------------------------------------------------------------|----------------------------------------------------------------------------------------------------|
| Az SC200 vagy<br>SC100 a " <i>Config</i><br><i>Error</i> " üzenetet                                                            | Hiányzik vagy<br>érvénytelen a<br>konfigurációs fáil.                                                                           | Az alábbi lehetőségek közül<br>választhat:                                                                                                    |
| jeleníti meg.                                                                                                    |                                                                                                    | Töltsön be egy érvényes<br>konfigurációs fájlt az SC200-ba<br>vagy SC100-ba. Lásd a "Mentés<br>és visszaállítás" című részt az<br>57. oldalon.          |
|                                                                                                    |                                                                                                    | Vagy: az SC200 vagy SC100<br>billentyűzete, vagy a DCTools<br>segítségével változtasson meg<br>egy vagy több konfigurációs<br>beállítást.               |
|                                                                                                    | Nem megfelelő az<br>egyenirányítók<br>feszültsége, mert a<br>telepített<br>egyenirányítók<br>kimeneti feszültsége<br>különböző. | Ellenőrizze, hogy valamennyi<br>egyenirányító azonos típusú, és<br>ha szükséges, cseréljen le<br>néhányat.                                              |
| DCTools<br>kapcsolódási<br>probléma ( <i>Target</i><br><i>failed to respond</i><br><i>error</i> – a céleszköz<br>nem válaszol) | Kapcsolódási<br>probléma.                                                                                                    | Nézze át az alábbi<br>kommunikációs problémákat.                                                                                                    |
| USB kommunikációs<br>probléma (csak<br>SC200 esetén).                                                                          | Nem megfelelő, nem<br>csatlakoztatott vagy<br>hibás kábel.                                                                      | Ellenőrizze, hogy az USB A/B<br>kábel csatlakoztatva van-e az<br>USB portba, illetve a számítógép<br>USB portjába.                                      |
|                                                                                                    | Az SC200 vagy SC100<br>soros kapcsolatok le<br>vannak tiltva.                                                                   | A hibás kábelt cserélje ki.<br>Ellenőrizze, hogy engedélyezte-<br>e az S3P elérést. Részletesen<br>lásd a Rendszervezérlő<br>Üzemeltetési Kézikönyvben. |
|                                                                                                    | A DCToolst nem<br>telepítette a PC-re,<br>vagy rossz verzió.                                                                    | Telepítse a DCTools legfrissebb<br>verzióját. Ez letölthető a<br>www.powerware.com/downloads<br>weboldalról.                                            |
|                                                                                                    | A beállítások<br>megváltoztatásához<br>jelszóra van szükség.                                                                    | Lásd a Rendszervezérlő<br>Üzemeltetési Kézikönyvének<br>"Elérési jelszó beírása" című<br>részét.                                                        |

| Probléma                                                                            | Lehetséges ok                                                         | Teendők                                                                                                    |
|-------------------------------------------------------------------------------------|-----------------------------------------------------------------------|----------------------------------------------------------------------------------------------------|
| Modem/RS232<br>kommunikációs<br>probléma.                                           | Nem megfelelő, nem<br>csatlakoztatott vagy<br>hibás kábel.            | Ellenőrizze, hogy az RS232<br>egyenes kábel csatlakoztatva<br>van-e az XS1-hez és a<br>modemhez.                                                         |
|                                                                                     |                                                                       | A hibás kábelt cserélje ki.                                                                                                    |
|                                                                                     | Az XS1 jelű RS232<br>csatlakozó nehezen<br>hozzáférhető.              | Használjon DB9 szalagkábel-<br>hosszabbítást (Farnell,<br>alkatrészszám: 869-6411).                                                                      |
|                                                                                     | Helytelen<br>kommunikációs<br>beállítások.                            | Lásd a Rendszervezérlő<br>Üzemeltetési Kézikönyvének<br>"PSTN modemes<br>kommunikáció" vagy "GSM<br>modemes kommunikáció" című<br>részét.                |
|                                                                                     | A modem beállítási<br>parancssora helytelen.                          | Lapozza fel a modem kezelési<br>utasításának AT parancsokról<br>szóló részét.                                                                            |
|                                                                                     | A modem nem kap<br>áramot, vagy egyéb<br>modemprobléma<br>merült fel. | Lapozza fel a modem kezelési<br>utasítását.                                                                                                    |
|                                                                                     | Nem kompatibilis<br>modem.                                            | Kérjen tanácsot a Powerware<br>egyenáramú termék<br>forgalmazójától vagy az<br>Eatontól. Lásd a "Támogatás<br>világszerte" című részt a 137.<br>oldalon. |
|                                                                                     | A beállítások<br>megváltoztatásához<br>jelszóra van szükség.          | Lásd a Rendszervezérlő<br>Üzemeltetési Kézikönyvének<br>"Elérési jelszó beírása" című<br>részét.                                                         |
| A soros<br>kommunikációs<br>lehetőségek le<br>vannak tiltva (csak<br>SC200 esetén). | Az S3P elérés le van tiltva.                                          | Engedélyezze az S3P elérést.<br>Részletesen lásd a<br>Rendszervezérlő Üzemeltetési<br>Kézikönyvben.                                                      |

| Probléma                                                      | Lehetséges ok                                                                                                    | Teendők                                                                                                    |
|---------------------------------------------------------------|----------------------------------------------------------------------------------------------------|----------------------------------------------------------------------------------------------------|
| Ethernet<br>kommunikációs<br>probléma (csak<br>SC200 esetén). | Nem megfelelő, nem<br>csatlakoztatott vagy<br>hibás kábel.                                                         | Ellenőrizze, hogy hálózati<br>lengőkábelt csatlakoztatott-e az<br>XS31-ből egy aktív hálózati<br>alzatba.                                                                              |
|                                                               |                                                                                                    | A hibás kábelt cserélje ki.                                                                                                    |
|                                                               | Az Ethernet-kapcsolat<br>nem aktív.                                                                                | Az XS31 jelű Ethernet<br>csatlakozón ellenőrizze:                                                                                                    |
|                                                               |                                                                                                    | <ul> <li>A sárga LED folyamatosan<br/>világít, ez jelzi, hogy a kapcsolat<br/>aktív.</li> <li>A zöld LED villog, ez jelzi, hogy<br/>az adatforgalom eléri az SC200-<br/>at.</li> </ul> |
|                                                               |                                                                                                    | Az Ethernet csatlakozó helyét<br>lásd a 12. oldalon található<br>ábrán.                                                                                                    |
|                                                               | Helytelen<br>kommunikációs<br>beállítások.                                                                         | Lásd a Rendszervezérlő<br>Üzemeltetési Kézikönyvének<br>"Ethernet-kommunikáció" című<br>részét.                                                                                        |
|                                                               | Az SC200 soros<br>kommunikációs<br>lehetőségei le vannak<br>tiltva.                                                | Ellenőrizze, hogy az S3P elérés<br>engedélyezve van-e.<br>Részletesen lásd a<br>Rendszervezérlő Üzemeltetési<br>Kézikönyvben.                                                          |
|                                                               | A beállítások<br>megváltoztatásához<br>( DCTools vagy<br>PowerManagerII<br>használatakor) jelszóra<br>van szükség. | Lásd a Rendszervezérlő<br>Üzemeltetési Kézikönyvének<br>"Elérési jelszó beírása" című<br>részét.                                                                                       |

| Probléma                                 | Lehetséges ok                                                                   | Teendők                                                                                                    |
|------------------------------------------|---------------------------------------------------------------------------------|----------------------------------------------------------------------------------------------------|
| Webes<br>kommunikációs<br>probléma (csak | Ethernet-<br>kommunikációs<br>probléma.                                         | Lásd az előző pontot.                                                                                                    |
| SC200 esetén).                           | Nem lehet csatlakozni<br>a webszerverhez.                                       | Ellenőrizze, hogy az IP-cím és<br>az SC200 egyéb beállításai<br>helyesek. Ellenőrizze, hogy a<br>megfelelő IP-címet használja-e a<br>webböngésző címsorában. Lásd<br>a Rendszervezérlő Üzemeltetési<br>Kézikönyvének "Ethernet-<br>kommunikáció" című részét. |
|                                          |                                                                                 | Ellenőrizze, hogy a HTTP elérés<br>és a HTTPS elérés<br>engedélyezve van-e. Lásd a<br>Lásd a Rendszervezérlő<br>Üzemeltetési Kézikönyvének "A<br>webhozzáférés biztonsági<br>kérdései" című részét.                                                           |
|                                          | Nem lehet<br>bejelentkezni a<br>webszerverre.                                   | Hibás felhasználónév vagy<br>jelszó, vagy nincsenek aktív<br>felhasználók felvéve.                                                                                                    |
|                                          |                                                                                 | A DCTools segítségével vegyen<br>fel egy aktív felhasználót. Lásd a<br>Rendszervezérlő Üzemeltetési<br>Kézikönyvének "A<br>webhozzáférés biztonsági<br>kérdései" című részét.                                                                                 |
|                                          | A webes<br>kommunikációs<br>megszakadt<br>(hibaüzenet: <i>Comms<br/>Lost</i> ). | Frissítse a böngészőt.<br>Győződjön meg arról, hogy az<br>SC200 működik.                                                                                                    |
|                                          |                                                                                 | Ellenőrizze az Ethernet-<br>kommunikációs kapcsolatokat.<br>Lásd az előző pontot.                                                                                                    |

| Probléma                                                   | Lehetséges ok                                                                                                    | Teendők                                                                                                    |
|------------------------------------------------------------|----------------------------------------------------------------------------------------------------|----------------------------------------------------------------------------------------------------|
| Webes<br>kommunikációs<br>probléma (csak<br>SC200 esetén). | Elfelejtette a<br>felhasználónevét<br>és/vagy a jelszavát.                                                                                                    | A DCTools segítségével állítson<br>be új felhasználót és/vagy<br>jelszót. Lásd a Rendszervezérlő<br>Üzemeltetési Kézikönyvének "A<br>webhozzáférés biztonsági         |
|                                                            | Az alapfelhasználó<br>( <i>Default User</i> ) fiók nem<br>elérhető.                                                                                                    | A Default User nincs beállítva<br>vagy nem aktív.                                                                                                    |
|                                                            |                                                                                                    | be a Default Usert. Lásd a<br>Rendszervezérlő Üzemeltetési<br>Kézikönyvének "A<br>webhozzáférés biztonsági<br>kérdései" című részét.                                  |
|                                                            | Egy felhasználó nem<br>tudja megváltoztatni a<br>beállításokat, nem tud<br>menteni és<br>visszaállítani,<br>parancsokat<br>végrehajtani, frissíteni<br>a mikroprogramot vagy<br>szerkeszteni a<br>felhasználók listáját. | Ellenőrizze a felhasználó<br>jogosultsági szintjét. Lásd a<br>Rendszervezérlő Üzemeltetési<br>Kézikönyvének "A<br>webhozzáférés biztonsági<br>kérdései" című részét.  |
| Az SC200 idő/dátum<br>beállítása<br>(DCTools/Web alatt)    | Be kell állítani az időt.                                                                                                    | Lásd a Rendszervezérlő<br>Üzemeltetési Kézikönyvének "Az<br>SC200 belső órája" című részét.                                                                           |
| nem megfelelő (csak<br>SC200 esetén).                      | Az SC200 óráját be<br>lehet állítani, de amikor<br>az SC200 újraindul, az<br>ismét helytelen.                                                                                                    | A belső akkumulátor<br>meghibásodott. Küldje vissza az<br>SC200-at szervizelésre. (Ha<br>eltávolítja az akkumulátort, a<br>gyártó utasításai szerint kezelje<br>azt!) |
|                                                            | A következő<br>kiegyenlítő töltés vagy<br>akkumulátorteszt<br>ideje/dátuma az SC200<br>kijelzőjén és a<br>DCTools/Web felületén<br>eltérő.                                                                               | Nincs teendő. Az SC200 UTC<br>időt mutat, a DCToolst/Webet<br>futtató PC pedig helyi idő szerint<br>számol.                                                           |

| Probléma                                                                                                    | Lehetséges ok                                                                                                    | Teendők                                                                                                    |
|----------------------------------------------------------------------------------------------------|----------------------------------------------------------------------------------------------------|----------------------------------------------------------------------------------------------------|
| Az Input-output board<br>Bekapcsolva/Kommu-<br>nikáció OK LED-je<br>nem világít.                                                                                      | Az Input-output board<br>nem kap áramot, vagy<br>meghibásodott.                                                                                          | Ellenőrizze az Input-output<br>board és az YH3 csatlakozását.<br>Lásd a "Csatlakozások" című<br>részt a 15. oldalon.                                                                             |
|                                                                                                    |                                                                                                    | Ha az Input-output board<br>meghibásodott, cserélje ki.                                                                                                    |
| Az Input-output board<br>Bekapcsolva/Kommu-<br>nikáció OK LED-je<br>villog.                                                                                           | Az Input-output board<br>éppen az SC200-tól<br>vagy SC100-tól<br>érkezett azonosítási<br>parancsot hajtja végre.                                         | Nincs teendő, ez normális<br>működésre utal.                                                                                                    |
| Az LVD1 és/vagy<br>LVD2 állapotjelző<br>LED-ek (az Input-<br>output boardon)<br>világít(anak).                                                                        | Az LVD csatlakoztatva<br>van (a kontaktus zárt).                                                                                                    | Nincs teendő, ez normális<br>működésre utal.                                                                                                    |
| Az LVD1 és/vagy<br>LVD2 állapotjelző<br>LED-ek (az Input-<br>output boardon) nem<br>világít(anak), az<br>Input-output board<br>Bekapcsolva LED-je<br>azonban világít. | Az LVD nincs<br>csatlakoztatva (a<br>kontaktus nyitott).                                                                                                 | Nincs teendő, ez normális<br>működésre utal.                                                                                                    |
| Az LVD1 és/vagy<br>LVD2 állapotjelző<br>LED-ek villog(nak).                                                                                                    | Az LVD kontaktus<br>helytelen állapotban<br>van (az SC200 vagy<br>SC100 belső állapota<br>nem felel meg az LVD<br>segédérintkezőjétől<br>érkező jelnek). | Ellenőrizze a kontaktus és a<br>segédérintkező elektromos és<br>mechanikai működését.<br>Ellenőrizzen minden vezetéket<br>és csatlakozót. Lásd a<br>"Csatlakozások" című részt a 15.<br>oldalon. |

| Probléma                              | Lehetséges ok                             | Teendők                                                                                                    |
|---------------------------------------|-------------------------------------------|----------------------------------------------------------------------------------------------------|
| Az LVD kontaktus(ok)<br>nem működnek. | Az LVD beállítások<br>helytelenek.        | A DCTools/Web segítségével<br>ellenőrizze, hogy az LVD<br>engedélyezve van-e, illetve a<br>beállítások helyesek-e.<br>Ellenőrizze, hogy az LVD kézi<br>vezérlése AUTO-ra van-e állítva.<br>Részletesen lásd a<br>Rendszervezérlő Üzemeltetési<br>Kézikönyvben. |
|                                       |                                           | Ellenőrizze, hogy az LVD az<br>Input-output boardnak<br>megfelelően méretezett-e.<br>Részletesen lásd a<br>Rendszervezérlő Üzemeltetési<br>Kézikönyvben (csak SC200<br>esetén).                                                                                |
|                                       | Az LVD kontaktus<br>nincs csatlakoztatva. | Ellenőrizze, hogy az LVD<br>kontroll-, és tápkábelek<br>csatlakoztatva vannak-e.<br>Részletesen lásd a 15. oldalon.                                                                                                    |

## Egyenirányító cseréje vagy hozzáadása

Az egyenirányítókat az egyenáramú rendszer kikapcsolása és az ellátott berendezés leválasztása nélkül is kicserélhetjük.

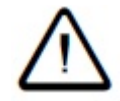

- Az áramütés veszélyének csökkentése és az optimális rendszerhűtés fenntartása érdekében mindig fedje le az üres egyenirányító

helyeket takarólemezekkel!

- Az áramütés elkerülése érdekében ne nyúljon az egyenirányító rekesz belsejébe!

- Ne próbálja szétszerelni a hibás egyenirányítót. Küldje vissza eredeti csomagolásban és a 134. oldalon található, kitöltött Hibabejelentő lappal együtt!

## Egyenirányító eltávolítása

1.lépés: Távolítsa el az egyenirányító rögzítőcsavarját.

Ezáltal az egyenirányító elválik hátulsó csatlakozójától.

## 2. lépés: Húzza ki az egyenirányítót.

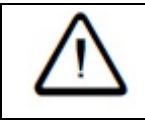

- Az egyenirányító, különösen hosszú használat után, forró lehet. Viseljen védőkesztyűt!

- A sérülés elkerülése érdekében ne hagyja az egyenirányítót ránehezedni saját csatlakozójára!

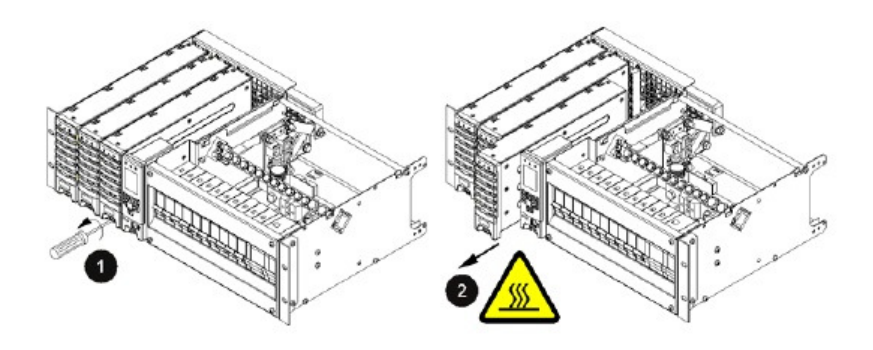

#### 3. lépés: Cserélje ki az egyenirányítót, vagy tegyen a helyére takarólemezt.

Illesszen egy másik egyenirányítót az üres nyílásba (részletesen lásd a következő pontban), vagy tegyen a helyére takarólemezt!

#### A folyamat vége

## Új egyenirányító behelyezése

1. lépés: Távolítsa el a takarólemezt (ha korábban felszerelte).

#### 2. lépés: Illessze az egyenirányítót a terelőkhöz.

#### 3. lépés: Tolja be az egyenirányítót.

1. Nyomja az egyenirányítót befelé, amíg a rögzítőcsavar el nem éri a rekeszt.

2. Szorítsa meg a rögzítőcsavart 1,5 Nm meghúzási nyomatékkal. Ettől az egyenirányító érintkezik a hátulsó csatlakozóval.

3. Győződjön meg arról, hogy az egyenirányító Bekapcsolva LED-je (indítási késleltetés után) kigyullad, és a riasztásjelző LED-ek kialszanak.

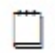

Az egyenirányító automatikusan regisztrálja magát a rendszervezérlőben, és letölti a működési paramétereket. További módosításokra nincs szükség.

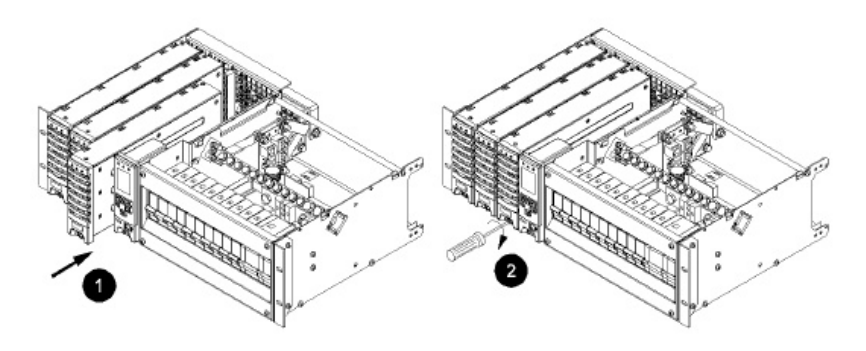

## A folyamat vége

## Fogyasztói MCB cseréje vagy hozzáadása

#### 1. lépés: Távolítsa el a burkolatokat.

- 1. Távolítsa el a fedőlapot, ha az a helyén van.
- 2. Távolítsa el az egyenáramú elosztó előlapját.

## 2. lépés: Távolítsa el a meglévő MCB-t (ha szükséges).

1. Válassza le a fogyasztói kábelt és a biztosíték-hibajelző vezetéket az MCB felső kapcsáról. Szigetelje a kábel és a vezeték végeit is.

- 2. Szerelje le az alsó MCB-kapcsot.
- 3. Pattintsa le az MCB-t a DIN sínről, és távolítsa el az MCB-t.

#### 3. lépés: Szerelje be az új MCB-t.

- 1. Szerelje le az alsó MCB-kapcsot.
- 2. Helyezze be az új MCB-t a fogazott sínre, és pattintsa fel a DIN sínre.
- 3. Szorítsa meg az alsó MCB-kapcsot.

### 4. lépés: Kössön be egy biztosítóhiba-jelző vezetéket.

- 1. Vezessen egy szabad biztosítóhiba-jelző vezetéket az MCB felső kapcsához.
- 2. Szorítsa meg az MCB felső kapcsát.

5. lépés: Csatlakoztassa a fogyasztói kábelt (ha szükséges).

Kövesse a 38. oldalon leírt lépéseket.

6. lépés: Helyezze vissza a burkolatokat.

- 1. Tegye vissza a fedőlapot, ha volt ilyen.
- 2. Helyezze vissza az egyenáramú elosztó előlapját.

#### A folyamat vége

## A rendszervezérlő cseréje

Az SC200 vagy SC100 típusú rendszervezérlőt az egyenáramú rendszer kikapcsolása és az ellátott berendezés leválasztása nélkül is kicserélhetjük.

#### Szüksége lesz az alábbiakra:

 Egy PC/laptop, amelyen telepítve van a DCTools szoftver legfrissebb verziója, illetve egy kommunikációs kábel.

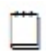

Lásd a Rendszervezérlő Üzemeltetési Kézikönyvének "Kommunikációs lehetőségek" című részében.

- Egy új SC200 vagy SC100 típusú rendszervezérlő.

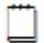

Az új rendszervezérlőre gyárilag telepítve van a 48V névleges feszültségű gyári konfigurációs fájl.

- A megfelelő konfigurációs fájl az alábbi források egyikéből:
  - A meglévő rendszervezérlőből lementett konfigurációs fájl másolata;
  - Az Eaton egyenáramú rendszerek forgalmazójától beszerezhető, az egyenáramú rendszernek megfelelő master konfigurációs fájl, amelyet még testre kell szabni a telephely igényei szerint.

A DCToolsszal módosíthatja a rendszervezérlőbe már betöltött konfigurációs fájlt. Azonban egy adott névleges rendszerfeszültségre (48 vagy 24V-ra) konfigurált rendszervezérlőt csak egy új konfigurációs fájlt betöltésével lehet másik névleges feszültségre konfigurálni.

1. lépés: Mentse le a konfigurációs fájlt a cserélni kívánt SC200-ról vagy SC100-ról (ha lehetséges).

Ha a régi rendszervezérlő még működőképes, a DCTools/Web segítségével mentse le a konfigurációs fájlt.

Lásd a "Mentés és visszaállítás" című részt az 57. oldalon.

#### 2. lépés: Távolítsa el a rendszervezérlőt.

1. Távolítsa el a rendszervezérlő rögzítőcsavarjának burkolatát, majd szerelje ki a csavart. Lásd a 12. oldalon található ábrát.

2. Kissé húzza ki a rendszervezérlőt.

3. Címkézze fel, majd válassza le a csatlakozó(ka)t a hátulsó csatlakozókból.

Amikor a kommunikáció a rendszervezérlővel megszűnik, az egyenirányítók kimeneti feszültsége 2 percig változatlan marad. 2 perc eltelte után az egyenirányítók kimeneti feszültsége átáll a csepptöltési feszültségre, és az egyenirányítók sárga LED-jei villogni kezdenek.

#### 3. lépés: Helyezze be az új rendszervezérlőt.

1. Csatlakoztassa a kábeleket a hátulsó csatlakozókba.

A rendszervezérlő elindul. Lásd "Az SC200 vagy SC100 indítása" című részt az 58. oldalon. A helytelen konfigurációs beállítások miatt több riasztás is megszólalhat, ezeket bármely gomb megnyomásával elnémíthatja (csak SC200 esetén).

2. Tolja a helyére a rendszervezérlőt, majd szorítsa meg a rögzítőcsavarokat.

3. Helyezze vissza a rögzítőcsavar burkolatát.

#### 4. lépés: Töltse le a konfigurációs fájlt.

1. Csatlakozzon a rendszervezérlőhez a DCToolsszal. Részletesen lásd a 62. oldalon.

2. Ha van egy másolata a régi konfigurációs fájlról, vagy elérhető egy master konfigurációs fájl, a DCTools segítségével állítsa vissza (töltse le) azt az új rendszervezérlőbe.

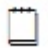

Lásd a "Mentés és visszaállítás" című részt az 57. oldalon.

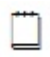

Ha a MIB fájlverzióval kapcsolatos hibaüzenetet lát, kérjen tanácsot az Eaton egyenáramú termék forgalmazójától.

3. Ha nem elérhető sem a régi konfigurációs fájl, sem a master fájl, a billentyűzet vagy a DCTools/Web segítségével módosítsa a konfigurációs beállításokat a helyes értékeknek megfelelően (ha a rendszervezérlő a megfelelő névleges rendszerfeszültséghez van konfigurálva).

#### 5. lépés: Ellenőrizze a rendszervezérlő működését.

1. Társítsa az Input-output boardot (csak SC200 esetén):

- A DCTools/Web szoftverben kövesse az I/O Board>I/O Board to Serial Number Mapping útvonalat.
- Másolja az Input-output board gyári számait az RXP slave táblázatból az Input-output board to Serial Number Mapping táblázatba, így IOB számot társíthat minden Input-output boardhoz (ha szükséges, a program felülírja a létező gyári számot).

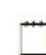

Ha több SiteSure-3G modult csatlakoztatott, az Input-output board azonosító funkciójával fizikailag azonosítsa be valamennyi modult. Részletesen lásd a Rendszervezérlő Üzemeltetési Kézikönyvben.

2. Győződjön meg arról, hogy a rendszervezérlő felismerte az összes egyenirányítót.

3. Ellenőrizze valamennyi kontrollfolyamatot, riasztást és mérési adatot.

4. Ellenőrizze a tápegység azonosítási paramétereit és a kommunikációs beállításokat.

5. Szükség szerint módosítsa a konfigurációs fájlt, hogy a rendszervezérlő az elvárásoknak megfelelően működjön.

6. Ellenőrizze a rendszervezérlő óráját (csak SC200 esetén). Részletesen lásd a Rendszervezérlő Üzemeltetési Kézikönyvében.

## 6. lépés: LVD meghatározása riasztás

Ha nincs LVD meghatározása riasztás, ugorja át ezt a lépést.

Ha az SC200 vagy SC100 "LVD meghatározás hiba" (*LVD Characterization Error*) riasztást bocsát ki, tegye a következőket:

1. Az SC200-ban lépjen be a *Battery>LVDs>LVD1>Options* menübe, az SC100ban pedig a *Menu>Configuration>Low Volts Disconnect* menübe.

2. Ha lehetséges, jelölje ki a *Characterize with IOB Values* opciót. Nyomja meg az Enter gombot. További teendő nincs.

3. Ha a *Characterize with IOB Values* opció nem elérhető, az LVD-t meg kell határozni. Emiatt az LVD kontaktus néhány másodpercre leválasztja az akkumulátort.

A fogyasztót ilyenkor az egyenirányítók látják el.

Az SC200-ban lépjen be a *Battery>LVDs>LVD1>Options* menübe, az SC100-ban pedig a *Menu>Configuration>Low Volts Disconnect* menübe.
 Jelölje ki a *Characterize* opciót. Nyomja meg az Enter gombot.

Az LVD kontaktus leválasztja, majd újra csatlakoztatja az akkumulátorokat. Amikor a meghatározás befejeződött, az LVD meghatározás hibája riasztás megszűnik.

## A folyamat vége

A meghibásodott SC200-at vagy SC100-at a kitöltött Hibabejelentő lappal (lásd a.oldalon) együtt juttassa vissza.

## Az input-output board cseréje

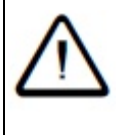

- Ha felülről nem hozzáférhető, egy egyenirányítót el kell távolítani ahhoz, hogy hozzáférjünk az Input-output boardhoz.

- Ha telepített LVD-t, az leválasztja az akkumulátort, amikor az Inputoutput boardot eltávolítja (a fogyasztó azonban, az egyenirányítók ellátásával, továbbra is működik). Szüksége lesz az alábbiakra:

- Egy PC/laptop, amelyen a telepített DCTools\* csatlakozik a rendszervezérlőhez,

Vagy:

 Csak SC200 esetén: a rendszervezérlőhez IP hálózaton keresztül csatlakozó webböngésző\*.

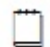

\*Lásd a Rendszervezérlő Üzemeltetési Kézikönyvének "Kommunikációs lehetőségek" című részében.

- Egy új input-output board.
- Antisztatikus kézvédő, amely megvédi az input-output board sztatikus töltődésre érzékeny alkatrészeit a károsodástól.

-

1. lépés: Távolítsa el a fedőlapot (ha az a helyén van).

2. lépés: Távolítson el egy egyenirányítót és az SC200-at vagy SC100-at, hogy hozzáférjen az Input-output boardhoz.

1. Győződjön meg arról, hogy a fogyasztót a megmaradt egyenirányítók akkor is képesek ellátni, ha egyet eltávolít.

2. Távolítsa el az SC200-hoz vagy SC100-hoz legközelebbi egyenirányítót. Lásd az "Egyenirányító cseréje" című részt a 81. oldalon.

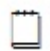

Bármely gomb megnyomásával elnémíthatja a Nincs kapcsolat az egyenirányítóval (Rectifier Comms Lost) riasztást (csak SC200 esetén).

3. Távolítsa el az SC200 vagy SC100 rögzítőcsavarjának burkolatát, majd szerelje ki a csavart. Lásd a 12. oldalon található ábrát.

4. Kissé húzza ki az SC200-at vagy SC100-at.

5. Címkézze fel, majd válassza le a csatlakozó(ka)t a hátulsó csatlakozókból.

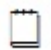

Az egyenirányítók kimeneti feszültsége 2 percig változatlan marad. 2 perc eltelte után az egyenirányítók kimeneti feszültsége átáll a csepptöltési feszültségre, és az egyenirányítók sárga LED-jei villogni kezdenek.

## 3. lépés: Távolítsa el az input-output boardot.

1. Az input-output board elhelyezkedését lásd a 10. oldalon található ábrán.

2. Címkézze fel, majd húzza ki az input-output board valamennyi kábelének csatlakozóját. A bepattintható kapcsokhoz (XH15-XH21) csatlakozó bemeneti/kimeneti vezetékeket ne válassza le.

3. Emelje az input-output boardot felfelé és el a támasztékokról, és kissé emelje ki az APS-ből.

4. Címkézze meg, majd válassza le a bepattintható kapcsokhoz (XH15-XH21) csatlakozó valamennyi bemeneti/kimeneti vezetéket.

5. Helyezze az input-output boardot antisztatikus tasakba, majd juttassa vissza szervizelésre. Lásd a Hibabejelentő lapot a 134. oldalon.

## 4. lépés: Helyezze be az új Input-output boardot.

1. Csatlakoztassa újra a bepattintható kapcsokhoz (XH15-XH21) csatlakozó valamennyi bemeneti/kimeneti vezetéket.

2. Helyezze az input-output boardot az APS-ben található támasztékokra.

3. Csatlakoztassa újra az input-output board valamennyi kábelének csatlakozóját.

4. Győződjön meg arról, hogy az input-output board Bekapcsolva LED-je világít. Ha nem, lásd a "Problémamegoldás" című részt a 67. oldalon.

## 5. lépés: Helyezze vissza az egyenirányítót és az SC200-at vagy SC100-at.

1. Helyezze vissza az egyenirányítót. Lásd az "Egyenirányító cseréje" című részt a 81. oldalon.

2. Csatlakoztassa a kábeleket a hátulsó SC200 vagy SC100 csatlakozókhoz.

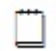

Az SC200 vagy SC100 bekapcsol. Lásd "Az SC200 vagy SC100 indítása" című részt az 58. oldalon.

3. Tolja a helyére az SC200-at vagy SC100-at, és szorítsa meg a rögzítőcsavart.

4. Helyezze vissza a rögzítőcsavar burkolatát.

5. Amikor az indítás befejeződött, ellenőrizze, hogy az SC200 vagy SC100 felismerte-e valamennyi egyenirányítót.

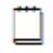

Az Input-output board társításának változásai miatt Hiányzó hardver (Missing Hardware), Új hardver (New Hardware) és más riasztások tűnnek fel a kijelzőn. Nyomja meg bármely gombot a hangjelzés elnémítására (csak SC200 esetén).

lépés: Az Input-output board társításának frissítése (csak SC200 esetén)

1. A DCTools szoftverben kövesse az Input-output board>Input-output board to Serial Number Mapping útvonalat.

2. Másolja az Input-output board gyári számait az RXP slave táblázatból az Inputoutput board to Serial Number Mapping táblázatba, így IOB számot társíthat minden input-output boardhoz (ha szükséges, a program felülírja a létező gyári számot).

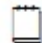

A riasztások megszűnnek.

#### 7. lépés: LVD-meghatározás

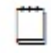

Ha az LVD meghatározási hiba (LVD Characterization Error) riasztás nem aktiválódott, ugorja át ezt a lépést.

Ha az SC200 vagy SC100 "LVD meghatározás hiba" (LVD Characterization Error) riasztást bocsát ki, az LVD-t meg kell határozni. Emiatt az LVD kontaktus néhány másodpercre leválasztja az akkumulátort.

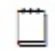

A fogyasztót ilyenkor az egyenirányítók látják el.

1. Az SC200-ban lépjen be a Battery>LVDs>LVD1>Options menübe, az SC100ban pedig a Menu>Configuration>Low Volts Disconnect menübe.

2. Jelölje ki a Characterize opciót. Nyomja meg az Enter gombot.

|        | Az LVD kontaktus leválasztja, majd újra csatlakoztatja az akkumulátorokat. |
|--------|----------------------------------------------------------------------------|
|        | Amikor a meghatározás befejeződött, az LVD meghatározás hibája riasztás    |
| megszí | ïnik.                                                                      |

A folyamat vége

## Akkumulátor-középfeszültség

figyelés

(string

## meghibásodása) riasztás (csak SC200 esetén)

Ha String meghibásodása (*String Fail*) riasztást tapasztal, kövesse az alábbi lépéseket:

## 1. lépés: Keresse meg a hibás akkumulátorstringet.

1. Nyomja meg az SC200 bármely gombját, hogy a riasztást elnémítsa.

2. Csatlakozzon a DCTools/Webbel az SC200-hoz. Lépjen be a *Batteries>Mid-point monitoring* menübe.

3. A + gombbal növelheti az akkumulátor-középfeszültség figyelő táblázat méretét, így meghatározhatja, melyik string hibásodott meg.

#### 2. lépés: Ellenőrizze a cella/monoblokk feszültségeket.

1. Megfelelő feszültségmérővel mérje meg az egyes cellák/monoblokkok feszültségét. A kábelsarukat és összekötő síneket is mérje meg, így a kilazult csatlakozásokra is fény derül.

2. A hibás vagy rosszul csatlakozó cella/monoblokk feszültsége tér el a leginkább az átlagtól.

#### 3. lépés: Ellenőrizze a cella/monoblokk kapcsokat.

1. Győződjön meg arról, hogy a cellák/monoblokkok kapcsai kellően szorosan illeszkednek és tiszták.

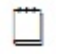

A kapcsok helyes meghúzási nyomatékának meghatározásakor hagyatkozzon az akkumulátor gyártójának utasításaira!

2. A DCTools/Web szoftverrel lépjen be a *Batteries>Mid-point Monitoring* menübe. Kattintson a *Clear String Fail-*re.

3. Ha a riasztás megszűnik, a hibát elhárította. Nincs további teendő.

4. lépés: Javíttassa vagy cserélje ki a hibás cellát/monoblokkot (ha szükséges).

1. Ha a riasztás még mindig aktív, az akkumulátor forgalmazójának vagy gyártójának utasításai szerint javíttassa vagy cserélje ki a hibás cellát/monoblokkot!

2. Ha a hibás cellát vagy monoblokkot megjavíttatta vagy kicserélte, törölje a riasztást (A DCTools/Web szoftverrel lépjen be a *Batteries>Mid-point Monitoring* menübe. Kattintson a *Clear String Fail-*re.)

A folyamat vége

## Használt akkumulátorok elhelyezése és újrahasznosítása

Az akkumulátorok feleslegessé válásakor mindig kövesse a Környezetvédelmi Ügynökség (EPA) irányelveit vagy az ezzel egyenértékű helyi szabályozást. Kérjük, tartsa szem előtt, hogy a berendezés tulajdonosa a törvény előtt is felel az EPAirányelvek vagy az ezzel egyenértékű helyi szabályok betartásáért!

Ha segítségre van szüksége, lépjen kapcsolatba a helyi veszélyeshulladék-kezelő központtal vagy lapozza fel a "Támogatás világszerte" című részt a 137. oldalon.

## "A" melléklet

## Felszerelések és szerszámok

## Biztonsági felszerelés

Használjon a helyi egészségügyi és biztonsági szabályoknak megfelelő, jóváhagyott védőfelszerelést, például (a teljesség igénye nélkül):

- Védőszemüveget;
- Védőkesztyűt;
- Védőcsizmát;
- Megfelelő eszközöket az akkumulátorok és egyéb nehéz berendezések mozgatásához;
- Megfelelő emelőket és rámpákat a magasban történő munkavégzéshez (ha szükséges).

## Nélkülözhetetlen eszközök

Standard elektromos szerszámkészlet szigetelt markolattal, ezen felül:

- Kábelsajtoló és kábelsaru valamennyi használt kábel- és csatlakozómérethez;
- Szigetelt nyelű nyomatékkulcs;
- Zsugorcső és hőfúvó;
- Digitális mérőeszköz;
- Szigeteléstesztelő;
- Nem sztatikus ruházat

## Ajánlott eszközök

- Laptop, amely rendelkezik az alábbi funkciókkal:
  - USB port (SC200-hoz) vagy RS232 port (SC100-hoz);
  - DCTools szoftver (letölthető a www.powerware.com/downloads oldalról)
- Műterhelés (az egyenáramú rendszer maximális teljesítményének megfelelő);
- Címkéző és címkék;
- Árammérő lakat.

## Alkatrészek

| <b>Sorszám</b><br>1 | <b>Leírás</b><br>48V, 1800W egyenirányító<br>A csere folyamatát lásd a 81. oldalon.              | <b>Cikkszám</b><br>Eaton APR48-3G                                                                                 |
|---------------------|--------------------------------------------------------------------------------------------------|----------------------------------------------------------------------------------------------------|
| 2                   | 48V, 900W egyenirányító<br>A csere folyamatát lásd a 81. oldalon.                                | Eaton EPR48-3G                                                                                                    |
| 3                   | 24V, 1440W egyenirányító<br>A csere folyamatát lásd a 81. oldalon.                               | Eaton APR24-3G                                                                                                    |
| 4                   | Egyenirányító-takarólemez (a nem<br>használt egyenirányító-helyek<br>lefedésére)                 | Eaton RMB1U-00                                                                                                    |
| 5                   | Rendszervezérlő<br>A csere folyamatát lásd a 84. oldalon                                         | Eaton SC100-00 vagy                                                                                               |
| 6                   | Input-output board<br>A csere folyamatát lásd a 87. oldalon.                                     | Eaton IOBGP-00                                                                                                    |
| 7                   | Opcionális fedőlap                                                                               | Eaton 621-08919-30                                                                                                |
| 8                   | USB A/B kábel<br>SC200 rendszervezérlőhez                                                        | RadioShack 55010997,<br>Jaycar WC7700 vagy<br>hasonló                                                             |
| 9                   | RS232 D89 F/F Null-modem kábel<br>SC100 típusú rendszervezérlőhez                                | RadioShack 55010600,<br>Jaycar WC7513 vagy<br>hasonló                                                             |
| 10                  | SiteSure-3G Input-output modul<br>(opcionális) (csak SC200 esetén)                               | Eaton IOBSS-00.<br>Részletesen lásd a 45.<br>oldalon.                                                             |
| 11                  | Kettős hőérzékelő szenzorok (2m<br>vezetékkel)                                                   | Eaton TS2-200                                                                                                    |
| 12                  | Akkumulátor-középfeszültség figyelő<br>csatlakozókészlet SC200-hoz (két<br>akkumulátorstringhez) | Eaton MPTLOOM-3300<br>(2x3 m érzékelő-vezeték)<br>vagy<br>Eaton MPTLOOM-7600<br>(1x7m, 1x6m érzékelő-<br>vezeték) |

## Szokásos meghúzási nyomatékok

Ha a csavarfejen vagy máshol nem talál ettől eltérő értékeket, mindig az alábbi táblázatban szereplő értékeket tekintse mérvadónak!

Az akkumulátorkapcsok esetében az akkumulátor gyártója által megadott értékeket vegye figyelembe!

| Csavarfej mérete | Meghúzási nyomaték (Nm) |         |         |
|------------------|-------------------------|---------|---------|
| ISO méretsor     | Minimum                 | Tipikus | Maximum |
| M2,5             | 0,18                    | 0.27    | 0,37    |
| M3               | 0,32                    | 0,49    | 0,66    |
| M4               | 0,78                    | 1,14    | 1,5     |
| M5               | 1,55                    | 2,32    | 3,1     |
| M6               | 2,7                     | 4       | 5,4     |
| M8               | 6,3                     | 9,4     | 12,5    |
| M10              | 12,5                    | 18.7    | 25      |
| M12              | 22,5                    | 33,7    | 45      |
| M16              | 64                      | 95,5    | 127     |

#### Megjegyzések:

1. A nyomatéktartomány 40-80%-os stressztűrésű 4,6-os zsírmentes, horganyzott acélcsavarokra érvényes.

2. Ha anyacsavart rögzít, használjon csavarkulcsot az elfordulás megelőzése érdekében!

3. Ha rugalmas anyagokat (például műanyag lapokat) is rögzít, a minimális meghúzási nyomatékkal szorítsa meg a csavart!

## "B" melléklet

## Specifikációk

## Rendszerbemenet

| Bemeneti feszültség              | 220-240V (névleges, fázis-nulla)      | )                  |
|----------------------------------|---------------------------------------|--------------------|
|                                  | 208V (névleges, fázis-fázis)          |                    |
| Bemenetifeszültség-tartománv     | Fázis-nulla: 175-275V                 |                    |
| с ,                              | Fázis-fázis: 175-275V                 |                    |
| Maximális bemeneti áram          | 1 fázis, nulla és PE (220-240V n      | évleges): 36A      |
| (fázisonként 175V feszültség     | 2 fázis és PE (208V névleges):        | 36A                |
| esetén)                          | 3 fázis, nulla és PE (220-240V n      | évleges): 12A      |
|                                  | 3 fázis és PE (208 V névleges):       | 12A                |
| Frekvenciatartomány              | 45-66 Hz                              |                    |
| Maximális földszivárgás          | Egyenirányítónként 1,3 mA             |                    |
|                                  |                                       |                    |
| Rendszerkimenet                  |                                       |                    |
| Kimeneti feszültség (névleges)   | 24V/48V (az egyenirányító moc         | lelltől függ)      |
| Kimeneti áram (maximum)          | 24V: APR24-3G egyenirányítók          | :: 4,32 kW         |
|                                  | 48V: APR48-3G egyenirányítók          | :: 5,4 kW          |
| Kimenetifeszültség-tartomány     | 21,5-29V/ 43-57,5V                    |                    |
|                                  |                                       |                    |
| Egyenirányítók                   |                                       |                    |
| Üzemelési tartomány              |                                       |                    |
| Névleges: 175                    | 5-275V, maximális teljesítmény 50     | ℃-ig               |
| Bővített: 90-                    | 300V, 175V alatt csökkentett kime     | neti teljesítmény  |
| Bemeneti áram AP                 | R24-3G:                               | 9,5A               |
| (maximum) AP                     | R48-3G                                | 12A                |
| 175V váltóáram, 20 °C            |                                       |                    |
| Névleges leadott AP              | R24-3G:                               | 1440W              |
| teljesítmény AP                  | R48-3G                                | 1800W              |
| Névleges kimeneti áram AP        | R24-3G:                               | 50A (28,8V)        |
| AP                               | R48-3G                                | 37,5A (48V)        |
| B (116                           |                                       | 31, 25A (57,6V)    |
| Beallitott feszültségérték API   | R24-3G:                               | $27V \pm 0.1V$     |
|                                  | R48-3G                                | 54,5V±0,1V         |
| Egyeniranyito bemeneti 164       | A, 250V                               |                    |
| DIZTOSITEKOK (DEISO)             |                                       |                    |
| Kärnvazati faltátalak            |                                       |                    |
| Környezetihőmére éldet tertere é | 40 70 90                              |                    |
| Konyezelinomersekiel-Tartomar    | iy -40 - 70℃<br>E0 ∞ falatt áa 10∞ -1 | att a taliaaítméru |
| (uzemelesi)                      |                                       | all a leijesilmeny |
| Polotív pórotortolom (özomo      | CSOKKEII.                             | dá)                |
| neialiv paralariaiorri (uzeme    | esi es <95% (nem kondenzaio           | 000)               |
| laroiasi)                        |                                       |                    |

#### Méretek (magasság, szélesség, mélység)

## APS3-300

3U, 19", 306 mm\*

\*A berendezés mögött további szabad térre van szükség az egyenirányítókból kiáramló levegő megfelelő elvezetése érdekében. Részletesen lásd a 37. oldalon.

## Súly

\_

| APS3-300                           | 6 kg*  |
|------------------------------------|--------|
| Access Power egyenirányító (APR24- | 1,7 kg |
| 3G, APR48-3G)                      |        |

\*Tipikus konfiguráció súlya, egyenirányítók nélkül.

#### Digitális kimenetek, jelzőrelék (IOBGP)

| Digitális kimenetek/relék száma       | 6 (egy db On OK riasztásnak is<br>használható) |  |
|---------------------------------------|------------------------------------------------|--|
| Kontaktusok elrendezése               | Egy váltókontaktus relénként.                  |  |
| Kontaktusok névleges kapcsolási       | 0,1A, 60V dc maximum                           |  |
| terhelhetősége                        |                                                |  |
| Csatlakozók Csavar nélküli sorkapcsok |                                                |  |
| Kábelkeresztmetszet                   | 0,5-2,0mm <sup>2</sup> (20-14 AWG)             |  |
| Szigetelés A relékontaktusok 500V d   |                                                |  |
|                                       | szigeteltek minden más áramkörtől,             |  |
|                                       | földeléstől és a rendszer közöstől.            |  |

## Digitális bemenetek (IOBGP)

| Digitális bemenetek száma | 6                                                                     |
|---------------------------|-----------------------------------------------------------------------|
| Csatlakozók               | Csavar nélküli sorkapcsok                                             |
| Kábelkeresztmetszet       | 0,5-2,0mm <sup>2</sup> (20-14 AWG)                                    |
| Bemenetek típusai         | Csak feszültségmentes kapcsolók vagy relékontaktusok.                 |
| Bemeneti tartomány        | Élő busztól az élő buszhoz+5V                                         |
| Bemeneti közös            | Az árammérő shunthöz használt<br>busszal azonos (szokásosan élő busz) |
| Bemeneti védelem          | Az élő vagy közös busszal alkotott<br>rövidzárlatkár ellen védett     |

## Hőérzékelő bemenetek (IOBGP)

| Höerzékelő bemenetek száma          | 2                                             |  |  |  |
|-------------------------------------|-----------------------------------------------|--|--|--|
|                                     | Alapbeállításként csak egy. A másodil         |  |  |  |
|                                     | bemenet elérhető (további hőérzékelőt         |  |  |  |
|                                     | kell vásárolni).                              |  |  |  |
| Tartomány                           | 2,53V-3,43V (-20-70 °C)                       |  |  |  |
| Lépték                              | <0,01V (<1 °C)                                |  |  |  |
| Pontosság                           | 25°C-on ±1°C, a névleges hőmérsékleti         |  |  |  |
| 5                                   | tartományon kívül ±2 $\stackrel{\circ}{\sim}$ |  |  |  |
| Maximális kábelhosszúság            | 20 m                                          |  |  |  |
| Csatlakozó                          | RJ45                                          |  |  |  |
| Áremezenzer hemenetek (IOPCP)       |                                               |  |  |  |
| Aramszenzor-bemenetek (IOBGP)       |                                               |  |  |  |
| Aramszenzor-bemenetek szama         | 3 (egyet a belso arammero shunt               |  |  |  |
| To ato an fact                      | nasznal)                                      |  |  |  |
| Tartomany                           | -50-+50mV                                     |  |  |  |
| Leptek                              | <50µV                                         |  |  |  |
| Pontosság                           | 25°C-on ±0,5%, a névleges                     |  |  |  |
|                                     | hőmérsékleti tartományon kívül ±1%            |  |  |  |
| Csatlakozó                          | RJ45                                          |  |  |  |
| Akkumulátor-középfeszültség figyelé | és (csak SC200 esetén)                        |  |  |  |
| Stringek száma                      | Standard: 4                                   |  |  |  |
| ••••••g•••••======                  | Maximum: 8 (második IOGBP-vel)                |  |  |  |
| Tartomány                           | -35V-+35V                                     |  |  |  |
| l épték                             | <30mV                                         |  |  |  |
| Pontosság                           | 25℃-on +0.5% a névleges                       |  |  |  |
| - oncoody                           | hőmérsékleti tartományon kívül ±1%            |  |  |  |
|                                     |                                               |  |  |  |
| Kommunikáció                        |                                               |  |  |  |
| USB (csak SC200 esetén)             | Verzió: 1.1                                   |  |  |  |
|                                     | Sebesség: Teljes sebesség (12                 |  |  |  |
|                                     | Mbit/sec)                                     |  |  |  |
|                                     | Csatlakozó: USB B                             |  |  |  |
| RS232                               | Interface: RS232 (DTE)                        |  |  |  |
|                                     | Csatlakozó: DB9M                              |  |  |  |
| Ethernet (csak SC200 esetén)        | Interface: 10baseT                            |  |  |  |
|                                     | Csatlakozó: RJ45                              |  |  |  |
|                                     | Protokoll: TCP/IP, SNMP, S3P (IP-             |  |  |  |
|                                     | n keresztül), http (Web),                     |  |  |  |
|                                     | https (biztonságos Web),                      |  |  |  |
|                                     | SNTP                                          |  |  |  |
| Külső modemlehetőségek              | Típus: PSTN vagy GSM                          |  |  |  |
| 5                                   | Működés: Betárcsázós/riasztás                 |  |  |  |
|                                     | esetén kitárcsázós*                           |  |  |  |

\*Backupként működhet az Ethernet kommunikáció számára (csak SC200 esetén).

## "C" melléklet Vezérlőképernyők SC200 menü

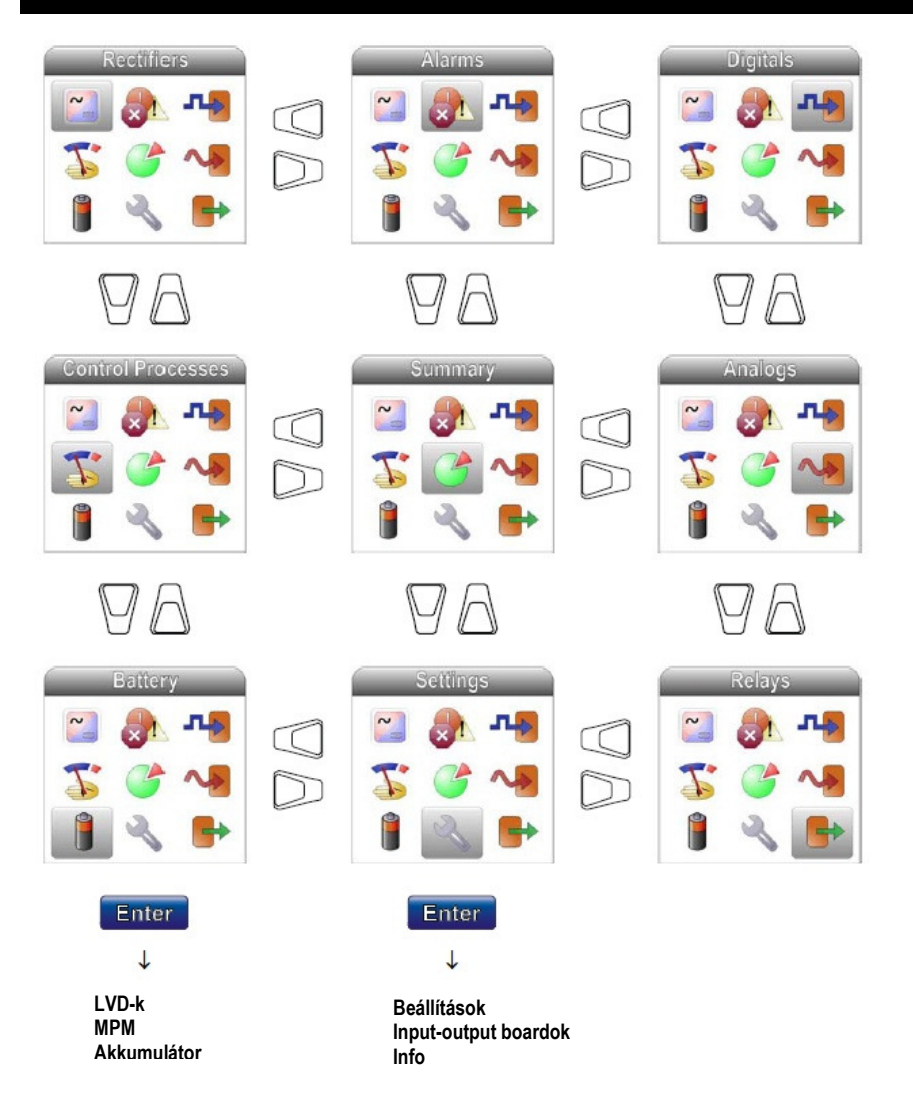

## SC100 menü

A következő ábrán láthatja az állapotjelző képernyőket és a főmenüben történő navigációt.

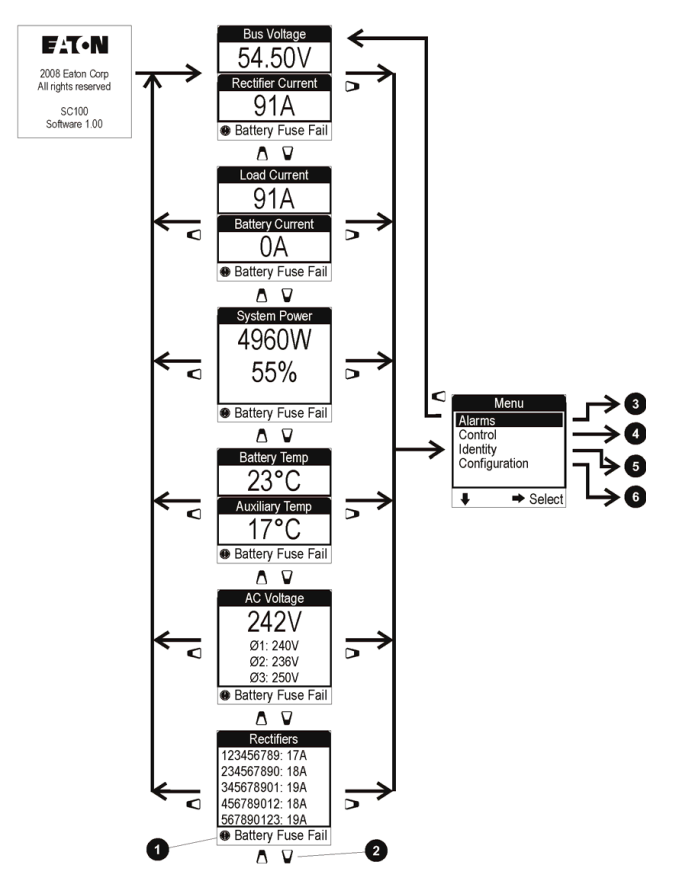

- Az összes aktív riasztást felváltva jeleníti meg.
- 2 A további egyenirányítókat gördítéssel tekintheti meg.
- Az aktív riasztások listája.
- A működés vezérlési folyamatai.
- S Az SC200 vagy SC100, az Input-output board és az egyenirányító(k) azonosító információi.
- 6 Konfigurációt vezérlő folyamatok.

# "D" melléklet

# *Kapocskiosztások* A rendszervezérlő csatlakozóinak kapocskiosztása

| Csatlakozó | Típus | Funkció             | Kapocs | Leírás              |
|------------|-------|---------------------|--------|---------------------|
| XS1        | DB9M  | RS232 soros         | 1      | -                   |
|            |       | interface           | 2      | RD (adatfogadás)    |
|            |       |                     | 3      | TD (adatátvitel)    |
|            |       |                     | 4      | DTR (adatterminál   |
|            |       |                     |        | kész)               |
|            |       |                     | 5      | Közös (föld)        |
|            |       |                     | 6      | -                   |
|            |       |                     | 7      | RTS (küldés kérése) |
|            |       |                     | 8      | -                   |
|            |       |                     | 9      | -                   |
| XS31 (csak | RJ45  | Ethernet interface  | 1      | Rx                  |
| SC200      |       |                     | 2      | Rx                  |
| esetén)    |       |                     | 3      | Tx                  |
|            |       |                     | 4      | -                   |
|            |       |                     | 5      | -                   |
|            |       |                     | 6      | Tx                  |
|            |       |                     | 7      | -                   |
|            |       |                     | 8      | -                   |
| YS11       | RJ45  | RXP                 | 1      | +24/48V (rendszer   |
|            |       | rendszerkommu-      |        | sínfeszültsége)     |
|            |       | nikáció             | 2      | +24/48V (rendszer   |
|            |       |                     |        | sínfeszültsége)     |
|            |       |                     | 3      | -                   |
|            |       |                     | 4      | RS485-A             |
|            |       |                     | 5      | RS485-B             |
|            |       |                     | 6      | -                   |
|            |       |                     | 7      | 0V                  |
|            |       |                     | 8      | 0V                  |
| USC (csak  | USB B | USB soros interface | 1      | VCC (+5V dc)        |
| SC200      |       |                     | 2      | Adat -              |
| esetén)    |       |                     | 3      | Adat +              |
|            |       |                     | 4      | Föld                |

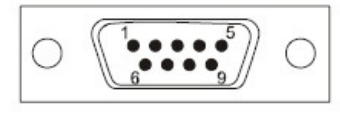

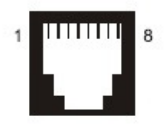

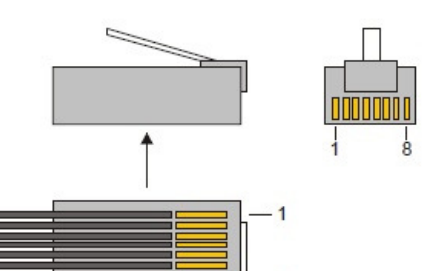

8

RS232 D9M és Rj45 csatlakozók kapocskiosztásai RJ45 dugó kapocskiosztása

| Input-output  | board | (IOBGP-00, | -01) | csatlakozó |
|---------------|-------|------------|------|------------|
| kapocskiosztá | isa   |            |      |            |

| Csatlakozó | Típus | Funkció        | Kapocs | Leírás         |
|------------|-------|----------------|--------|----------------|
| XH4        | MTA   | LVD1 interface | 1      | Tekercs +      |
|            | 156   |                | 2      | Tekercs -      |
|            |       |                | 3      | LVD1           |
|            |       |                |        | segédérintkező |
|            |       |                | 4      | segédérintkező |
|            |       |                |        | közös          |
| XH5        | MTA   | LVD2 interface | 1      | Tekercs +      |
|            | 156   |                | 2      | Tekercs -      |
|            |       |                | 3      | LVD2           |
|            |       |                |        | segédérintkező |
|            |       |                | 4      | Kisegítő       |
|            |       |                |        | segédérintkező |
| XH6        | RJ45  | Áramszenzor-   | 1      | Árambemenet 1  |
|            |       | bemenetek      |        | közös          |
|            |       |                | 2      | Árambemenet 1  |
|            |       |                | 3      | +12V ki        |
|            |       |                | 4      | Árambemenet 2  |
|            |       |                |        | közös          |
|            |       |                | 5      | Árambemenet 2  |
|            |       |                | 6      | 0V ki          |
|            |       |                | 7      | Árambemenet 3  |
|            |       |                |        | közös          |
|            |       |                | 8      | Árambemenet 3  |

| Csatlakozó | Típus | Funkció                     | Kapocs | Leírás                             |
|------------|-------|-----------------------------|--------|------------------------------------|
| XH7        | RJ45  | Hőérzékelő                  | 1      | -                                  |
|            |       |                             | 2      | -                                  |
|            |       |                             | 3      | -                                  |
|            |       |                             | 4      | Hőérzékelő 1+                      |
|            |       |                             | 5      | Hőérzékelő 1-                      |
|            |       |                             | 6      | -                                  |
|            |       |                             | 7      | Hőérzékelő 2+                      |
|            |       |                             | 8      | Hőérzékelő 2-                      |
| XH8        | MTA   | LVD áram                    | 1      | Busz élő                           |
|            | 156   |                             | 2      | Közös                              |
| XH9        | MTA   | Sínfeszültség-              | 1      | Vezérlő referencia                 |
|            | 156   | szenzor                     |        | (élő)                              |
|            |       |                             | 2      | Vezérlő érzékelő                   |
|            |       |                             |        | (Com)                              |
| XH12A      | MTA   | Akkumulátor-                | 1      | String 1                           |
|            | 156   | középfeszültség             |        | középfeszültség                    |
|            |       | figyelő                     | 2      | String 2                           |
|            |       | szenzorbemenetek            |        | középfeszültség                    |
|            |       | (csak SC200                 | 3      | String 3                           |
|            |       | esetén)                     |        | középfeszültség                    |
|            |       |                             | 4      | String 4                           |
|            |       |                             |        | középfeszültség                    |
| XH15A      |       | D1-D3 digitális             | 1      | D1 bemenet                         |
|            |       | bemenetek                   | 2      | 0V                                 |
|            |       |                             | 3      | D2 bemenet                         |
|            |       |                             | 4      | 0V                                 |
|            |       |                             | 5      | D3 bemenet                         |
|            |       |                             | 6      | 0V                                 |
| XH15B      |       | D4-D6 digitális             | 1      | D4 bemenet                         |
|            |       | bemenetek                   | 2      | 0V                                 |
|            |       |                             | 3      | D5 bemenet                         |
|            |       |                             | 4      | 0V                                 |
|            |       |                             | 5      | D6 bemenet                         |
|            |       |                             | 6      | 0V                                 |
| XH16/XH17  |       | 1-2 digitális relékimenetek | 1      | Alapállapotban zárt<br>relé 1 (NC) |
|            |       |                             | 2      | Alapállapotban                     |
|            |       |                             |        | nyitott relé 1 (NO)                |
|            |       |                             | 3      | Közös relé 1 (COM)                 |
|            |       |                             | 4      | Alapállapotban zárt                |
|            |       |                             |        | relé 2 (NC)                        |
|            |       |                             | 5      | Alapállapotban                     |
|            |       |                             |        | nyitott relé 2 (NO)                |
|            |       |                             | 6      | Közös relé 2 (COM)                 |

| Csatlakozó | Típus | Funkció            | Kapocs | Leírás                |
|------------|-------|--------------------|--------|-----------------------|
| XH18/XH19  |       | 3-4 digitális      | 1      | Alapállapotban zárt   |
|            |       | relékimenetek      |        | relé 3 (NC)           |
|            |       |                    | 2      | Alapállapotban        |
|            |       |                    |        | nyitott relé 3 (NO)   |
|            |       |                    | 3      | Közös relé 3 (COM)    |
|            |       |                    | 4      | Alapállapotban zárt   |
|            |       |                    |        | relé 4 (NC)           |
|            |       |                    | 5      | Alapállapotban        |
|            |       |                    |        | nyitott relé 4 (NO)   |
|            |       |                    | 6      | Közös relé 4 (COM)    |
| XH20/XH21  |       | 5-6 digitális      | 1      | Alapállapotban zárt   |
|            |       | relékimenetek      |        | relé 5 (NC)           |
|            |       |                    | 2      | Alapállapotban        |
|            |       |                    |        | nyitott relé 5 (NO)   |
|            |       |                    | 3      | Közös relé 5 (COM)    |
|            |       |                    | 4      | Alapállapotban zárt   |
|            |       |                    |        | relé 6 (NC)           |
|            |       |                    | 5      | Alapállapotban        |
|            |       |                    |        | nyitott relé 6 (NO)   |
|            |       |                    | 6      | Közös relé 6 (COM)    |
| YH3        | RJ45  | Egyenáramú         | 1      | Fogyasztói            |
|            |       | rendszer digitális |        | biztosítékhiba        |
|            |       | bemenetei          | 2      | Akkumulátor           |
|            |       |                    |        | biztosítékhiba        |
|            |       |                    | 3      | +12V ki               |
|            |       |                    | 4      | Váltóáramú elosztó    |
|            |       |                    |        | ventilátor hiba       |
|            |       |                    | 5      | Váltóáramú elosztó    |
|            |       |                    |        | MOV hiba              |
|            |       |                    | 6      | 0V ki (rendszer élő – |
|            |       |                    |        | védett)               |
|            |       |                    | 7      | -                     |
|            |       |                    | 8      | Rendszer közös -      |
|            |       |                    |        | védett                |
| YH11       | RJ45  | RXP                | 1      | +24/48V (rendszer     |
|            |       | rendszerkommu-     |        | sínfeszültsége)       |
|            |       | nikáció            | 2      | +24/48V (rendszer     |
|            |       |                    |        | sínfeszültsége)       |
|            |       |                    | 3      | -                     |
|            |       |                    | 4      | RS485-A               |
|            |       |                    | 5      | RS485-B               |
|            |       |                    | 6      | -                     |
|            |       |                    | 7      | 0V                    |
|            |       |                    | 8      | 0V                    |

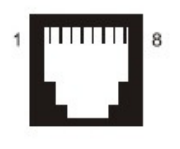

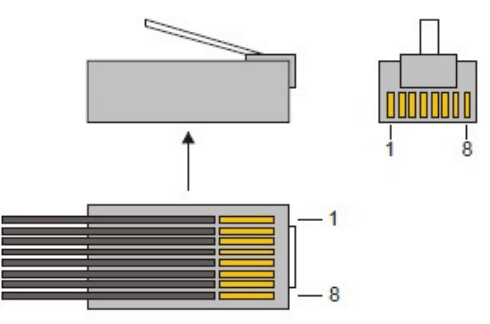

RJ45 csatlakozó kapocskiosztása

RJ45 dugó kapocskiosztása

## "E" melléklet

## Túlfeszültségvédelem

A villámcsapás és túlfeszültség okozta károk ellen a Powerware Access Power Solutions berendezéseket minden telephelyen strukturális villámcsapás- és túlfeszültségvédelemmel kell felszerelni.

A túlfeszültségvédelem a túl magas feszültségek egyéb forrásaitól is megvédi a berendezést, mint például:

- átkapcsolás az áramszolgáltatótól;
- nagy, induktív fogyasztók (például motorok, transzformátorok és villamos hajtás), illetve kapacitív fogyasztók (például teljesítménytényező-korrekció) vagy gyártósorok elektromos kapcsolása.

Kellően képzett tanácsadó segítségével készítse el a(z IEC 61643-12 szabványnak megfelelő) túlfeszültségvédelmi tervet a telepíteni kívánt berendezés számára. A túlfeszültségvédelmi terv és a kapcsolódó telepítés feleljen meg az alábbi követelményeknek:

1. Fogja be a villámot az épület ismert és erre a célra kiválasztott külső pontján.

2. A villám energiájának nagy részét vezesse biztonságosan a földig.

3. Alacsony impedanciájú földelési rendszerbe disszipálja el a villám energiáját.

4. Előzze meg a földpotenciál-különbségeket az épületen belül.

5. Koordinált, túlfeszültség és feszültségugrás elleni védelmi tervvel kell óvni a váltóáramú forrást is, amely tartalmaz:

- elsődleges feszültségugrás elleni védelmet;
- másodlagos feszültségugrás elleni védelmet;
- elsődleges/másodlagos zavarleválasztó tekercseket;
- másodlagos/harmadlagos zavarleválasztó tekercseket.

6. Védje az adat- és vezérlő vezetékeket koordinált, túlfeszültség és feszültségugrás elleni védelmi tervvel.

## Földelés

Bármely tápegység telepítésekor a legfontosabb szempont a földelési rendszer integritása. A hatékony földelés nagyban növeli a telephely védelmét. A legtöbb telephely többféle földeléssel is rendelkezik, például:

- Váltóáramú földelés;
- Egyenáramú földelés;
- Az épület vagy a torony villámhárítójának földelése.

Az optimális védelem érdekében valamennyi földvezetéket csillagszerűen egy pontban kell egyesíteni. Ha ezt elmulasztják, a rendszerben áramló feszültségugrások magas feszültségeket hozhatnak létre, amelyek károsíthatják azokat a berendezéseket is, amelyek normális esetben nem igényelnek feszültségugrás elleni védelmet (például egyenirányító-kimenetek és kommunikációs interface-ek).

Ha a telephelyen van torony, akkor ennek a földelését kell csillagpontnak használni. Ennek az a magyarázata, hogy a torony vezeti a feszültségugrások nagyobb részét a földbe, különösen, ha a telephelyen fennáll a villámcsapás veszélye. Más elrendezésű telephelyeken a "közvetlen villámhárító" jellegű földelés nem megvalósítható, ezért strukturális vagy tápegységföldelést kell alkalmazni. Sokemeletes épületek esetén, ha a közös földelési pont nem a földszinten található, mindig törekedjen a strukturális földelésre! A földszinti vagy egyszintes telephelyeken általában a váltóáramú forrás földelése a legjobb választás.

## Elsődleges túlfeszültségvédelem

Az elsődleges túlfeszültségvédelemre minden telephelyen szükség van. Az Eaton ajánlja, hogy a bejövő váltóáramú forrás vagy a váltóáramú főkapcsolótáblán, vagy az alelosztón kapjon túlfeszültségvédelmet.

Megfelelő információ hiányában ajánlott legalább 100kA (8/20µs hullámforma) ismétlődő csapásra méretezett elsődleges túlfeszültségvédelmi eszközt kell bekötni.

Ezen felül az elsődleges túlfeszültségvédelmet fogyasztóoldali másodlagos túlfeszültségvédelemmel (megfelelő méretű zavarleválasztó tekercsekkel) kell ellátni. Ez utóbbiak pontos méretének szerepelnie kell a telephely túlfeszültségvédelmi tervében. Ha a zavarleválasztó tekercsek méretei nincsenek pontosan megadva, a légmagos, 15µH zavarleválasztó tekercsek megfelelőek.

## Másodlagos túlfeszültségvédelem

Az egyenáramú rendszert minden telephelyen az elsődleges túlfeszültségvédelem fogyasztó felőli oldalán elhelyezett másodlagos túlfeszültségvédelemmel kell ellátni.

A Powerware Access Power Solutions egyes modelljei gyárilag tartalmazzák a másodlagos túlfeszültségvédelmet, amely bizonyos számú ismételt, 15kA nagyságú ((8/20µs hullámforma) túlfeszültségtől megvédi a tápegységet.

A gyári másodlagos túlfeszültségvédelem részei általában:

- 440V névleges feszültségű fázis-nulla fémoxid varisztorok (MOV), amelyek ellenállnak az ideiglenes túlfeszültségnek.
- Nulla-föld szikraköz (gázkisüléses cső);
- Zavarleválasztó tekercsek.

Ha a Powerware Access Power Solutions nem tartalmazza gyárilag a másodlagos túlfeszültségvédelmet, az egyenáramú rendszert ellátó váltóáramú kapcsolótáblát külső másodlagos túlfeszültségvédelemmel kell ellátni.

Gondosan mérlegelje az egyenáramú rendszer maradék feszültségét (maximum 6kV), illetve a túlfeszültségvédelmi rendszer és az egyenáramú rendszer közötti leválasztás áramhatárát. A tranziens nem haladhatja meg a 2kA-t.

## Harmadlagos túlfeszültségvédelem

A Powerware egyenirányítók 6kV/3kA túlfeszültségvédelemmel rendelkeznek. Ez arra hivatott, hogy megvédje az egyenirányítókat a tápoldali túlfeszültségvédelem működése során keletkező feszültségtüskéktől. Ne telepítsen egyenirányítót megfelelő tápoldali feszültségugrás-védelem nélkül.

## Telepítés

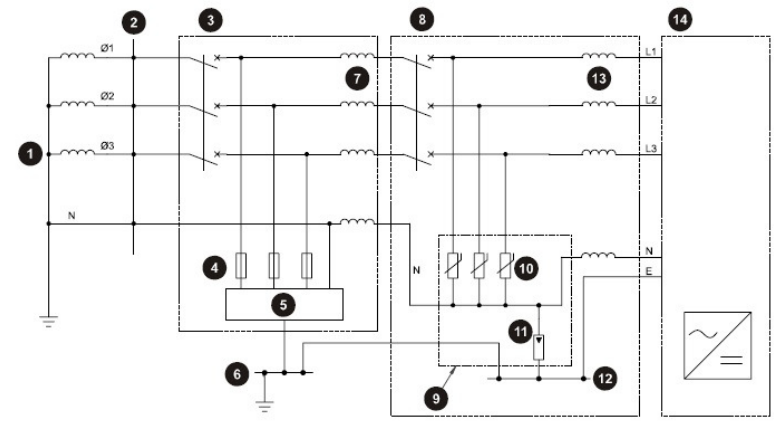

Az alábbi ábra szerint telepítse a túlfeszültségvédelmet:

- Aramellátó transzformátor
- Az épület bejárata
- Főkapcsoló
- Biztosítékok
- Elsődleges túlfeszültségvédelem (névleges értékeit lásd a szövegben)
- Épület földelése/földsín
- Elsődleges/másodlagos zavarleválasztó tekercs (4 db, névleges értékeit lásd a szövegben)
- S Váltóáramú alelosztó vagy APS egyenáramú rendszer
- Másodlagos túlfeszültségvédelem
- MOV-ok (3 db, fázis-nulla, névleges értékeit lásd a szövegben)
- Szikraköz (nulla-föld)
- Kapcsolótábla földelése (földsín)
- Másodlagos/Harmadlagos zavarleválasztó tekercsek (4x minimum 11µH)
- Access Power egyenirányítók
A túlfeszültségvédelmi eszközök riasztókontaktusokkal és vizuális jelzésekkel rendelkeznek. Folyamatosan figyelje valamennyi külső helyre telepített túlfeszültségvédelmi eszközt.

- Rendszeresen nézze meg a vizuális jelzéseket;

- Csatlakoztassa a jelzőkontaktusokat (lehetőleg) az Input-output boardon a túlfeszültség-védelem (MOV) hibája csatlakozóba. vagy az épületfelügyeleti rendszerbe. A túlfeszültség-védelem hibája csatlakozó (YH3) elhelyezkedését lásd a "Csatlakozások" ábrán, a 15. oldalon. Lásd még a csatlakozók kapocskiosztását a 101. oldalon.

A külső túlfeszültségvédelmi riasztás jelzővezetékeit el kell szigetelni a váltóáramú forrástól (feszültségmentes relékontaktusok segítségével), mielőtt az APS egyenáramú rendszerhez csatlakoztatná ezeket a vezetékeket.

### "F" melléklet **A földelés összekötése**

Kommunikációs berendezései földelésének elrendezése határozza meg, hogyan viszonyított a földhöz az egyenáramú rendszer egyenáramú közös sínje.

Két lehetőség áll fenn: a váltó- és egyenáramú földelés összekötése vagy elválasztása.

### A váltó- és egyenáramú földelés összekötése (ajánlott)

A villámcsapás okozta feszültségugrás alkalmával, amikor a feszültségugrás nagy energiája a földvezetékeken át a földig áramlik, igen magas feszültségek jöhetnek létre a váltóáramú földelés és az egyenáramú közös sín között.

Az Access Power Solutions egyenáramú rendszerek gyárilag tartalmazzák a váltóáram-egyenáram földösszekötőt (lásd a 33. oldalon található ábrát). Ez az összekötő megakadályozza a nagy feszültségek kialakulását és megvédi az egyenirányítókat a feszültségugrás okozta károsodástól.

Tartsa meg az összekötőt, hacsak a telephelyen nem tilos a váltóáram-egyenáram földelésösszekötő telepítése.

### A váltó- és egyenáramú földelés szétválasztása

Ha a váltóáram-egyenáram földelésösszekötő telepítése a telephelyen tilos, a földelések túlfeszültségvédelmi földmegfogó (TEC) történő összekötése is elfogadható.

A túlfeszültségvédelmi földmegfogó azzal egyenlíti ki a feszültségugrást, hogy csak egy bizonyos feszültségküszöb fölött válik vezetővé. Feszültségugrás esetén a földmegfogón a kezdeti feszültség akár az 1000V-ot is elérheti, mielőtt az működésbe lépne, így a csatlakoztatott berendezést potenciálisan káros túlfeszültségnek teszi ki. Ezért mindig tanácsosabb a földek közvetlen összekötése.

A váltó-és egyenáramú földelés szétválasztása és a TEC telepítése az alábbi lépésekből áll:

### 1. lépés: Válassza le a váltóáramú közös sínt a váltóáramú földről.

- 1. Távolítsa el a váltó-és egyenáramú földelés-összekötő csavart.
- 2. Távolítsa el az egyenáramú közös sínt a műanyag távtartóhoz rögzítő csavarokat.
- 3. Csavarja ki a közös sínt a közös buszhoz rögzítő csavart, és távolítsa el a sínt.

4. A földelés-összekötő csavarral (alátét nélkül) rögzítse újra a távtartót a vázhoz.

5. Helyezze vissza a közös sínt. Szorítsa meg a csavarokat a 95. oldalon található meghúzási nyomaték-értékeknek megfelelően.

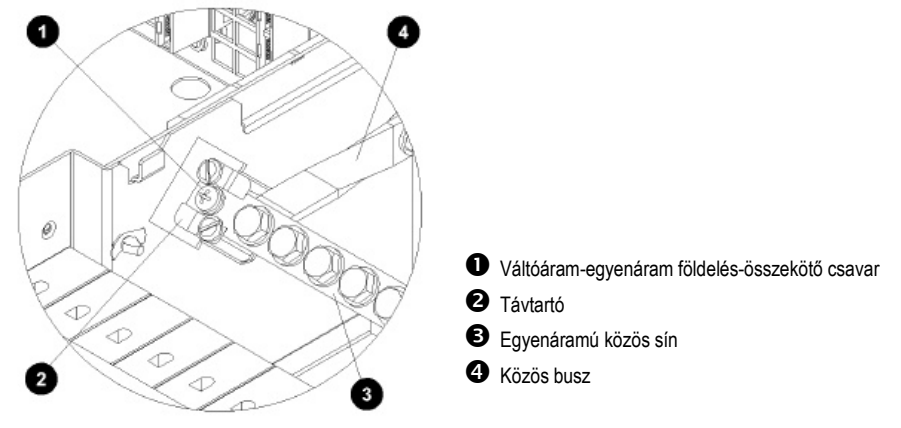

### 2. lépés: Kösse be a TEC-et.

Kössön be egy Túlfeszültségvédelmi Földmegfogót (TEC) az egyenáramú közös síntől a váltóáramú földig.

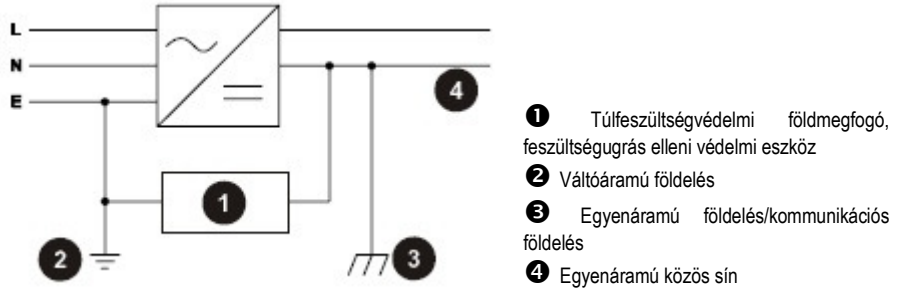

A váltóáramú föld és az egyenáramú közös sín közötti útvonal (a túlfeszültségvédelmi földmegfogón keresztül) a lehetőségek szerint rövid és egyenes legyen, lehetőleg maximum 500 mm.

A túlfeszültségvédelmi földmegfogó legalább az alábbi specifikációkkal kell rendelkezzen:

| <ul> <li>Névleges egyenáramú begyújtó túlfeszültség</li> </ul>    | 600V                |
|-------------------------------------------------------------------|---------------------|
| <ul> <li>Impulzus begyújtó túlfeszültség 1kV/µs esetén</li> </ul> | <1400V              |
| - Nominális impulzus-áramlevezető képesség –8/20 µs hullámalak    | 20 kA               |
| - Szigetelés ellenállása 100V-on                                  | ≥10 <sup>10</sup> Ω |
| - Kapacitás                                                       | <1,5 pF             |

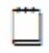

Ha a villámcsapás veszélye nagy, használjon nagyobb túlfeszültségvédelmi földmegfogót, magasabb névleges kA-val!

### A folyamat vége

### "G" melléklet

# Hivatalos üzembe helyezés

Mielőtt elkezdené végrehajtani ezeket a feladatokat:

- Végezze el valamennyi telepítési teendőt (részletesen lásd a 25. oldalon)
- Végezze el valamennyi üzembe helyezési teendőt (részletesen lásd a 48. oldalon)
- Mentse el a konfigurációs fájl egy másolatát.

A hivatalos üzembe helyezési teendőket az alábbi sorrendben végezze el:

A tesztelés alatt jegyezze fel a konfigurációs fájl valamennyi téves beállítását!

| Sorszám | Leírás                      | Oldalszám |
|---------|-----------------------------|-----------|
|         |                             |           |
| 1       | Analóg bemenetek            | 114       |
| 2       | Rendszervezérlők            | 117       |
| 3       | Rendszerriasztások          | 124       |
| 4       | Digitális bemenetek         | 131       |
| 5       | Digitális kimenetek (relék) | 132       |

# Analóg bemenetek

Szükséges felszerelés:

- Digitális voltmérő -
- \_
- Egyenáramú műterhelés Egyenáramú árammérő lakat -
- Trimmer potméter-állító eszköz -
- Hőmérő -

| Teszt                                                        | A tesztelési folyamata                                                                                                    | Módosítás                                                                                                    |
|--------------------------------------------------------------|----------------------------------------------------------------------------------------------------|----------------------------------------------------------------------------------------------------|
| Egyenáramú feszültség                                        | <ul> <li>Mérje meg az<br/>egyenáramú feszültséget<br/>az egyenáramú sínen.</li> <li>Győződjön meg arról,<br/>hogy az SC200 vagy<br/>SC100 kijelzőjén, illetve a<br/>DCTools/Web kijelzőjén<br/>látható sínfeszültség-<br/>értékek a határértéken<br/>belül vannak.</li> </ul>                                                                                                    | Nincs                                                                                                    |
| Akkumulátor áram<br>(nagy erejű áram-teszt)<br>1. megjegyzés | <ul> <li>Végezze el a fogyasztó<br/>tesztelését.</li> <li>Mérje meg a fogyasztói<br/>áramot egyenáramú<br/>árammérő lakattal.</li> <li>Győződjön meg arról,<br/>hogy az SC200 vagy<br/>SC100 kijelzőjén, illetve a<br/>DCTools/Web kijelzőjén<br/>látható értékek a<br/>határértékeken belül<br/>vannak.</li> <li>Győződjön meg arról,<br/>hogy az áram polaritása<br/>megfelelő.</li> </ul> | Módosítsa a<br>szorzótényező beállítását<br>az áramszenzoron a<br>trimmer potméter<br>mozgatásával.<br>Módosítsa az SC200<br>vagy SC100<br>szorzótényező-<br>beállítását. |

| Teszt                        | A tesztelési folyamata                     | Módosítás                  |
|------------------------------|--------------------------------------------|----------------------------|
| Fogyasztói áram              | <ul> <li>Csatlakoztasson az</li> </ul>     | Módosítsa a                |
| (nagy erejű áram-teszt)      | egyenáramú fogyasztói                      | szorzótényező beállítását  |
| <ol><li>megjegyzés</li></ol> | csatlakozóhoz egy                          | az áramszenzoron a         |
|                              | műterhelést.                               | trimmer potméter           |
|                              | - Engedjen magas                           | mozgatásával.              |
|                              | terhelést a rendszerre.                    |                            |
|                              | <ul> <li>Mérje meg a fogyasztói</li> </ul> | Módosítsa a                |
|                              | áramot egyenáramú                          | DCTools/Web                |
|                              | árammérő lakattal.                         | szorzótényező-             |
|                              | - Győződjón meg arról,                     | beallitását.               |
|                              | hogy az SC200 vagy                         |                            |
|                              | SC100 kijelzojen, illetve a                |                            |
|                              | DC I ools/web kijelzojen                   |                            |
|                              | lathato logyasztolaram-                    |                            |
|                              | erlekek a nalarerlekeken                   |                            |
|                              |                                            |                            |
|                              | - Gyozodjon meg anol,                      |                            |
|                              | nogy az aram polantasa<br>megfelelő        |                            |
| Tolios rondszoráram          |                                            | Nincs                      |
| (nagy erejű áram-teszt)      | fogyasztó tesztiét                         | NILES                      |
| (hagy ereju aram-teszt)      | - Győződiön meg arról                      |                            |
|                              | hogy az SC200 yagy                         |                            |
|                              | SC100 kijelzőjén illetve a                 |                            |
|                              | DCTools/Web kijelzőjén                     |                            |
|                              | látható telies                             |                            |
|                              | rendszeráram-értékek a                     |                            |
|                              | határértékeken belül                       |                            |
|                              | vannak.                                    |                            |
| Fogyasztói áram              | - Válassza le a                            | Módosítsa az árammérő      |
| (áram nélküli teszt)         | műterhelést a                              | nulla beállítást az SC200- |
|                              | rendszerről.                               | ban vagy SC100-ban.        |
|                              | <ul> <li>Győződjön meg arról,</li> </ul>   |                            |
|                              | hogy az SC200 vagy                         |                            |
|                              | SC100 kijelzőjén, illetve a                |                            |
|                              | DCTools/Web kijelzőjén                     |                            |
|                              | látható fogyasztóiáram-                    |                            |
|                              | érték 0 amper.                             |                            |
| Akkumulátor áram             | - Válassza le a                            | Modositsa az árammérő      |
| (aram nélküli teszt)         | muterhelést a                              | nulla beallitast az SC200- |
|                              | rendszerrol.                               | ban vagy SC100-ban.        |
|                              | - Gyozogjon meg arrol,                     |                            |
|                              | nogy az SC200 vagy                         |                            |
|                              | DCToolo Mile Lije - #                      |                            |
|                              | Louis/web kijeizojen                       |                            |
|                              | ártáko 0 ampor                             |                            |
|                              | eneke u amper.                             |                            |

| Teszt                                                               | A tesztelési folyamata                                                                                                    | Módosítás                                                            |
|---------------------------------------------------------------------|----------------------------------------------------------------------------------------------------|----------------------------------------------------------------------|
| Teljes rendszeráram<br>(áram nélküli teszt)                         | <ul> <li>Válassza le a<br/>műterhelést a<br/>rendszerről.</li> <li>Győződjön meg arról,<br/>hogy az SC200 vagy<br/>SC100 kijelzőjén, illetve a<br/>DCTools/Web kijelzőjén<br/>látható teljes<br/>rendszeráram értéke 0<br/>amper.</li> </ul>                                            | Nincs                                                                |
| Hőmérséklet                                                         | <ul> <li>Hőmérővel mérje meg a<br/>hőmérsékletet a<br/>tápegység<br/>hőérzékelőjénél.</li> <li>Győződjön meg arról,<br/>hogy az SC200 vagy az<br/>SC100 kijelzőjén, illetve a<br/>DCTools/Web kijelzőjén<br/>látható hőérzékelő-<br/>bemenet a<br/>határértékeken belül van.</li> </ul> | Némelyik hőérzékelő<br>állítható trimmer<br>potméterrel rendelkezik. |
| Felhasználó által<br>kiosztott analóg<br>bemenetek<br>3. megjegyzés | <ul> <li>Tesztelje valamennyi<br/>analóg bemenet<br/>pontosságát és a<br/>riasztások társítását.</li> <li>Ellenőrizze, hogy a<br/>riasztások neve,<br/>súlyossága és a riasztási<br/>küszöbök megfelelőek.</li> </ul>                                                                   | Lásd a 3. megjegyzést!                                               |

### Megjegyzések

1. Amikor az egyenirányítók kikapcsolt állapotban vannak, az akkumulátor áram a teljes árammennyiséget átadja a fogyasztónak. Ilyenkor az akkumulátor áram megegyezik a fogyasztói árammal.

Ez a teszt feltételezi, hogy az egyenáramú Fogyasztói Sínen van áramszenzor. Ha a rendszerben nincsenek telepített akkumulátorok, csatlakoztassa a műterhelést az akkumulátor sínhez.

Ha az akkumulátor áramát egy összegezés adja meg, a fogyasztói áram tesztjét az akkumulátor áram tesztje előtt végezze e!

2. A tesztet a rendszer várható maximális áramterhelése mellett kell elvégezni.

Ez a teszt feltételezi, hogy az egyenáramú Fogyasztói Buszon van áramszenzor.

3. Mivel az analóg bemeneteket számos különböző típusú analóg jelhez lehet konfigurálni, a teszteket ebben a táblázatban nem részleteztük.

A felhasználó által kiosztott analóg bemenetek nem minden rendszeren elérhetők.

# Rendszervezérlők

Szükséges felszerelés: - Egyenáramú műterhelés

| Teszt                                          | A tesztelés folyamata                                                                                                    | Módosítás |
|------------------------------------------------|----------------------------------------------------------------------------------------------------|-----------|
| Feszültségvezérlés<br>1. megjegyzés            | <ul> <li>Kössön egy fogyasztót a tápegységhez.</li> <li>A DCTools segítségével győződjön meg<br/>arról, hogy a sínfeszültség megegyezik a<br/>DCTools Feszültségvezérlés<br/>összefoglalása (<i>Voltage Control</i><br/><i>Summary</i>) képernyőn látható<br/>célfeszültséggel (<i>Target Voltage</i>).</li> </ul>                                                                                                    | Nincs     |
| Hőmérsékletvezetett<br>töltés<br>2. megjegyzés | <ul> <li>Melegítse az akkumulátor</li> <li>hőérzékelőjét.</li> <li>Ellenőrizze, hogy a rendszerfeszültség<br/>a konfigurált függvénynek megfelelően<br/>változik-e.</li> </ul>                                                                                                    | Nincs     |
| Kiegyenlítő töltés                             | <ul> <li>Állítsa a kiegyenlítés időtartamát<br/>(<i>Equalize Duration</i>) 1 percre.</li> <li>Indítsa el a kiegyenlítő töltést<br/>(<i>Equalize</i>).</li> <li>Ellenőrizze, hogy a rendszerfeszültség<br/>a kiegyenlítési feszültségre (<i>Equalize</i><br/><i>Voltage</i>) emelkedik-e.</li> <li>Ellenőrizze, hogy az SC200 vagy<br/>SC100 kijelzőjén látható-e, hogy a<br/>kiegyenlítés elindult.</li> <li>Győződjön meg arról, hogy a beállított<br/>egyperces időtartam után a kiegyenlítés<br/>leáll.</li> <li>Állítsa vissza a kiegyenlítés időtartamát<br/>az eredeti értékre.</li> </ul> | Nincs     |

| Teszt                        | A tesztelés folyamata                                        | Módosítás |
|------------------------------|--------------------------------------------------------------|-----------|
| Gyorstöltés                  | <ul> <li>Állítsa a gyorstöltés maximális</li> </ul>          | Nincs     |
| <ol><li>megjegyzés</li></ol> | időtartamát (Fast Charge Max Duration)                       |           |
|                              | 1 percre.                                                    |           |
|                              | <ul> <li>Állítsa a gyorstöltés feszültségküszöbét</li> </ul> |           |
|                              | (Fast Charge Voltage Threshold)                              |           |
|                              | körülbelül 1V-tal a rendszer csepptöltési                    |           |
|                              | feszültsége alá.                                             |           |
|                              | <ul> <li>Csatlakoztassa a fogyasztót a</li> </ul>            |           |
|                              | rendszerhez.                                                 |           |
|                              | - Kapcsolja le a rendszer váltóáramú                         |           |
|                              | forrasat.                                                    |           |
|                              | - Varja meg, amig a rendszerfeszültseg a                     |           |
|                              | beallitott gyorstoitesi teszültsegkuszob                     |           |
|                              | ala esik.<br>Kanagalia vigaza a váltááromú allátást          |           |
|                              | - Raposolja vissza a valioaramu ellalasi.                    |           |
|                              | - Ellenonzze, nogy a renuszer elinunja-e                     |           |
|                              | a gyorsionesi.<br>- Ellenőrizze, hogy az SC200 yagy          |           |
|                              | SC100 kijelzőjén látható-e, hogy a                           |           |
|                              | avorstöltés elindult                                         |           |
|                              | - Ellenőrizze, hogy a gyorstöltési                           |           |
|                              | feszültség ( <i>Fast Charge Voltage</i> ) helves-            |           |
|                              | e.                                                           |           |
|                              | - Győződiön meg arról, hogy a beállított                     |           |
|                              | egyperces időtartam után a gyorstöltés                       |           |
|                              | leáll.                                                       |           |
|                              | <ul> <li>Állítsa vissza a gyorstöltési</li> </ul>            |           |
|                              | beállításokat az eredeti értékre.                            |           |

| Teszt                                                             | A tesztelés folyamata                                                                                                    | Módosítás |
|-------------------------------------------------------------------|----------------------------------------------------------------------------------------------------|-----------|
| Generátorvezérlő<br>opció (csak SC200<br>esetén)<br>4. megjegyzés | <ul> <li>Állítsa a feszültségküszöböt (<i>Voltage Threshold</i>) körülbelül 1V-tal a rendszer csepptöltési feszültsége alá.</li> <li>Csatlakoztassa a fogyasztót a rendszerhez.</li> <li>Kapcsolja le a rendszer váltóáramú forrását.</li> <li>Várja meg, amíg a rendszerfeszültség a beállított feszültségküszöb alá esik.</li> <li>Ellenőrizze, hogy a rendszer elindítja-e a gyorstöltést.</li> <li>Ellenőrizze, hogy az SC200 kijelzőjén megjelenik-e a "<i>Generator enable</i>" felirat.</li> <li>Ellenőrizze, hogy a generátort engedélyező (<i>Generator enable</i>) digitális kimenet aktiválódik-e.</li> <li>Kapcsolja vissza a váltóáramú ellátást.</li> <li>Győződjön meg arról, hogy a beállított egyperces időtartam után a generátor engedélyezés funkció leáll.</li> <li>Állítsa vissza a beállításokat az eredeti értékre.</li> </ul> | Nincs     |
| Akkumulátor-<br>áramkorlát<br>5. megjegyzés                       | <ul> <li>Csökkentse az akkumulátor-<br/>áramkorlátot (<i>Battery Current Limit</i>) 5%-<br/>ra.</li> <li>Csatlakoztassa a fogyasztót a<br/>rendszerhez.</li> <li>Kapcsolja le a rendszer váltóáramú<br/>forrását.</li> <li>Várjon, amíg az akkumulátor egy kissé<br/>lemerül.</li> <li>Kapcsolja vissza a váltóáramú ellátást.</li> <li>Figyelje az akkumulátor-áramot és<br/>győződjön meg arról, hogy az<br/>akkumulátor-áramkorlát vezérlési<br/>folyamata működik.</li> </ul>                                                                                                    | Nincs     |

| Teszt                        | A tesztelés folyamata                                   | Módosítás |
|------------------------------|---------------------------------------------------------|-----------|
| Árameloszlás                 | <ul> <li>Mérje meg az egyes egyenirányítók</li> </ul>   | Nincs     |
| <ol><li>megjegyzés</li></ol> | áramát az SC200 vagy SC100, illetve a                   |           |
|                              | DCTools/Web segítségével.                               |           |
|                              | <ul> <li>Győződjön meg arról, hogy minden</li> </ul>    |           |
|                              | érték 0 amper.                                          |           |
|                              | - Csatlakoztassa a fogyasztót a                         |           |
|                              | rendszerhez.                                            |           |
|                              | - Gyozodjon meg arrol, hogy az                          |           |
|                              | egyeniranyitok kozott egyenioen oszlik                  |           |
|                              | meg a terneles, es nogy az esetleges                    |           |
| Akkumulátortoozt             | Allítes ez Akkumuláterteszt                             | Ninoo     |
| AKKUMUIaloneszi              | - Allitsa az Akkultulatorteszt                          | NINCS     |
|                              | gyakonsagai (Dallery Test Interval) o                   |           |
|                              | Állíteg az Akkumulátortoszt időtartamát                 |           |
|                              | (Rattery Test Duration) 30 percre                       |           |
|                              | - Állítsa az Akkumulátorteszt                           |           |
|                              | megszakítási feszültségét (Battery Test                 |           |
|                              | Termination Voltage) körülbelül 2 Volttal               |           |
|                              | a csepptöltési feszültség alá.                          |           |
|                              | - Csatlakoztassa a fogyasztót a                         |           |
|                              | rendszerhez.                                            |           |
|                              | <ul> <li>Indítsa el az akkumulátortesztet.</li> </ul>   |           |
|                              | <ul> <li>Ellenőrizze, hogy az SC200 vagy</li> </ul>     |           |
|                              | SC100 kijelzőjén látható-e, hogy az                     |           |
|                              | akkumulátorteszt elindult.                              |           |
|                              | <ul> <li>Várjon, amíg a rendszerfeszültség a</li> </ul> |           |
|                              | megszakítási feszültség alá csökken.                    |           |
|                              | <ul> <li>Erősítse meg az akkumulátorteszt</li> </ul>    |           |
|                              | sikertelen ( <i>Battery Test fail</i> ) riasztást.      |           |
|                              | - Ellenőrizze, hogy a az akkumulátorteszt               |           |
|                              | sikertelen ( <i>Battery Test fail</i> ) riasztás        |           |
|                              | megjelenik-e az SC200 vagy SC100                        |           |
|                              | kijelzőjén.                                             |           |
|                              | - Gyözödjön meg arrol, hogy az                          |           |
|                              | akkumulatorteszt megszakadt, es a                       |           |
|                              | rendszerieszultseg visszater a beallitott               |           |
|                              | Csepptoitesi teszuitsegre.                              |           |
|                              | - Torolje a az akkumulatorteszt sikertelen              |           |
|                              | DCTools Meb sogitságával                                |           |
|                              |                                                         |           |
|                              |                                                         |           |
|                              |                                                         |           |
|                              |                                                         |           |
|                              |                                                         |           |
|                              |                                                         |           |

| Teszt                                                                           | A tesztelés folyamata                                                                                                    | Módosítás |
|---------------------------------------------------------------------------------|----------------------------------------------------------------------------------------------------|-----------|
| Akkumulátorteszt                                                                |                                                                                                    |           |
| Akkumulátorteszt<br>(folytatás)                                                 | <ul> <li>Állítsa az Akkumulátorteszt időtartamát<br/>(<i>Battery Test Duration</i>) 1 percre.</li> <li>Állítsa az Akkumulátorteszt<br/>megszakítási feszültségét (<i>Battery Test Termination Voltage</i>) körülbelül 10 Volttal<br/>a csepptöltési feszültség alá.</li> <li>Csatlakoztassa a fogyasztót a<br/>rendszerhez.</li> <li>Indítsa el az akkumulátortesztet.</li> <li>Ellenőrizze, hogy az SC200 vagy<br/>SC100 kijelzőjén látható-e, hogy az<br/>akkumulátorteszt elindult.</li> <li>Várja meg, amíg a beállított<br/>tesztidőtartam befejeződik.</li> <li>Erősítse meg az akkumulátorteszt<br/>sikerét (<i>Battery Test passes</i>).</li> <li>Győződjön meg arról, hogy az<br/>akkumulátorteszt leállt, és a<br/>rendszerfeszültség visszatér a beállított<br/>csepptöltési feszültségre.</li> <li>Állítsa vissza az</li> </ul>                                                                     |           |
|                                                                                 | akkumulátorbeállításokat az eredeti                                                                                                    |           |
| Alacsony<br>Feszültségű<br>Leválasztó (LVD) –<br>kézi vezérlés<br>7. megjegyzés | <ul> <li>Állítsa az LVD kézi vezérlését<br/>CONNECT állásba.</li> <li>Győződjön meg arról, hogy az LVD-<br/>kontaktus csatlakoztatva van.</li> <li>Győződjön meg arról, hogy az SC200<br/>vagy SC100 megjeleníti az LVD kézi<br/>vezérlésen (<i>LVD Manual</i>) riasztást.</li> <li>Győződjön meg arról, hogy az Input-<br/>output board LVD LED-je világít.</li> <li>Állítsa az LVD kézi vezérlését AUTO<br/>állásba.</li> <li>Győződjön meg arról, hogy az SC200<br/>vagy SC100 nem jelez egyetlen LVD-<br/>riasztást sem.</li> <li>Győződjön meg arról, hogy az Input-<br/>output board LVD LED-je világít.</li> <li>Állítsa az LVD kézi vezérlését AUTO<br/>riasztást sem.</li> <li>Győződjön meg arról, hogy az Input-<br/>output board LVD LED-je világít.</li> <li>Állítsa az LVD kézi vezérlését<br/>DISCONNECT állásba.</li> <li>Győződjön meg arról, hogy az LVD-<br/>kontaktus leválaszt.</li> </ul> | Nincs     |

| Teszt                           | A tesztelés folyamata                                                                                                    | Módosítás |
|---------------------------------|----------------------------------------------------------------------------------------------------|-----------|
| Alacsony                        | <ul> <li>Győződjön meg arról, hogy az SC200</li> </ul>                                                                                                    |           |
| Feszültségű                     | vagy SC100 megjeleníti az LVD kézi                                                                                                    |           |
| Leválasztó (LVD) –              | vezérlésen ( <i>LVD Manual</i> ) riasztást.                                                                                                    |           |
| kézi vezérlés                   | <ul> <li>Győződjön meg arról, hogy az Input-</li> </ul>                                                                                                    |           |
| (folytatás)                     | output board LVD LED-je nem világít.                                                                                                    |           |
|                                 | <ul> <li>Állítsa az LVD kézi vezérlését AUTO<br/>állásba.</li> <li>Győződjön meg arról, hogy az LVD-<br/>kontaktus újra csatlakozik.</li> <li>Győződjön meg arról, hogy az SC200<br/>vagy SC100 nem jelez egyetlen LVD-<br/>riasztást sem.</li> <li>Győződjön meg arról, hogy az Input-<br/>output board LVD LED-je világít.</li> </ul> |           |
| Alacsony                        | - Ellenőrizze, hogy az LVD-kontaktus                                                                                                    | Nincs     |
| Feszültségű                     | csatlakoztatva van-e.                                                                                                    |           |
| Leválasztó (LVD) –              | <ul> <li>Növelje az LVD leválasztási</li> </ul>                                                                                                    |           |
| automatikus                     | feszültségküszöbét (LVD Disconnect                                                                                                    |           |
| vezérlés                        | Voltage Threshold).                                                                                                    |           |
|                                 | <ul> <li>Csökkentse a rendszer feszültségét az</li> </ul>                                                                                                    |           |
| <ol><li>7. megjegyzés</li></ol> | LVD leválasztási feszültségküszöbe alá.                                                                                                    |           |
|                                 | - Várjon, amíg a kongifurált reagálási                                                                                                    |           |
|                                 | idotartam (Recognition Period) lejar.                                                                                                    |           |
|                                 | - Győződjön meg arról, hogy az LVD<br>leválaszt.                                                                                                    |           |
|                                 | <ul> <li>Győződjön meg arról, hogy az SC200</li> </ul>                                                                                                    |           |
|                                 | vagy SC100 megjeleníti az LVD                                                                                                    |           |
|                                 | leválasztva (LVD Disconnected)                                                                                                    |           |
|                                 | riasztást.                                                                                                    |           |
|                                 | <ul> <li>Győződjön meg arról, hogy az Input-</li> </ul>                                                                                                    |           |
|                                 | output board LVD LED-je nem világít.                                                                                                    |           |
|                                 | - Növelje a rendszerfeszültséget a                                                                                                    |           |
|                                 | konfigurált újracsatlakozási feszültség                                                                                                    |           |
|                                 | (Reconnect Voltage) fölé.                                                                                                    |           |
|                                 | <ul> <li>Várjon, amíg a kongifurált reagálási</li> </ul>                                                                                                    |           |
|                                 | időtartam ( <i>Recognition Period</i> ) lejár.                                                                                                    |           |
|                                 | - Győződjön meg arról, hogy az LVD újra                                                                                                    |           |
|                                 | csatlakozik.                                                                                                    |           |
|                                 | <ul> <li>Győződjön meg arról, hogy az SC200</li> </ul>                                                                                                    |           |
|                                 | vagy SC100 nem jelez egyetlen LVD-                                                                                                    |           |
|                                 | riasztást sem.                                                                                                    |           |
|                                 | <ul> <li>Győződjön meg arról, hogy az Input-</li> </ul>                                                                                                    |           |
|                                 | output board LVD LED-je világít.                                                                                                    |           |

| Teszt                           | A tesztelés folyamata                                     | Módosítás |
|---------------------------------|-----------------------------------------------------------|-----------|
| Alacsony                        | - Válasszon le minden LVD-kontrollkábelt                  | Nincs     |
| feszültségű                     | az Input-output boardról.                                 |           |
| leválasztó –                    | <ul> <li>Győződjön meg arról, hogy az SC200</li> </ul>    |           |
| riasztások                      | vagy SC100 megjeleníti az LVD hiba                        |           |
|                                 | ( <i>LVD Fail</i> ) riasztást.                            |           |
| <ol><li>7. megjegyzés</li></ol> | <ul> <li>Győződjön meg arról, hogy az Input-</li> </ul>   |           |
|                                 | output board LVD LED-je villog.                           |           |
|                                 |                                                           |           |
|                                 | <ul> <li>Csatlakoztassa újra a kábeleket.</li> </ul>      |           |
|                                 | <ul> <li>Győződjön meg arról, hogy az LVD újra</li> </ul> |           |
|                                 | csatlakozik.                                              |           |
|                                 | <ul> <li>Győződjön meg arról, hogy az SC200</li> </ul>    |           |
|                                 | vagy SC100 nem jelez egyetlen LVD-                        |           |
|                                 | riasztást sem.                                            |           |
|                                 | <ul> <li>Győződjön meg arról, hogy az Input-</li> </ul>   |           |
|                                 | output board LVD LED-je világít.                          |           |

### Megjegyzések

1. Az AVC-t engedélyezni kell. A rendszernek akár egy percre is szüksége lehet, hogy a terhelés- vagy feszültségváltozások után stabilizálódjon.

2. A hőmérsékletet úgy növelheti, ha rálehel a szenzorra.

3. Lehet, hogy az akkumulátor-áramkorlát kontrollfolyamatát le kell kapcsolni ahhoz, hogy a gyorstöltési feszültség az 1 perces tesztidőtartam alatt elérje a megfelelő feszültséget.

4. A részleteket lásd a Rendszervezérlő Üzemeltetési Kézikönyvének "Generátor-vezérlő opció" című részében.

5. A konfigurált áramkorlát alatt és felett előfordulhatnak kisebb áramingadozások. Ennek oka lehet, hogy az áramvezérlés a gyári beállítás szerint holtsávban van. A kontrollfolyamatot a gyorstöltési teszt közben ellenőrizheti.

6. Akár két percig is eltarthat, mire az egyenirányítók közötti árammegoszlás stabilizálódik.

7. Az LVD állapotváltozásáig akár 10 másodperc is eltelhet.

Lehet, hogy az APS-rendszer nem jelenít meg Kézi csatlakozás (*Manual Connect*) riasztást az SC200 vagy SC100 kijelzőjén, ha a rendszerfeszültség az LVD leválasztási feszültsége felett van.

A rendszerben található valamennyi LVD-modulon hajtsa végre a tesztet.

A kézi LVD-üzemeltetésről lásd a részleteket.

Az LVD LED-ek jelzéseinek magyarázatát lásd a "Problémamegoldás" című részben, a 67. oldalon.

### Rendszerriasztások

Szükséges felszerelés:

- -
- Egyenáramú műterhelés Egyenáramú áramforrás \_

| Teszt                                                                     | A tesztelés folyamata                                                                                                    | Módosítások |
|---------------------------------------------------------------------------|----------------------------------------------------------------------------------------------------|-------------|
| Általános<br>megjegyzések a<br>riasztások<br>teszteléséhez                | <ul> <li>Minden riasztásnál ellenőrizze az<br/>alábbiakat (ha lehetséges):</li> <li>Az SC200 vagy SC100 LED-jeinek<br/>állapota.</li> <li>Az SC200 vagy SC100 kijelzőjén<br/>megjelenő jelzések,</li> <li>A DCTools/Web alkalmazásban<br/>megjelenő riasztásjelzések</li> <li>Távoli riasztásjelzések</li> </ul>                                                                                                    |             |
| Alacsony csepptöltési<br>feszültség ( <i>Low Float</i> )<br>1. megjegyzés | <ul> <li>Növelje az alacsony csepptöltési<br/>feszültség riasztási küszöbét (<i>Low Float</i><br/><i>Threshold</i>) kevéssel a csepptöltési<br/>feszültség alá.</li> <li>Csökkentse a rendszer feszültségét az<br/>akkumulátor hőérzékelőjének<br/>melegítésével,</li> <li>Válassza le az akkumulátort a<br/>rendszerről.</li> <li>Indítsa el az akkumulátortesztet.</li> <li>A rendszerfeszültség csökken.</li> <li>Győződjön meg arról, hogy a riasztás<br/>működik.</li> </ul> |             |
| Alacsony töltöttség<br>( <i>Low Load</i> )                                | <ul> <li>Végezze el a tesztet az alacsony<br/>csepptöltési feszültség tesztjéhez<br/>hasonló módon.</li> <li>Figyelem: az alacsony töltöttség<br/>riasztási küszöbe (<i>Low Load Threshold</i>)<br/>alacsonyabb, mint az alacsony<br/>csepptöltési feszültség riasztási<br/>küszöbe!</li> <li>Győződjön meg arról, hogy a riasztás<br/>működik.</li> </ul>                                                                                                    |             |

| Teszt                                  | A tesztelés folyamata                                                                                                    | Módosítások |
|----------------------------------------|----------------------------------------------------------------------------------------------------|-------------|
| Magas csepptöltési                     | - Állítsa a rendszer csepptöltési                                                                                                    |             |
| Float                                  | reszullsegel ( <i>Low Vollage</i> ) a magas                                                                                                    |             |
| 1 megiegyzés                           | küszöbe (High Float Threshold) fölé                                                                                                    |             |
| 11 11093093200                         |                                                                                                    |             |
|                                        | vagy                                                                                                    |             |
|                                        | <ul> <li>Csökkentse a magas csepptöltési<br/>feszültség riasztási küszöbét és növelje<br/>a rendszer feszültségét kiegyenlítő<br/>töltés (<i>Equalize</i>) indításával.</li> </ul>                                                    |             |
|                                        | vagy                                                                                                    |             |
|                                        | <ul> <li>Csökkentse a magas csepptöltési<br/>feszültség riasztási küszöbét és növelje<br/>a rendszer feszültségét az akkumulátor<br/>hőérzékelőjének hűtésével.</li> <li>Győződjön meg arról, hogy a riasztás<br/>működik.</li> </ul> |             |
| Magas töltöttség                       | - Növelje a rendszer feszültségét.                                                                                                    |             |
| (High Load)                            | <ul> <li>Vegezze el lesztet a magas</li> <li>csenntöltési feszültség tesztiébez</li> </ul>                                                                                                    |             |
|                                        | hasonló módon.                                                                                                    |             |
|                                        | Figyelem: a magas töltöttség riasztási                                                                                                    |             |
|                                        | küszöbe (High Load Threshold)                                                                                                    |             |
|                                        | magasabb, mint a magas csepptoitesi                                                                                                    |             |
|                                        | - Gvőződiön meg arról, hogy a riasztás                                                                                                    |             |
|                                        | működik.                                                                                                    |             |
| Egyenirányító-hiba                     | - Állítsa OFF állásba az egyenirányító                                                                                                    |             |
| (Rectifier fail)                       | egyik valtoaramu kismegszakitojat (ha                                                                                                    |             |
|                                        | - Az egyeniránvító kikapcsol.                                                                                                    |             |
|                                        | - Győződjön meg arról, hogy a riasztás                                                                                                    |             |
|                                        | működik.                                                                                                    |             |
| Több egyenirányító<br>hibáia (Multiple | - Allítsa OFF állásba két egyenirányító                                                                                                    |             |
| rectifier fail)                        | (ha van ilven).                                                                                                    |             |
|                                        | - Az egyenirányítók kikapcsolnak.                                                                                                    |             |
|                                        | <ul> <li>Győződjön meg arról, hogy a riasztás</li> </ul>                                                                                                    |             |
|                                        | működik.                                                                                                    |             |
| NINCS KAPCSOIAT AZ                     | - Tavonison el egy egyeniranyitot a                                                                                                    |             |
| (Rectifier comms lost)                 | - Győződjön meg arról, hogy a riasztás                                                                                                    |             |
|                                        | működik.                                                                                                    |             |

| Teszt                        | A tesztelés folyamata                                    | Módosítások |
|------------------------------|----------------------------------------------------------|-------------|
| Nincs kapcsolat több         | <ul> <li>Távolítson el két egyenirányítót a</li> </ul>   |             |
| egyenirányítóval             | rendszerből.                                             |             |
| (Multiple rectifier          | <ul> <li>Győződjön meg arról, hogy a riasztás</li> </ul> |             |
| comms lost)                  | működik.                                                 |             |
| Részleges váltóáram-         | - Kapcsolja le a rendszerben lévő                        |             |
| kimaradas (Partial AC        | egyeniranyitok legalabb 20%-anak                         |             |
| Tall)                        | Valtoaramu ellatasat.                                    |             |
|                              | működik.                                                 |             |
| Váltóáram-kimaradás          | - Kapcsolja le a teljes rendszer                         |             |
| (AC fail)                    | váltóáramú ellátását.                                    |             |
|                              | <ul> <li>Győződjön meg arról, hogy a riasztás</li> </ul> |             |
|                              | működik.                                                 |             |
| A rendszer túlterhelt        | - Csökkentse a rendszer reagálási ideje                  |             |
| (System overload)            | tulterheles eseten (System Overload                      |             |
|                              | Recognition Period) bealitast 0 percre.                  |             |
|                              | - Kosson egy logyasztol a rendszerre.                    |             |
|                              | a rendszer túlléni a rendszertúlterhelési                |             |
|                              | küszöböt (System Overload Threshold)                     |             |
|                              | - Győződiön meg arról hogy a riasztás                    |             |
|                              | működik.                                                 |             |
| A fogyasztó                  | - Kössön egy fogyasztót a rendszerre.                    |             |
| biztosítéka kioldott         | <ul> <li>Állítsa OFF állásba a műterhelést</li> </ul>    |             |
| (Load Fuse Fail)             | tápláló kismegszakítót.                                  |             |
| <ol><li>megjegyzés</li></ol> | <ul> <li>Győződjön meg arról, hogy a riasztás</li> </ul> |             |
|                              | működik.                                                 |             |
| Egy                          | - Allitson OFF állásba egy akkumulátor-                  |             |
| akkumulatorbiztositek        | kismegszakitot vagy tavolitson el egy                    |             |
|                              | AKKUMUIAIOIDIZIOSIIEKOI.                                 |             |
| T all)                       | működik.                                                 |             |
| Sikertelen                   | <ul> <li>A részleteket lásd az</li> </ul>                |             |
| akkumulátorteszt             | "Akkumulátorteszt" című részben.                         |             |
| (Battery Test Fail)          |                                                          |             |
| MOV-hiba ( <i>MOV Fail</i> ) | <ul> <li>Távolítson el egy MOV varisztort-t a</li> </ul> |             |
|                              | varisztoraljzatból (ha van ilyen).                       |             |
|                              | - Gyozodjon meg arrol, hogy a riasztas                   |             |
| ACD hűtás bibáis             | Mukouk.                                                  |             |
| (ACD Fan Fail)               | - Annsa le az AGD ventinatorat (na van                   |             |
| (AUD Fail Fail)              | - Győződiön meg arról, hogy a rigeztás                   |             |
|                              | működik.                                                 |             |
| LVD-riasztások               | - Részletesen lásd az "LVD-teszt" című                   |             |
|                              | részben, a 121. oldalon.                                 |             |

| Teszt                                                                       | A tesztelés folyamata                                                                                                    | Módosítások |
|-----------------------------------------------------------------------------|----------------------------------------------------------------------------------------------------|-------------|
| Alacsony<br>akkuhőmérséklet<br>( <i>Battery Temperature</i><br><i>Low</i> ) | <ul> <li>Növelje az alacsony akkuhőmérséklet<br/>riasztási küszöböt (<i>Battery Temperature</i><br/><i>Low Threshold</i>) az aktuális hőmérséklet<br/>fölé.</li> </ul>                                                          |             |
|                                                                             | vagy                                                                                                    |             |
|                                                                             | <ul> <li>Hűtse a hőérzékelőt, amíg a<br/>hőmérséklet el nem éri a küszöböt.</li> <li>Győződjön meg arról, hogy a riasztás<br/>működik.</li> </ul>                                                                               |             |
| Magas<br>akkuhőmérséklet<br>( <i>Battery Temperature</i><br><i>High</i> )   | <ul> <li>Csökkentse a magas akkuhőmérséklet<br/>riasztási küszöböt (<i>Battery Temperature</i><br/><i>High Threshold</i>) az aktuális<br/>hőmérséklet alá.</li> </ul>                                                           |             |
|                                                                             | vagy                                                                                                    |             |
|                                                                             | - Melegítse a hőérzékelőt, amíg a<br>hőmérséklet el nem éri a küszöböt.<br>- Győződjön meg arról, hogy a riasztás<br>működik.                                                                                                   |             |
| Szenzorhiba ( <i>Sensor</i><br><i>Fail</i> )                                | <ul> <li>Válassza le az akkumulátor</li> <li>hőérzékelőjét az input-output boardról<br/>(XH7).</li> <li>Győződjön meg arról, hogy a riasztás<br/>működik.</li> <li>Helyezze vissza az akkumulátor<br/>hőérzékelőjét.</li> </ul> |             |
|                                                                             | <ul> <li>Válassza le az áramszenzort (XH6).</li> <li>Győződjön meg arról, hogy a riasztás<br/>működik.</li> <li>Helyezze vissza az áramszenzort.</li> </ul>                                                                     |             |
|                                                                             | <ul> <li>Válassza le a feszültségérzékelőt<br/>(XH9).</li> <li>Győződjön meg arról, hogy a riasztás<br/>működik.</li> <li>Helvezze vissza a feszültségérzékelőt.</li> </ul>                                                     |             |
| Kiegyenlítő töltés<br>( <i>Equalize</i> )                                   | <ul> <li>Részletesen lásd a<br/>"Rendszervezérlők" című rész<br/>kiegyenlítő töltés tesztjéről szóló<br/>pontjában a 117. oldalon.</li> </ul>                                                                                   |             |

| Teszt                       | A tesztelés folyamata                                    | Módosítások |
|-----------------------------|----------------------------------------------------------|-------------|
| Gyorstöltés (Fast           | - Részletesen lásd a                                     |             |
| Charge)                     | "Rendszervezérlők" című rész                             |             |
|                             | gyorstöltés tesztjéről szóló pontjában a                 |             |
|                             | 117. oldalon.                                            |             |
| Akkumulátorteszt            | <ul> <li>Részletesen lásd a "Rendszervezérlő"</li> </ul> |             |
| (Battery Test)              | című rész akkumulátortesztről szóló                      |             |
|                             | pontjában a 120. oldalon.                                |             |
| Akkumulátorhasználat        | <ul> <li>Csatlakoztasson egy fogyasztót a</li> </ul>     |             |
| (In Discharge)              | rendszerhez.                                             |             |
| 3. megjegyzés               | - Kapcsolja le az egyenirányítók                         |             |
|                             | váltóáramú ellátását.                                    |             |
|                             | - Varja meg, amig rendszer atall                         |             |
|                             | akkumulatoros taplalasra.                                |             |
|                             | - Gyozodjon meg arroi, nogy a riasztas                   |             |
|                             |                                                          |             |
| Konfiguralasi niba          | - I oltson be egy nelytelen kontiguracios                |             |
|                             | Tajit.                                                   |             |
| 4. megjegyzes               |                                                          |             |
|                             | vagy                                                     |             |
|                             | - Válassza le a rendszerről az összes                    |             |
|                             | equenirányítát                                           |             |
|                             | - Állítson be helvtelen külső                            |             |
|                             | feszültséget:                                            |             |
|                             | - 48V-os rendszer esetén 24V-ot                          |             |
|                             | - 24V-os rendszer esetén 48V-ot                          |             |
|                             | - Győződiön meg arról hogy a riasztás                    |             |
|                             | működik.                                                 |             |
| Felhasználó által           | <ul> <li>Lásd a "Felhasználói Digitális</li> </ul>       |             |
| beállított riasztások       | Bemenet tesztje" című részt a 131.                       |             |
|                             | oldalon.                                                 |             |
| Akkumulátor-                | - Részletesen lásd a                                     |             |
| áramkorlát ( <i>Battery</i> | "Rendszervezérlők" című rész                             |             |
| Current Limit)              | akkumulátor-áramkorlát tesztjéről szóló                  |             |
|                             | pontjában a 119. oldalon.                                |             |
| Az egyenirányítón           | <ul> <li>Győződjön meg arról, hogy az</li> </ul>         |             |
| nincs fogyasztó             | egyenáramú fogyasztót és az                              |             |
| (Rectifier No Load)         | akkumulátorokat leválasztotta a                          |             |
|                             | rendszerről.                                             |             |
|                             | <ul> <li>Győződjön meg arról, hogy a riasztás</li> </ul> |             |
|                             | működik.                                                 |             |

| Teszt                                   | A tesztelés folyamata                                       | Módosítások |
|-----------------------------------------|-------------------------------------------------------------|-------------|
| Egyenirányító-                          | <ul> <li>Csatlakoztasson a rendszerhez egy</li> </ul>       |             |
| áramkorlát (Rectifier                   | egyenáramú fogyasztót.                                      |             |
| Current Limit)                          | - Kapcsoljon le annyi egyenirányítót,                       |             |
|                                         | hogy a maradék egyenirányítók elérjék                       |             |
|                                         | az egyeniranyito-aramkorlat riasztasi                       |             |
|                                         | Kuszobot (Rectifier Current Limit                           |             |
|                                         | Threshold).                                                 |             |
|                                         | vagy                                                        |             |
|                                         | - Állítsa az egyenirányító-áramkorlát                       |             |
|                                         | riasztási küszöböt (Rectifier Current                       |             |
|                                         | Limit Threshold) eav kevéssel a                             |             |
|                                         | fogyasztóhoz érkező aktuális                                |             |
|                                         | egyenirányító-áram alá.                                     |             |
|                                         | - Győződjön meg arról, hogy a riasztás                      |             |
|                                         | működik.                                                    |             |
| Az egyenirányító                        | Nem lehet tesztelni.                                        |             |
| hőmérséklete magas                      |                                                             |             |
| (High Rectifier                         |                                                             |             |
| Temperature)                            |                                                             |             |
| 5. megjegyzes                           |                                                             |             |
| Egy valtoaramu fazis                    | - Kapcsolja le a tapegyseg 1-es                             |             |
| (1/2/3) filbaja (AC<br>Phaco 1/2/2 Eail | Valloaramu lazisal.<br>Győződiön mog arról, hogy a riacztác |             |
| 6 megiegyzés                            | működik                                                     |             |
| 0. megjegyzes                           | - Ismételie meg a 2-es és 3-as fázissal                     |             |
| Egy váltóáramú fázis                    | - Csökkentse a magas váltóáramú                             |             |
| (1/2/3) feszültsége                     | feszültség riasztási küszöböt (High AC                      |             |
| nem megfelelő (AC                       | Threshold) az aktuális váltóáramú                           |             |
| Phase 1/2/3 Voltage)                    | feszültség alá.                                             |             |
| <ol><li>megjegyzés</li></ol>            | <ul> <li>Győződjön meg arról, hogy a riasztás</li> </ul>    |             |
|                                         | működik.                                                    |             |
|                                         | - Növelie az alacsony váltóáramú                            |             |
|                                         | feszültség riasztási küszöböt (Low AC                       |             |
|                                         | Threshold) az aktuális váltóáramú                           |             |
|                                         | feszültség fölé.                                            |             |
|                                         | - Győződjön meg arról, hogy a riasztás                      |             |
|                                         | működik.                                                    |             |

| Teszt                      | A tesztelés folyamata                                    | Módosítások |
|----------------------------|----------------------------------------------------------|-------------|
| Váltóáramú                 | <ul> <li>Változtassa meg a névleges</li> </ul>           |             |
| frekvencia (AC             | váltóáramú frekvencia (Nominal AC                        |             |
| Frequency)                 | Frequency) beállítást.                                   |             |
| 6. megjegyzés              | <ul> <li>Változtassa meg a váltóáramú</li> </ul>         |             |
|                            | frekvenciaküszöböt (AC Frequency                         |             |
|                            | Threshold).                                              |             |
|                            | <ul> <li>Győződjön meg arról, hogy a riasztás</li> </ul> |             |
|                            | működik.                                                 |             |
| Aggregátor üzem            | <ul> <li>Változtassa meg a digitális bemenet</li> </ul>  |             |
| ( <i>Engine</i> Run) opció | állapotát az aggregátor üzem (Engine                     |             |
| 7. megjegyzés              | Run) funkció segítségével.                               |             |
|                            | - Győződjön meg arról, hogy a riasztás                   |             |
|                            | működik.                                                 |             |

### Megjegyzések

- 1. Győződjön meg arról, hogy a Riasztáskövetés (*Alarm Tracking*) le van tiltva, és a hővezetett töltés engedélyezve van.
- 2. Ha a fogyasztó nincs csatlakoztatva a fogyasztói kismegszakítókhoz, vagy ha az elektronikus Biztosíték Kioldott (*Fuse Fail*) jelzőáramköröket telepített, ezt a tesztet az alábbiak szerint is elvégezheti:
  - Állítsa OFF állásba a fogyasztói kismegszakítót.
  - Kössön be egy nagy impedanciájú áramutat (>100kΩ) a kismegszakító fogyasztóoldali vége és a közös sín közé (az áramutat úgy is létrehozhatja, ha ezeket a pontokat kézzel megérinti).
- 3. Győződjön meg arról, hogy az akkumulátorhasználat intenzitása megfelelő. Várjon, amíg a rendszer felismeri a jelenséget.
- 4. Ez a riasztás akkor jelenik meg, ha a rendszerben helytelen konfiguráció vagy nem megfelelő egyenirányítók vannak. Ennek a tesztnek az elvégzése nem javasolt, ugyanis megfelelő hivatalos átadás után a nem megfelelő konfiguráció esélye nagyon kicsi.
- 5. Ezt a riasztást az egyenirányító indítja. Csak az egyenirányító belső hőmérsékletének növelésével tesztelhető.
- 6. Ezek a riasztások csak a külső váltóáramú mérőopciókkal együtt elérhetőek.
- 7. Ahhoz, hogy ez a teszt elvégezhető legyen, egy digitális bemenetet konfigurálni kell. Lásd a részleteket.

# Digitális bemenetek

| Teszt                                                                  | A tesztelés folyamata                                                                                                    | Módosítások |
|------------------------------------------------------------------------|----------------------------------------------------------------------------------------------------|-------------|
| Digitális bemenet 1                                                    | <ul> <li>Változtassa meg a<br/>digitális bemenet<br/>állapotát.</li> <li>Győződjön meg arról,<br/>hogy a digitális<br/>kimenethez (relé)<br/>bekötött valamennyi<br/>riasztás aktiválódik.</li> </ul> |             |
| Digitális bemenet 2                                                    | Lásd fent.                                                                                                    |             |
| Digitális bemenet 3                                                    | Lásd fent.                                                                                                    |             |
| Digitális bemenet 4                                                    | Lásd fent.                                                                                                    |             |
| Digitális bemenet 5                                                    | Lásd fent.                                                                                                    |             |
| Digitális bemenet 6                                                    | Lásd fent.                                                                                                    |             |
| Felhasználó által<br>kiosztott digitális<br>bemenetek<br>1. megjegyzés | <ul> <li>Lásd fent.</li> <li>Ellenőrizze, hogy a<br/>riasztás súlyossága és a<br/>digitális kimenet (relé)<br/>méretezése megfelelő.</li> </ul>                                                       |             |

### Megjegyzések

1. Mivel a digitális bemeneteket számos különböző digitális bemeneti eszközhöz konfigurálhatja, ezen a tesztlapon a specifikus tesztek nem szerepelnek.

# Digitális kimenetek (relék)

| Teszt               | A tesztelés folyamata                    | Módosítások |
|---------------------|------------------------------------------|-------------|
| Digitális kimenet 1 | - Állítsa a tesztállapotot               |             |
| 5                   | ( <i>Test State</i> ) aktívra            |             |
| 1. megjegyzés       | (Relay Active) vagy                      |             |
|                     | inaktívra ( <i>Relay Inactive</i> ).     |             |
|                     | <ul> <li>Győződjön meg arról,</li> </ul> |             |
|                     | hogy a digitális kimenet                 |             |
|                     | állapota megváltozik, és                 |             |
|                     | az esetleges távoli                      |             |
|                     | riasztások aktiválódnak.                 |             |
|                     | - Varja meg a beallitott                 |             |
|                     | tesztidot ( <i>Relay Test</i>            |             |
|                     | Duration Time).                          |             |
|                     | - Gyozodjon meg arrol,                   |             |
|                     | filogy a digitalis kimenet               |             |
|                     | aliapula es az                           |             |
|                     | visszatárnak aradati                     |             |
|                     | állapotukba                              |             |
| Digitális kimenet 2 | Lásd fent.                               |             |
| Digitális kimenet 3 | Lásd fent.                               |             |
| Digitális kimenet 4 | Lásd fent.                               |             |
| Digitális kimenet 5 | Lásd fent.                               |             |
| Digitális kimenet 6 | Lásd fent.                               |             |
| 2. megjegyzés       |                                          |             |
| Felhasználó által   | <ul> <li>Lásd fent.</li> </ul>           |             |
| kiosztott digitális |                                          |             |
| bemenetek           |                                          |             |
|                     |                                          |             |

### Megjegyzések

 A digitális kimeneteket más rendszertesztek végzése közben is ellenőrizheti.
 Ezt a digitális kimenetet jellemzően On OK-jelzőreléként szokás konfigurálni. Ellenőrizze a távoli riasztásokat úgy, hogy lekapcsolja az input-output board áramellátását. Ez de-energizálja a relét.

# A hivatalos átadás befejeződött.

Állítsa vissza az eredeti (a tesztelés előtt elmentett) konfigurációs fájlt.

A DCTools/Web segítségével változtassa meg a konfigurációs fájl azon beállításait, amelyek az átadási tesztek alatt helytelennek bizonyultak.

# F:T•N Powerware

# Hibabejelentő lap

Kérjük, adjon meg minél több információt. A kitöltött űrlapot a javításra szoruló alkatrésszel együtt küldje el a legközelebbi hivatalos szervizképviselőhöz. Figyelem: űrlaponként csak egy hibát rögzítsen!

További információért lépjen kapcsolatba a Powerware egyenáramú termék forgalmazójával vagy BPS Kft-vel. Az elérhetőségeket a 137. oldalon találja. E-mail: office@bps.hu.

| A felhasználó adatai                |               |  |
|-------------------------------------|---------------|--|
| Cég:                                |               |  |
| Levelezési cím:                     |               |  |
| Visszaküldési cím (nem postafiók):  |               |  |
| Telefon:                            | Fax:          |  |
| E-mail:                             |               |  |
| Kapcsolattartó neve:                |               |  |
| A meghibásodás helyszíne            |               |  |
| Termékkód:                          | _ Gyári szám: |  |
| Dokumentum száma:                   |               |  |
| A rendszer típusa:                  | Gyári száma:  |  |
| Telephely neve vagy elhelyezkedése: |               |  |

| A hiba kiderült   | Szállításkor     | Kicsomagolá    | Iskor 🗌 Telepítéskor |
|-------------------|------------------|----------------|----------------------|
|                   |                  |                | znalat ulari         |
|                   | Egyeb            |                |                      |
| A hiba típusa     | 🗌 Tervezési      | □ Gvártási     |                      |
| / mba apaca       |                  |                |                      |
|                   |                  |                |                      |
|                   |                  |                |                      |
|                   |                  |                |                      |
|                   |                  |                |                      |
| Kihatott-e a hiba | a rendszer műköc | lésére?        |                      |
|                   | 🗌 Nem            | 🗌 Kis mértékbe | 'n                   |
|                   | 🗌 Nagy mértékb   | ben 🗌          |                      |

| INFORMÁCIÓK (a hiba részletei, körülmények, következmények, beavatkozás) |
|--------------------------------------------------------------------------|
|                                                                          |
|                                                                          |
|                                                                          |
|                                                                          |
|                                                                          |
|                                                                          |
|                                                                          |
|                                                                          |

| Belső használatra. |         |       |
|--------------------|---------|-------|
| Hivatkozási szám:  | RMA:    | _NCR: |
| Aláírás:           | _Dátum: |       |
|                    |         |       |
|                    |         |       |

| INFORMÁCIÓK (a hiba részletei, körülmények, következmények, beavatkozás) |  |  |
|--------------------------------------------------------------------------|--|--|
|                                                                          |  |  |
|                                                                          |  |  |
|                                                                          |  |  |
|                                                                          |  |  |
|                                                                          |  |  |
|                                                                          |  |  |
|                                                                          |  |  |
|                                                                          |  |  |
|                                                                          |  |  |
|                                                                          |  |  |
|                                                                          |  |  |
|                                                                          |  |  |
|                                                                          |  |  |
|                                                                          |  |  |
|                                                                          |  |  |
|                                                                          |  |  |
|                                                                          |  |  |
|                                                                          |  |  |
|                                                                          |  |  |

# Támogatás világszerte

További termékinformációkért és a világszerte elhelyezkedő képviseletek teljes listájáért keresse fel az Eaton Powerware weboldalát az alábbi címen: www.powerware.com, vagy írjon a DCinfo@eaton.com címre.

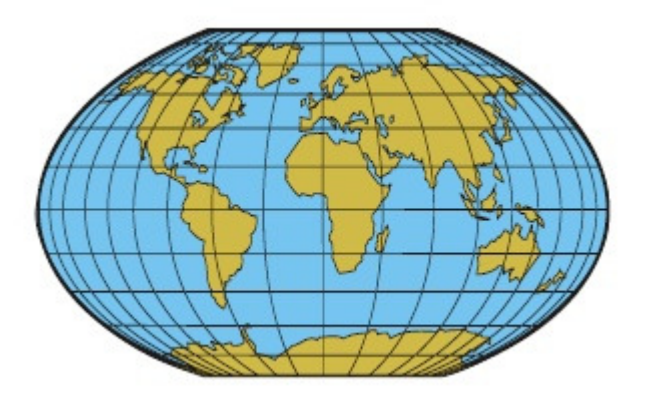

Technikai segítségért lépjen kapcsolatba Powerware egyenáramú termék forgalmazójával, az Önhöz legközelebb eső képviselettel, vagy a BPS Kft-vel, az alábbi elérhetőségek egyikén:

### **BPS Kft.**

1149 Budapest, Angol u. 32. Tel.: (1) 220-5590 Fax.: (1) 220-5592 <u>office@bps.hu</u> <u>www.bps.hu</u>

# Tárgymutató

### A

"A céleszköz nem válaszol" hiba • 74 Akkumulátor Akkumulátor-telepítés • 40 Akkumulátortöltés • 55 Fordított polaritás • 54 Használt akkumulátorok elhelyezése és újrahasznosítás • 92 Hőérzékelő • 42, 98 Középfeszültség-figyelés (MPM) • 16, 41 String-meghibásodás riasztás • 17, 90, 71, 90 Akkumulátor-megszakító A kismegszakítók behelyezése • 30 Csatlakozás a kismegszakítókhoz • 27 Elhelyezkedés • 9 Fogyasztói MCB cseréje vagy hozzáadása • 83 Alacsony feszültségű leválasztó (LVD) Csatlakozók • 14 Elhelyezkedés • 10 LVD állapotjelző LED LVD meghatározása • 86 LVD-riasztások→lásd Problémamegoldás Alkatrészek • 94 APR-3G szériájú egyenirányítók → lásd Egyenirányítók Áram Bendszeráram • 115 Áramszenzor • 45, 98, 102, 114 Az LVD meghatározása • 86 Azonosító információk • 64

### Billentyűzet

Billentyűzet-hozzáférés kezelése • 60

### Biztonság

Billentyűzet-hozzáférés kezelése • 60

Biztonsági felszerelés→ lásd Eszközök

### Biztosíték

Egyenirányító-biztosítók→lásd Váltóáram szelektivitása

### С

Csatlakoztatás váltóáramú forráshoz • 45

### D

### DCTools

"A céleszköz nem válaszol" hiba • 74

Szoftververziók • 62

Digitális bemenetek

Csatlakozók • 15 Digitális kimenetek (relék)

Csatlakozók • 15

### Е

Egyenáramú elosztóburkolat • 9 Egyenáramú közös Elhelyezkedés • 9 Polaritás • 29, Váltó- és egyenáramú földcsatlakozás • 25, 110 Egyenirányítók Az egyenirányítók behelyezése • 48 Egyenirányító cseréje • 81 Egyenirányító LED-ek • 11, 67

В

Egyenirányító-biztosítók->lásd Váltóáram szelektivitása Egyenirányító-riasztások • 125 Egyenirányító-takarólemez • 83 Elhelyezkedés • 9 Földszivárgás-áram • 22, 27, 96 Indítás • 48 Javítás és csere • 81 Kimeneti feszültség és áram • 96 Leírás • 11 Problémák→lásd Problémamegoldás Regisztráció • 82 Rendszeráram • 115 Takarólemez • 49, 94, EMC-megfelelés • 23 Eszközök • 93 Ethernet Csatlakozó • 12 Ethernet-kommunikáció • 12, 15 Problémák→lásd Problémamegoldás

### F

Fedőlap • 9, 94 Feszültség (sín)→lásd Sínfeszültség-érzékelő Feszültségellátó modul • 9 Feszültségkontroll Sínfeszültség-szenzor • 15, 73, 103 Fogyasztói megszakítók Csatlakozás a kismegszakítókhoz • 83 Elhelyezkedés • 9 Fogyasztói MCB cseréje vagy hozzáadása • 83 Kismegszakító behelyezése • 30 Fordított polaritás

### Földelés

Földszivárgás-áram • 22, 96 Pozitív-negatív földelés lehetősége→lásd Polaritás Telephely földelése • 26 Váltó- és egyenáramú földcsatlakozások • 32

G

GSM modemes kommunikáció • 16, 75, 98

#### Н

Hálózatkezelő rendszer (NMS)→ lásd SNMP Hangok→lásd Riasztási hangjelzések Hibaáram-relék (RCD) • 22 Hivatalos üzembe helyezés • 113 Hőmérséklet Hőérzékelő • 42, 98

### I

Input-output board

Az input-output board cseréje • 87 Bekapcsolva LED • 14, 79 Csatlakozás más rendszerelemekhez • 15 Csatlakozók kapocskiosztása • 102 Digitális bemenetek • 14, 44 Elhelyezkedés • 10 Input-output board társítása • 89 Input-output vezetékezése • 42 Javítás és csere • 87 Leírás • 13 LVD állapotjelző LED J

Javítás és csere • 83, 84

### Κ

Kimeneti feszültség és áram • 96 Kommunikáció Csatlakozó • 14. 15 DCTools • 13, 16, 57 Ethernet-kommunikáció • 76 GSM modemes kommunikáció • 12, 16, 75, 98 Kommunikációs lehetőségek • 16 Problémák→lásd Problémamegoldás PSTN modemes kommunikáció • 16, 75, 98 **SNMP** • 12 USB kommunikáció • 62, 98 Webszerver • 12, 16 Konfigurációs fájl Mentés és visszaállítás • 57 Középfeszültség-figyelés (MPM) String meghibásodása riasztás • 71, 90

L

LCD-kijelző LED-ek Bekapcsolva LED • 14, 61 Egyenirányító LED-ek • 67 LVD állapotjelző LED • 14 Problémamegoldás • 67 SC200 vagy SC100 LED-ek • 61 LVD→lásd Alacsony feszültségű leválasztó

### Μ

Magas váltóáramú feszültség elleni védelem • 26 Meghúzási nyomatékok • 95 Megszakítók • 31, Modem (PSTN, GSM)→ lásd Kommunikáció MOV-ok→lásd Túlfeszültségvédelem MOV meghibásodása riasztás • 15 MPM→lásd Középfeszültség-figyelés

### 0

On OK jelzés • 14, 73, 97, 132

### Ö

Összefoglaló képernyő • 51, 58, 59

### Ρ

PC/laptop (USB-kapcsolattal)→lásd USB-kommunikáció

Polaritás

Fordított polaritás • 29

PowerManagerII • 12, 13, 16

Problémák→lásd Problémamegoldás

Problémamegoldás

Javítás és csere • 83, 84

Sérülés (szállításkor) • 22, 23, 48

Szerviz • 134

Technikai segítség • 137

PSTN modemes kommunikáció • 16, 75, 98

R

Back-szerelőfülek • 30 Relék→lásd Digitális kimenetek (Relék) On OK riasztás • 14, 73, 97, 132 Rendszeráram • 115 Riasztási hangjelzések • 61 Riasztások Egyenirányító LED-ek • 61 Egyenirányító-riasztások • 125 Hang→lásd Riasztási hangjelzések LVD állapotjelző LED • 61 MOV meghibásodása riasztás • 15 On OK • 14, 73, 97, 132 Relék→lásd Digitális kimenetek (Relék) Riasztási hangjelzések • 61 SC200 vagy SC100 LED-ek • 61 SC200 vagy SC100 riasztások • 72, 100 String meghibásodása riasztás • 71, 90

### RS232

Csatlakozó • 98 Modem (PSTN, GSM)→lásd Kommunikáció Null-modem RS232 kábel • 63, 94

### S

SC200 vagy SC100 rendszervezérlő A rendszervezérlő cseréje • 84 Azonosító információk • 64 Billentyűzet • 59, 60 Biztonság • 60 Csatlakozás más rendszerelemekhez • 15 Csatlakozók kapocskiosztása • 105 Elhelyezkedés • 9
Indítás • 58 Javítás és csere • 84 Konfigurációs fájl • 57 Leírás • 12 Összefoglaló képernyő • 51, 58, 59 Problémák→lásd Problémamegoldás SC200 vagy SC100 riasztások • 72, 100 Sérülés (szállításkor) • 22, 23, 48 Sínfeszültség • 73, 103 SiteSure3G I/O modul Csatlakoztatás az APS-hez • 45 SMS-üzenetküldés→ lásd GSM modemes kommunikáció SNMP • 12 Specifikációk • 96 String meghibásodása riasztás • 71, 90

### Sz

Szabad tér • 37 Szelektivitás • 27 Szerviz • 134 Szoftververziók • 13 Szöveges üzenet (sms)→lásd GSM modemes kommunikáció

## Т

Takarólemez→lásd Alkatrészek Technikai segítség • 137

Túlfeszültségvédelem

MOV meghibásodása riasztás • 126

### U

# USB

Csatlakozó • 15, 93 Problémák→lásd Problémamegoldás USB-kábel • 94 USB-kommunikáció • 62, 98

#### ٧

Váltóáramú ellátás

Csatlakozás a váltóáramú forráshoz • 33, 45, 51 Földszivárgás áram • 27, 96 Indítás • 51 Kioldási karakterisztika→lásd Váltóáram szelektivitása Specifikációk • 96 Túlfeszültség-védelem • 26, 106 Váltóáram szelektivitása • 27 Váltóáramú adatcímke • 9, 33 Váltóáramú kapcsok borítása • 10 Váltóáramú magasfeszültség elleni védelem • 26 Váltóáramú MCB • 33 Váltóáramú tápkábel (gyárilag csatlakoztatott) • 10 Váltóáramú fázis/nulla kapcsok • 10 Váltóáramú földelés Csatlakozási pont • 10 Telephely földelése • 25 Váltó- és egyenáramú földelés összekötése • 32, 110 Védelem Túlfeszültségvédelem • 106 Villámvédelem→lásd Túlfeszültségvédelem

Webszerver • 12, 16